## USERGUIDE VIB MOBILE BANKING NATIVE APP-MyVIB

VIB

Fax: (04) 3837 8250

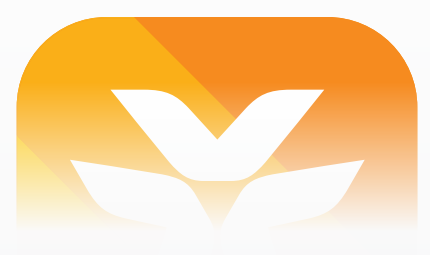

## Introducing the VIB Mobile app-MyVIB

VIB Mobile Banking app-MyVIB is a secure mobile banking application available for compatible iPhone, Android and Windows Phone device. It provides you a secure and easy way to bank on the go. All you need to do is install the app and it gives you all your banking needs.

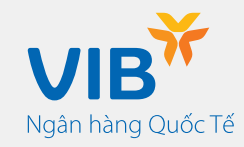

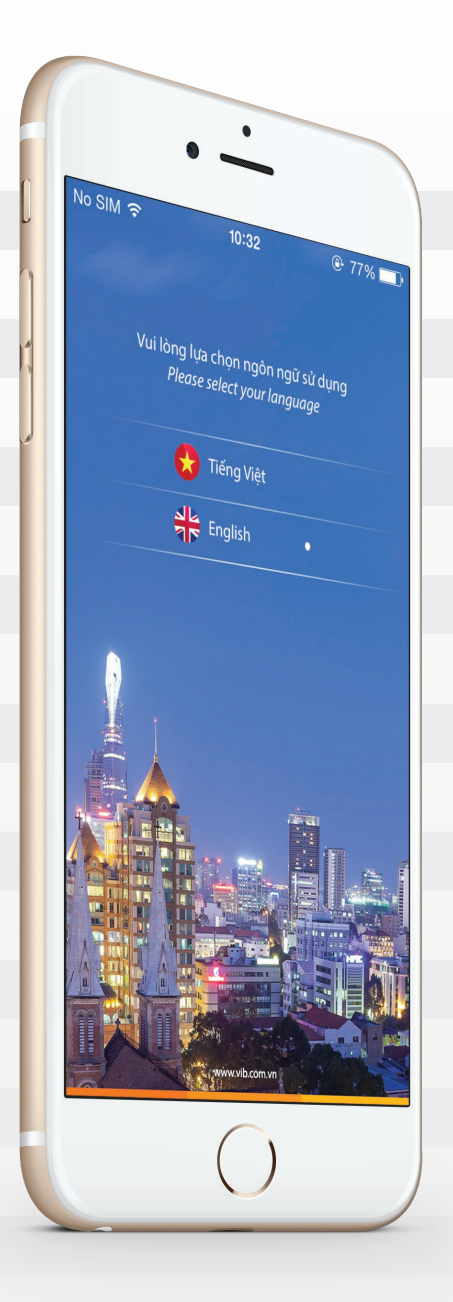

## Features

- View accounts
- View transactions of the last 3 months
- Transfer between own account
- Transfer between VIB account
- Transfer to accounts at other banks
- Transfer to local bank's card number via SML
- Pay a bill (including: Electricity, Water, Telecommunication, Insurance, Airline ticket...)
- Mobile phone top-up
- Livechat
- ATM/Branch locator and MasterCard Merchant promotion locator
- Apply new products/services
- Register for VIB Internet Banking
- Receive information on atractive promotions
- Enjoy amazing offers from VIB
- Latest interest rates and Latest foreign exchange rates
- Change front page image
- Share receipt invoice via Facebook, email or SMS
- Setting quick balance

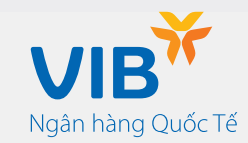

## Conditions of Use

VIB Mobile banking app is supported on Apple iPhone with iOS 6.0+, Android smart phones with OS 2.3+ and Windows Phone devices with OS 8.0+.

#### If you want to perform financial transactions, you need:

- Have an active transactional account opened in VIB
- Sign up for VIB Internet banking account with registered security device or free SMS code.
- It is not required to register MyVIB app if you already have VIB Internet banking account. It also means you just need to register once and use both services.

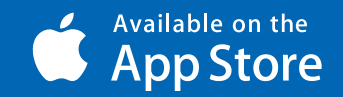

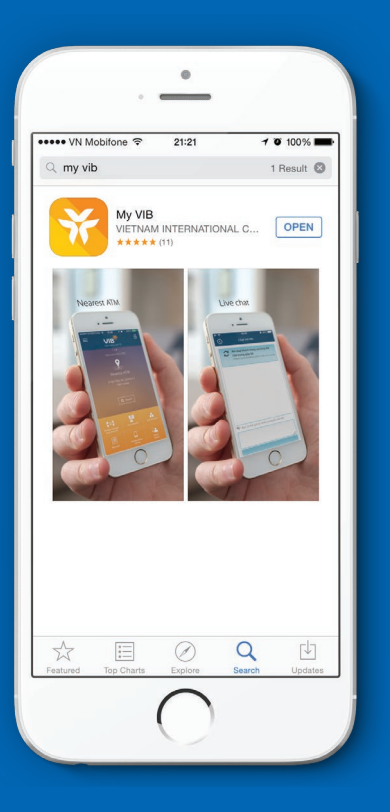

### Download the app

- 1. Access App Store.
- 2. Search MyVIB app and download application
- 3. Download the app.
- 4. MyVIB to use your current location to be able to use ATM/branches locator). Select OK to continue and select your language.
- 5. Select your preferred language

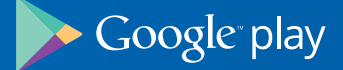

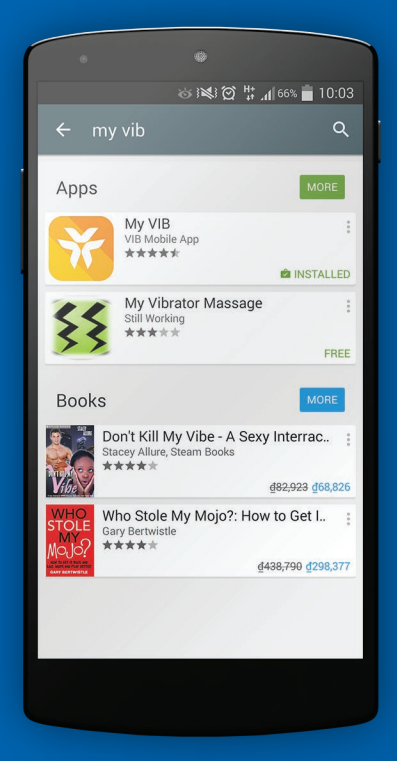

## Download the app

- 1. Access App Store.
- 2. Search MyVIB app and download application
- 3. Download the app.
- 4. MyVIB to use your current location to be able to use ATM/branches locator). Select OK to continue and select your language.
- 5. Select your preferred language

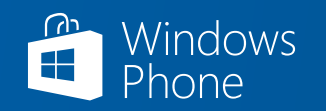

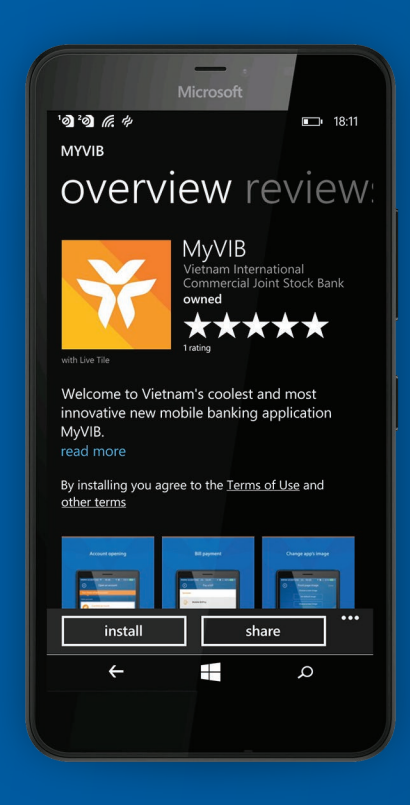

## Download the app

- 1. Access App Store.
- 2. Search MyVIB app and download application
- 3. Download the app.
- 4. MyVIB to use your current location to be able to use ATM/branches locator). Select OK to continue and select your language.
- 5. Select your preferred language

## Content

**7** MyVIB for VIB Internet Banking user

10 Set a PIN and change PIN

**13** View accounts

<mark>15</mark> Funds transfer

<mark>24</mark> Pay a bill

**27** Mobile phone top-up

**33** Set up quick balance

34 VIB ATM/ Branch/ Card Promotion locator

<mark>36</mark> Personalization

**42** Sign up for salary account usage **44** MyVIB for a new customer

50 Interest Rates

51 Exchange Rates

<mark>52</mark> Live Chat

53 VIB ATM/ Branch/ Card Promotion locator

**54** Open your everyday account

**57** Register for VIB Internet Banking

<mark>59</mark> Logon MyVIB

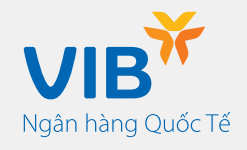

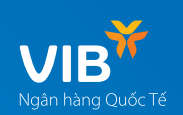

A

# MyVIB for VIB Internet Banking user

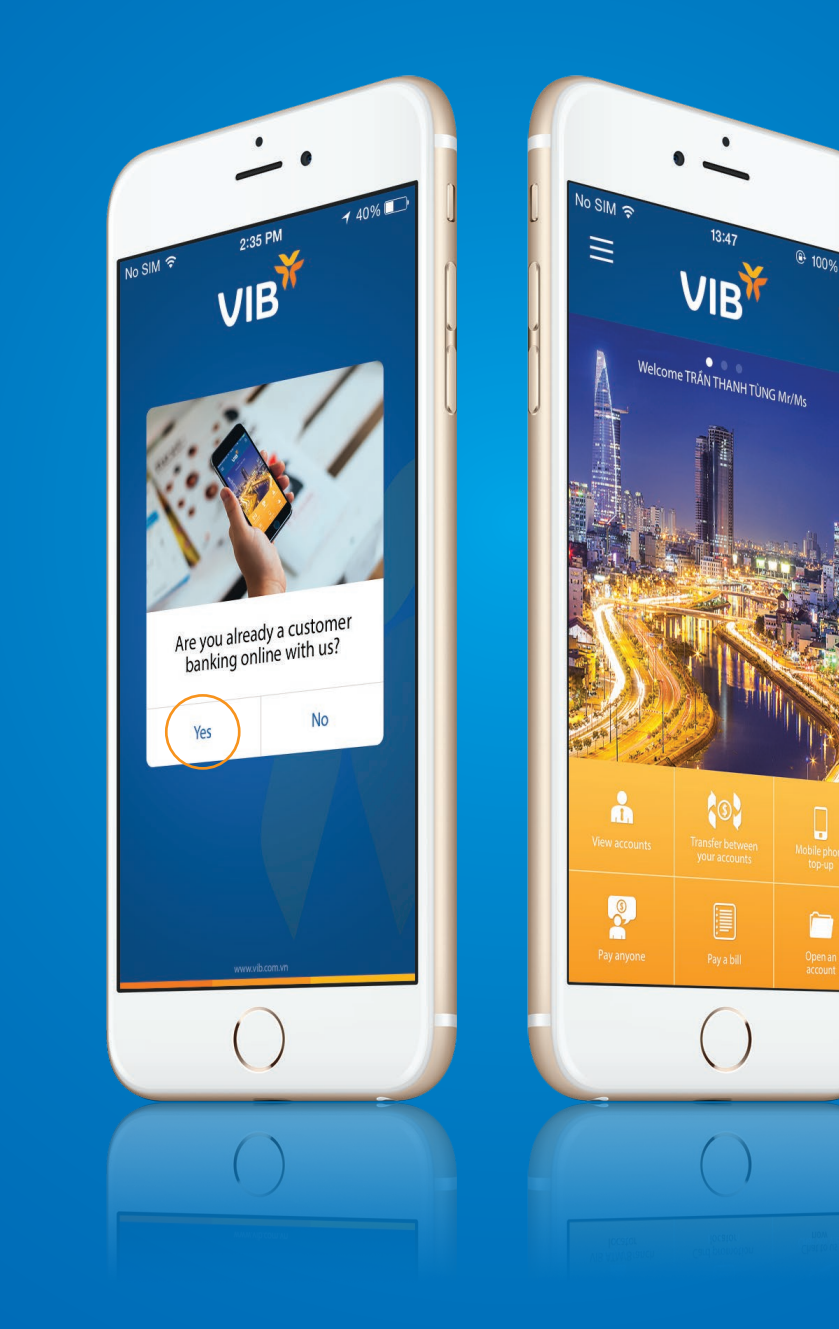

#### Login

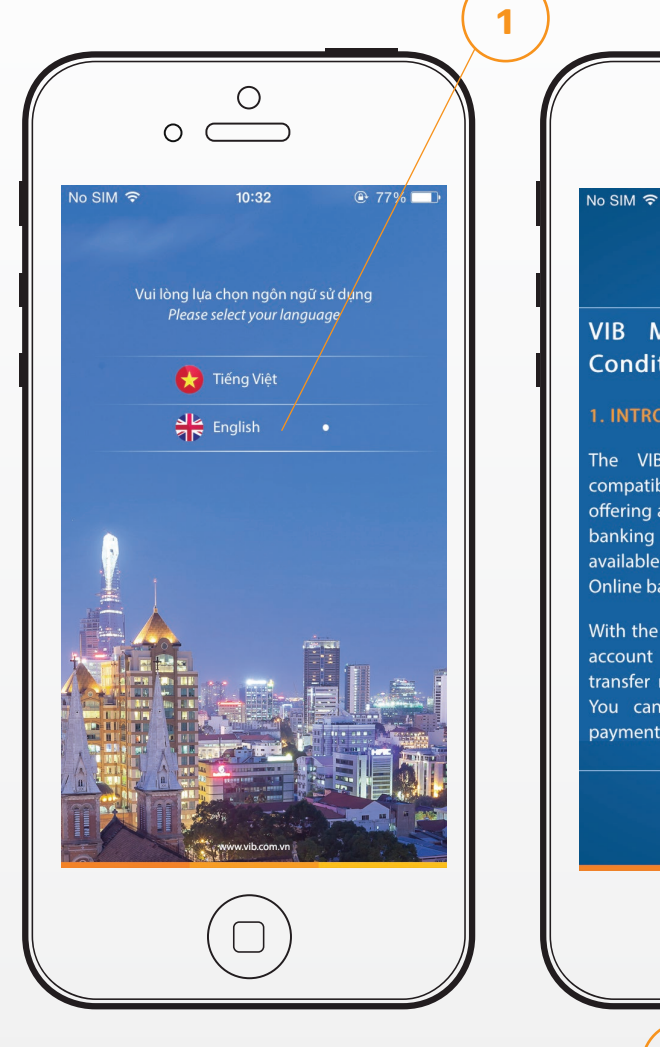

Select your preferred language

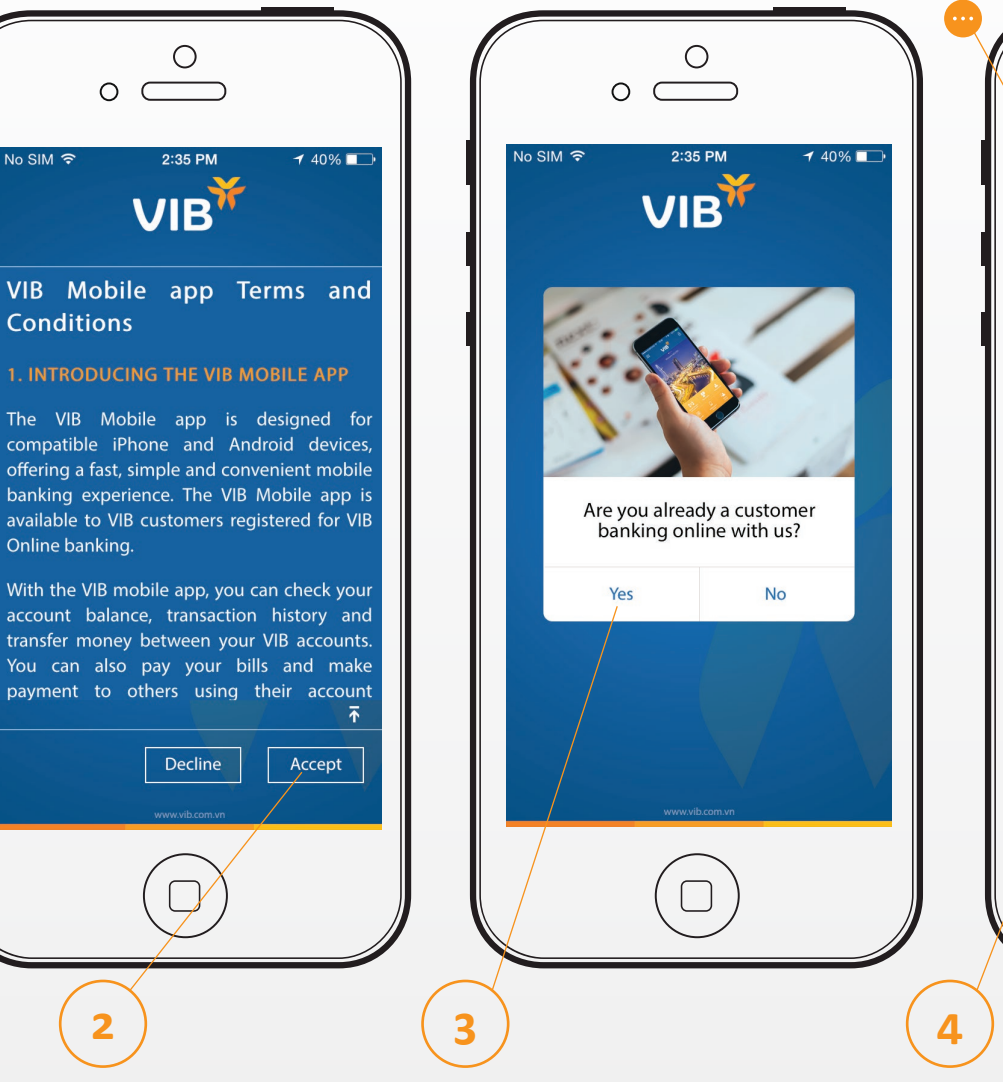

Ο Ο  $\square$ No SIM 🗢 2:47 PM 28% 💷 VIB L Username Password orgotten your <u>username?</u> Reset your password Enter your VIB Internet Banking ....) details MyVIB for non Internet (...) Banking user

Ngân hàng Quốc Tế

#### Log out

2

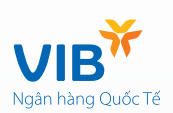

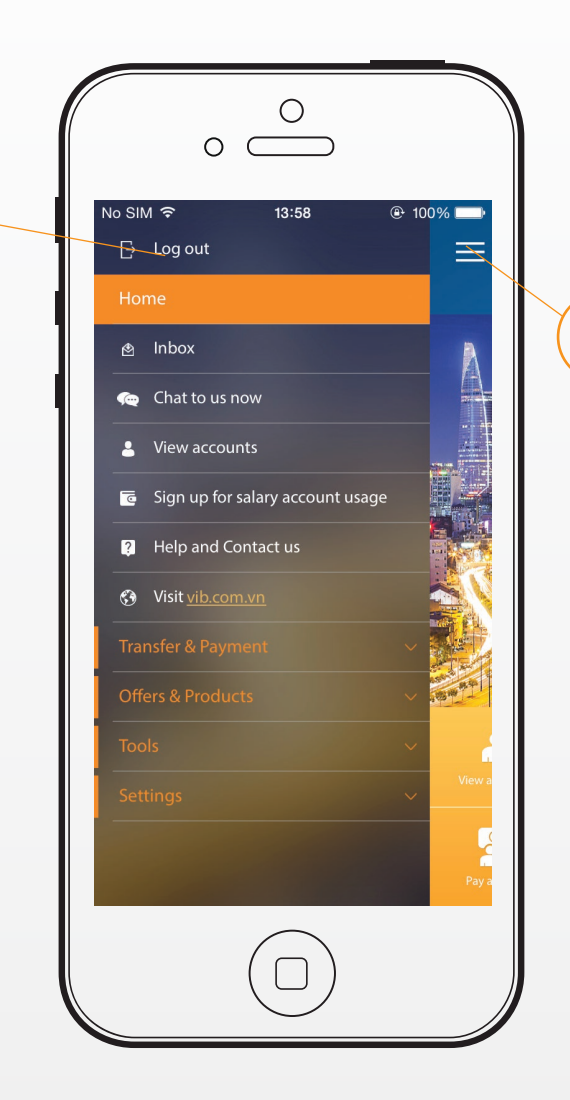

1

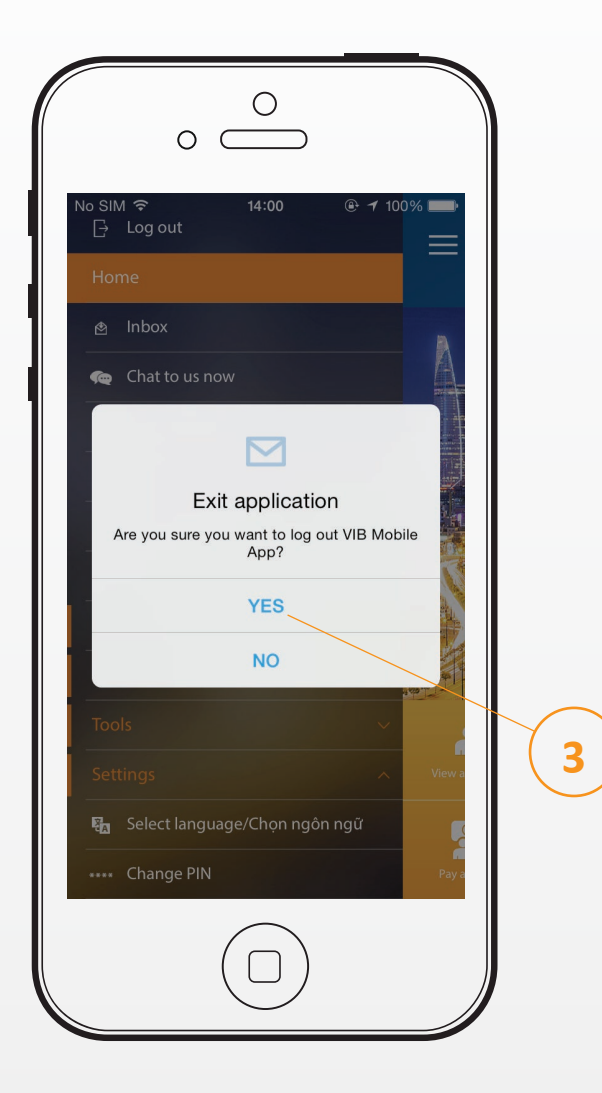

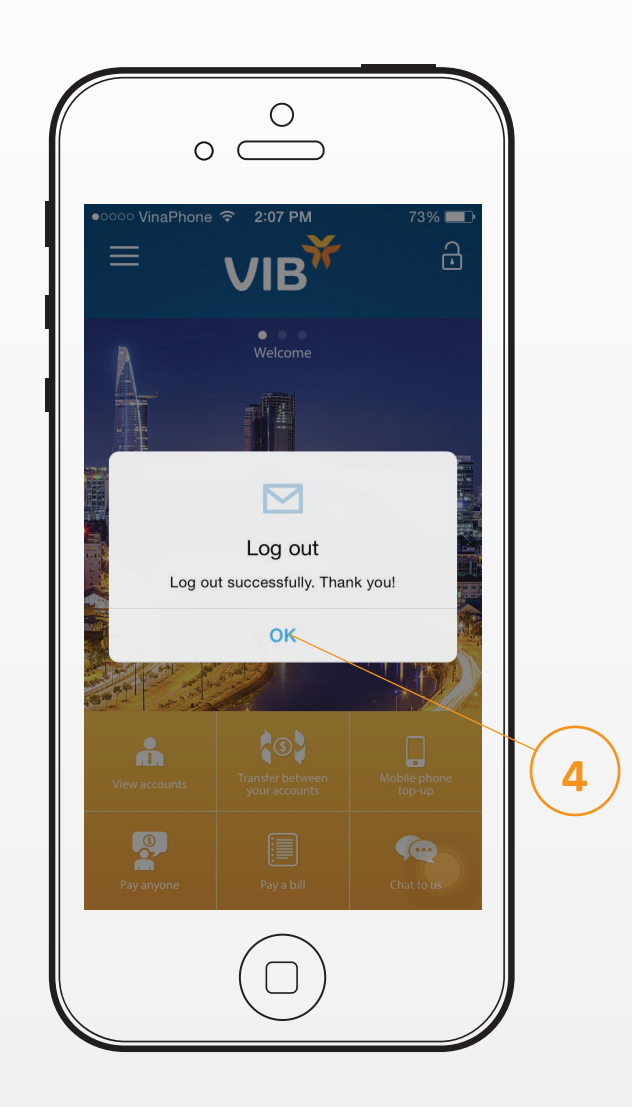

#### Set a PIN and change PIN → Set a PIN

When you first activate the VIB Mobile app, you have the option to set up a VIB Mobile app access PIN. You can then use the 4-digit PIN for accessing the app next times.

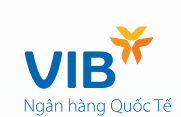

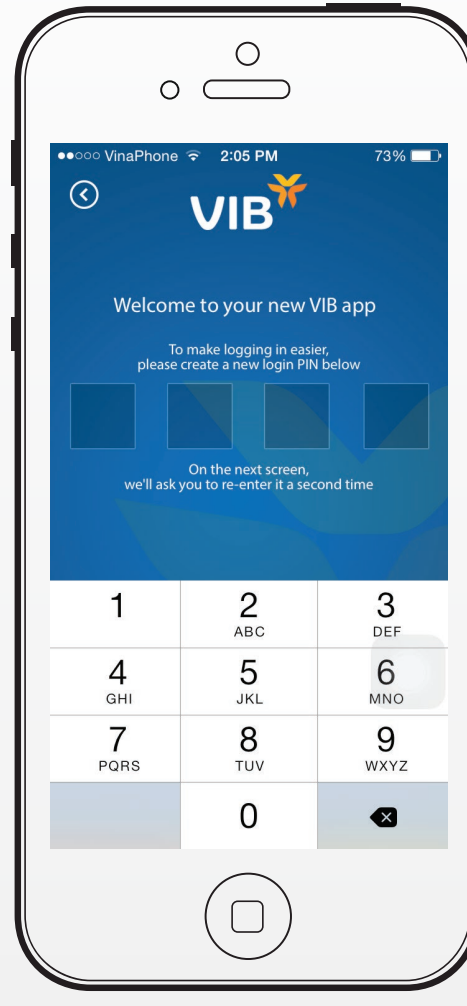

#### Create PIN

Notes: The following rules will be applied for PIN: 04 digits cannot be the same (e.g 1111, 2222...) or consecutive numbers (1234, 2345...) the PIN code must not be as same as your birthday.

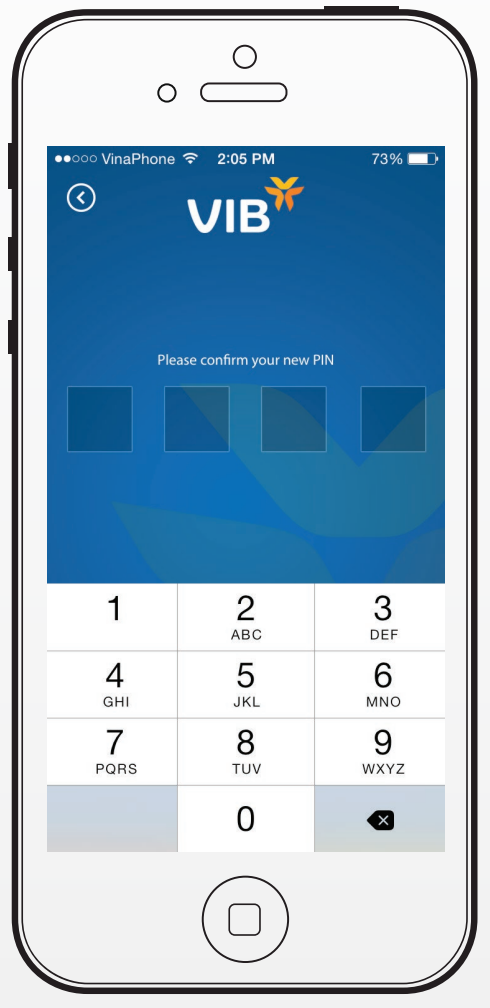

Confirm PIN

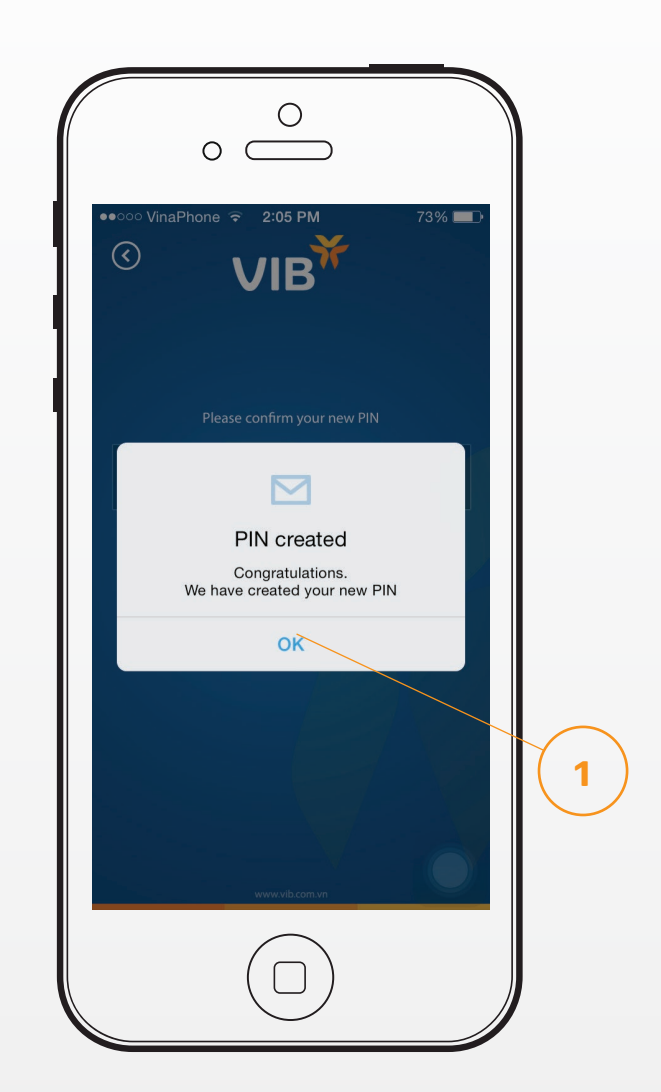

2

#### Set a PIN and change PIN → Change PIN

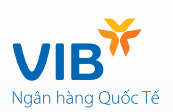

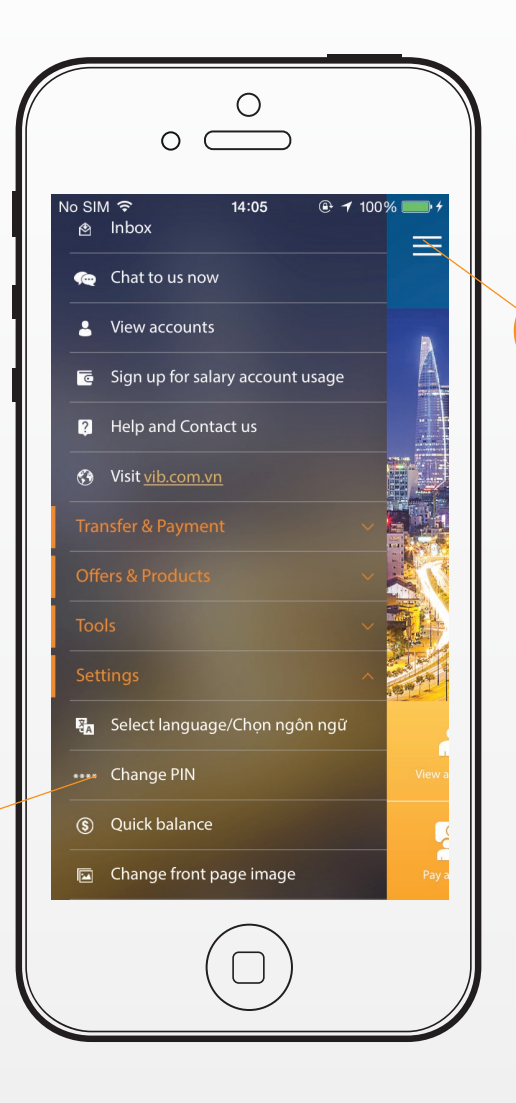

1

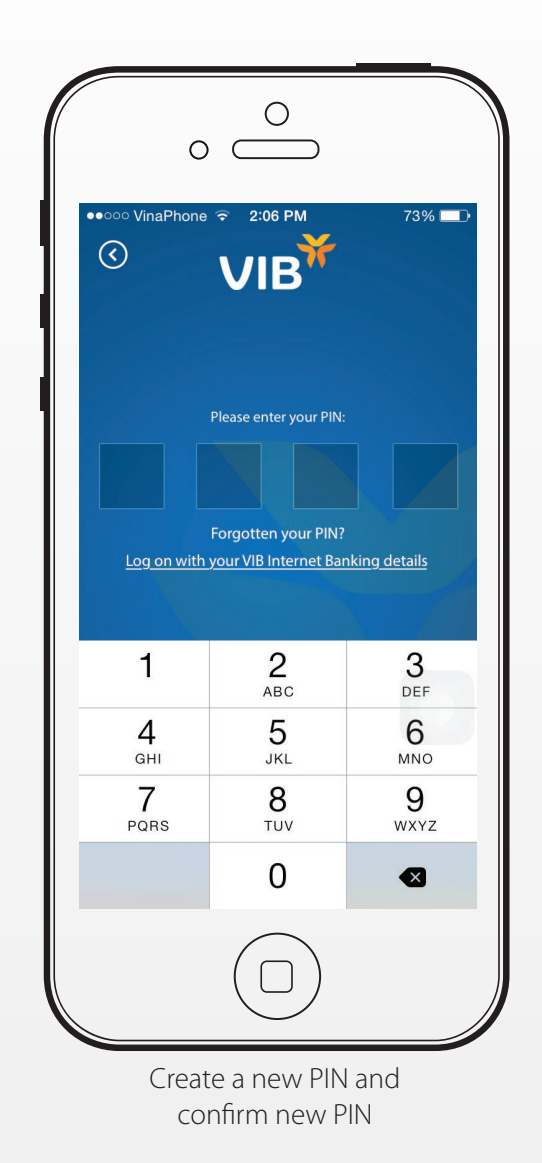

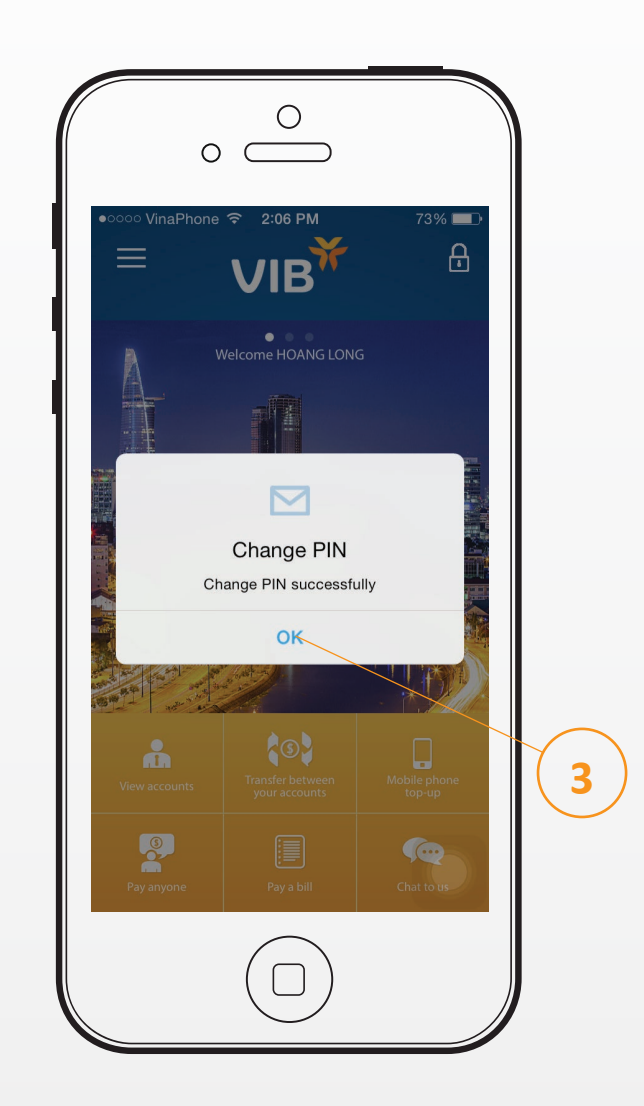

#### Set a PIN and change PIN $\rightarrow$ Forget PIN

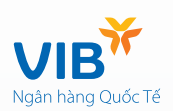

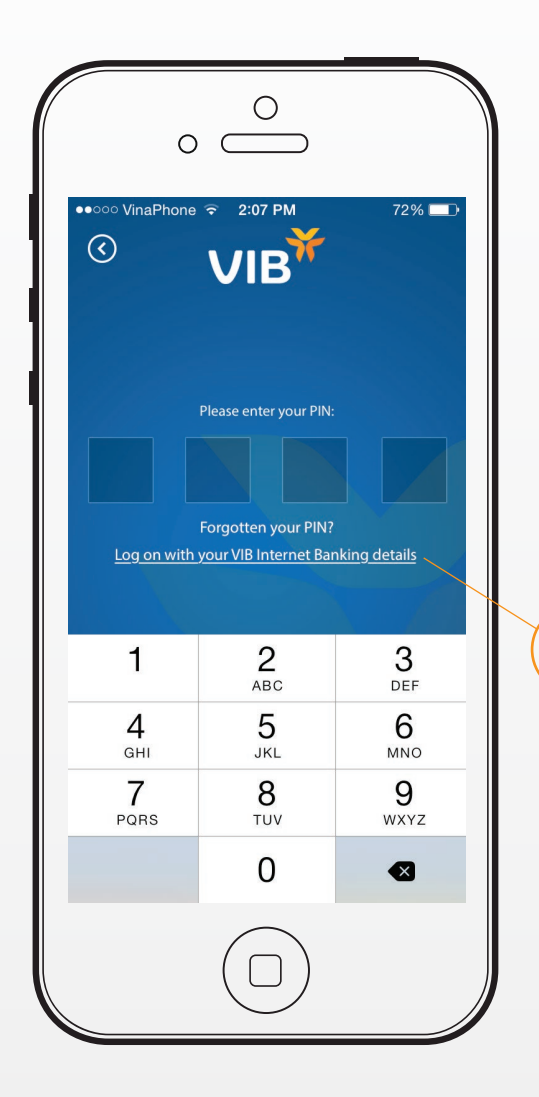

1

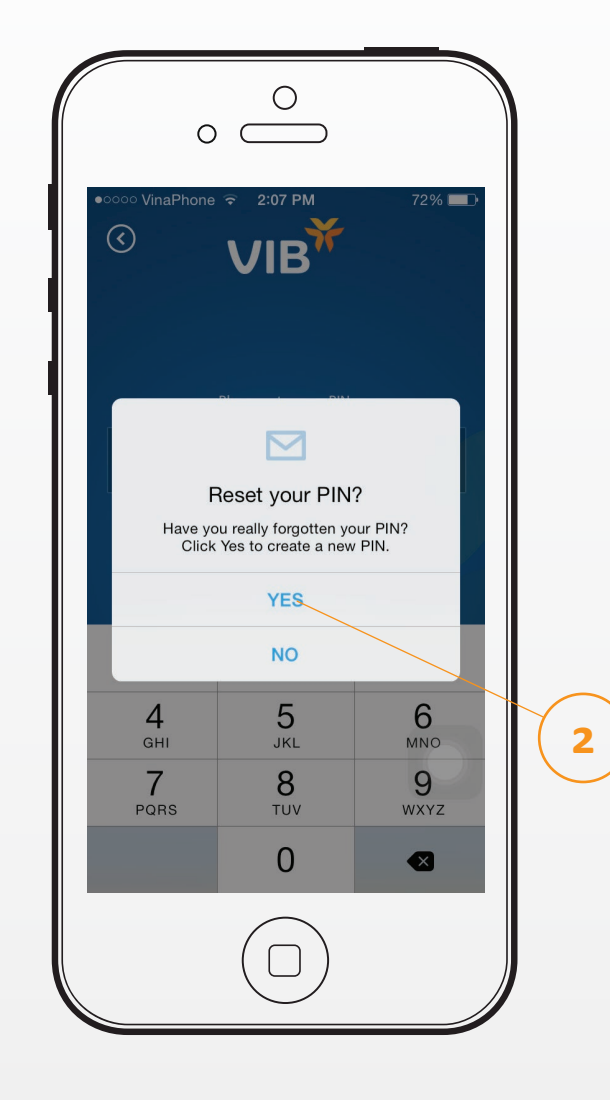

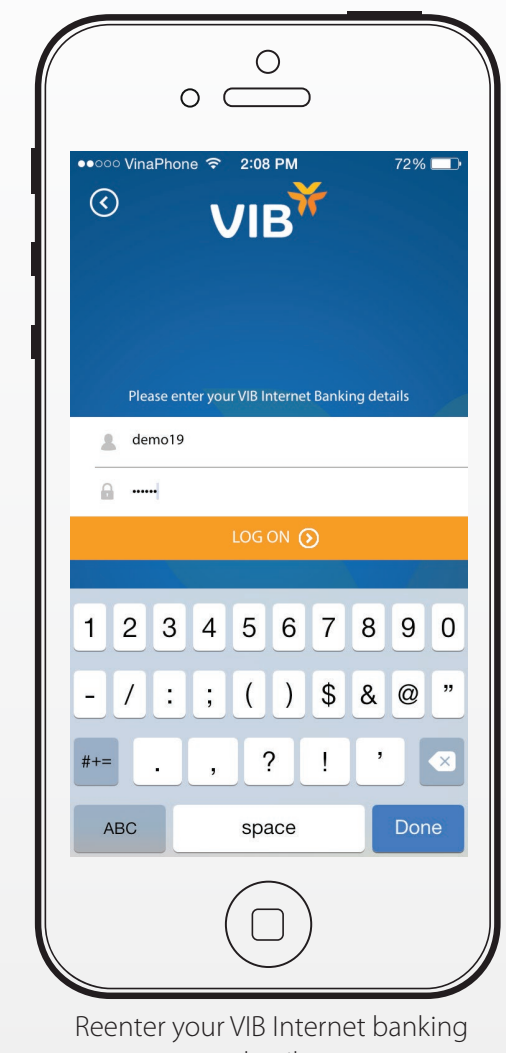

details

#### View accounts

This feature allows you to view balances from each of your active accountincluding Current accounts, Saving accounts, Term deposit, Ioans and credit cards.

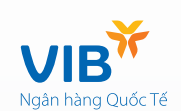

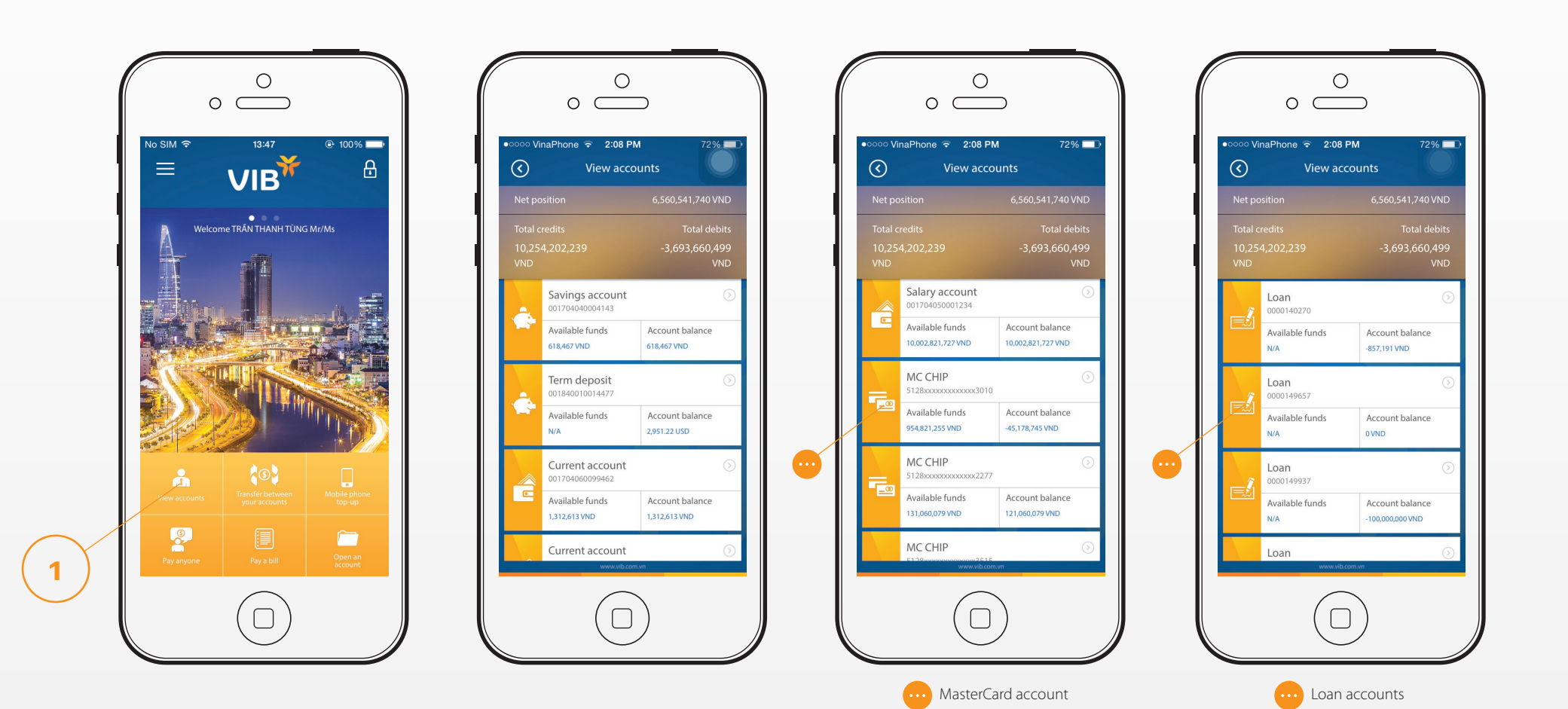

#### View accounts → View accounts for the last 03 months

You can also check list of transactions of each accounts for the last 03 months and view your schedule payments.

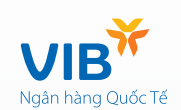

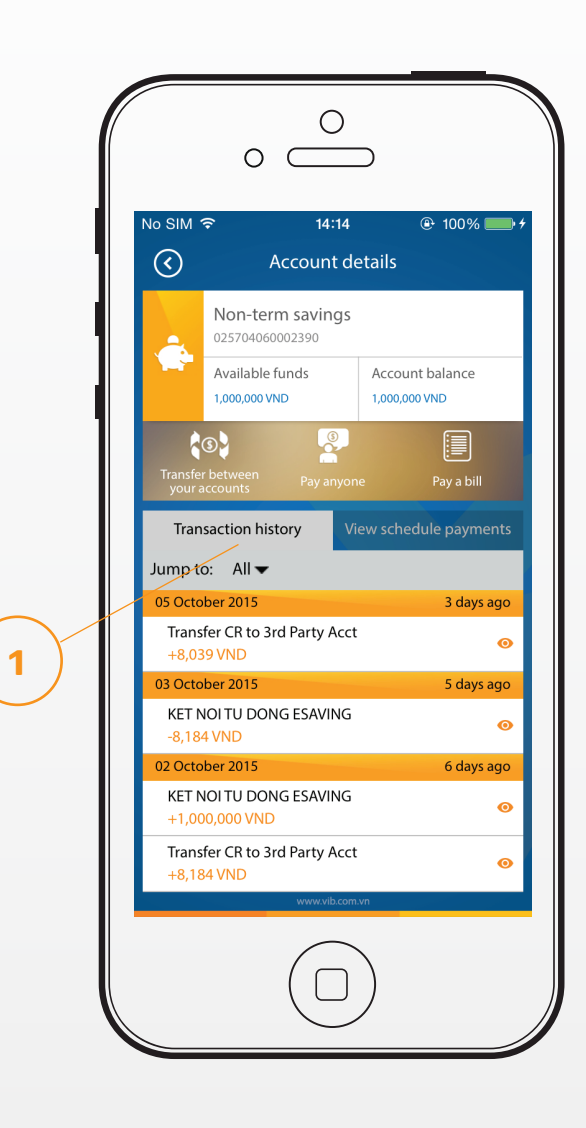

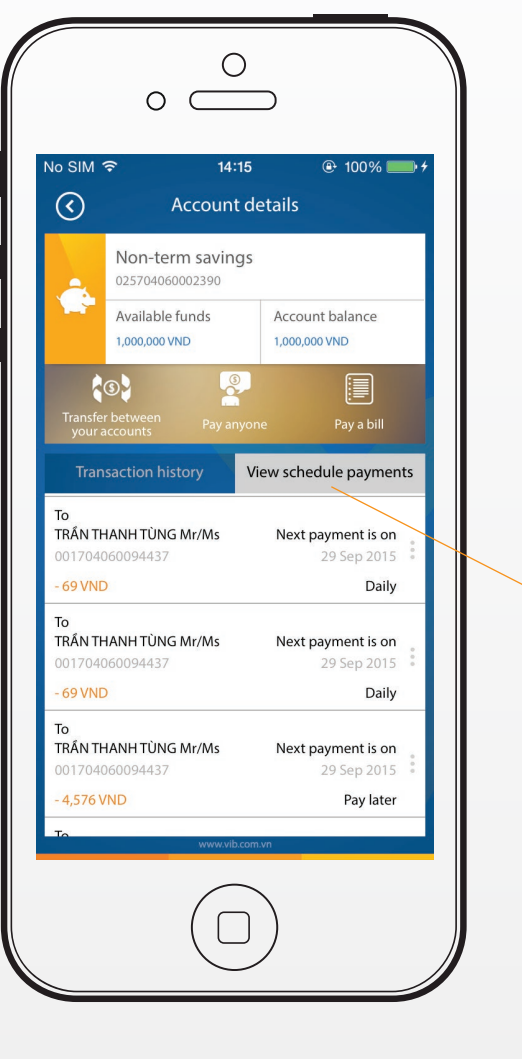

2

#### Funds transfer → Transfer between own accounts

MyVIB allows you to transfer money between your own VND accounts within VIB

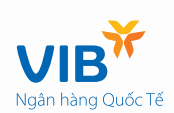

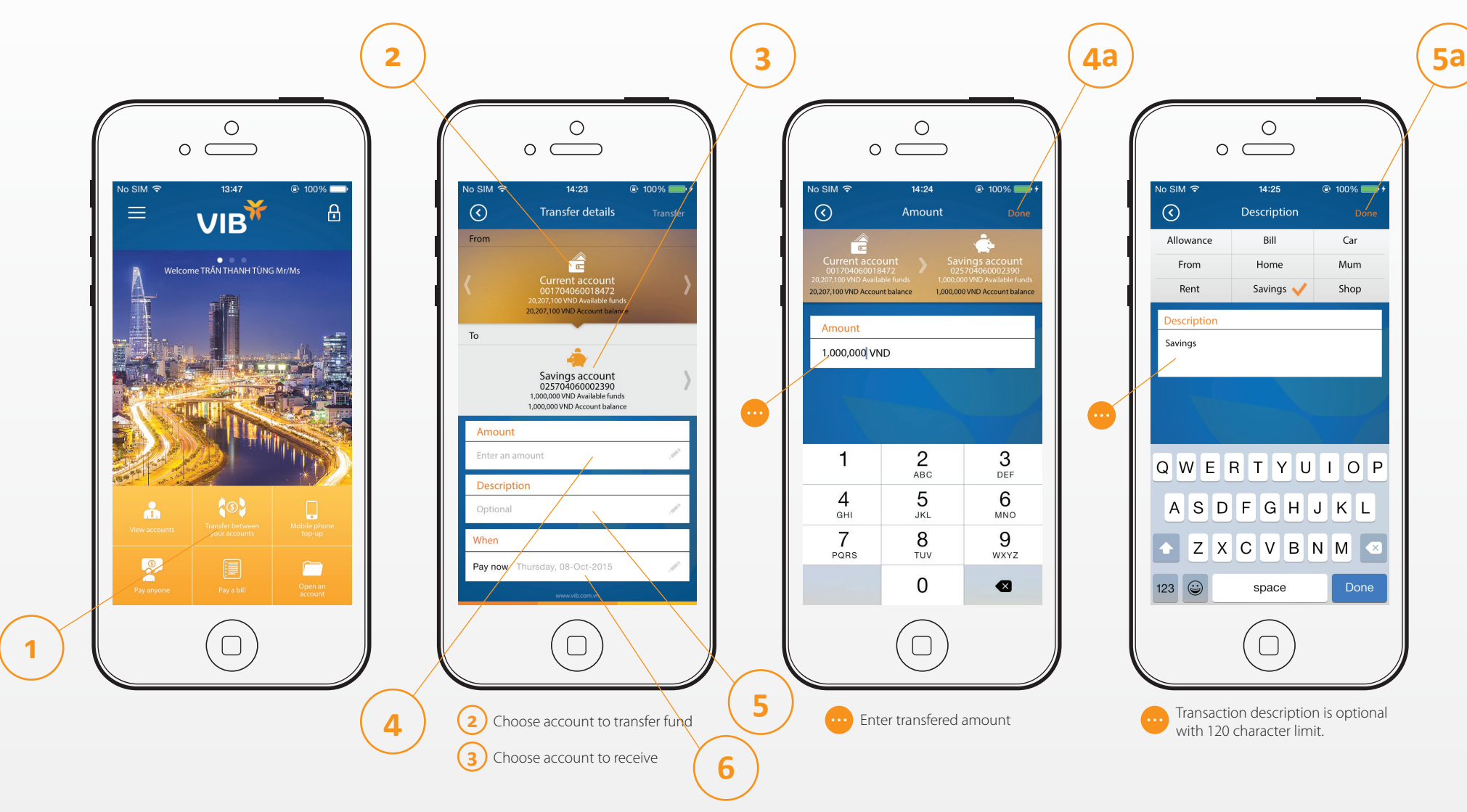

#### Funds transfer → Transfer between own accounts

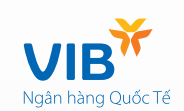

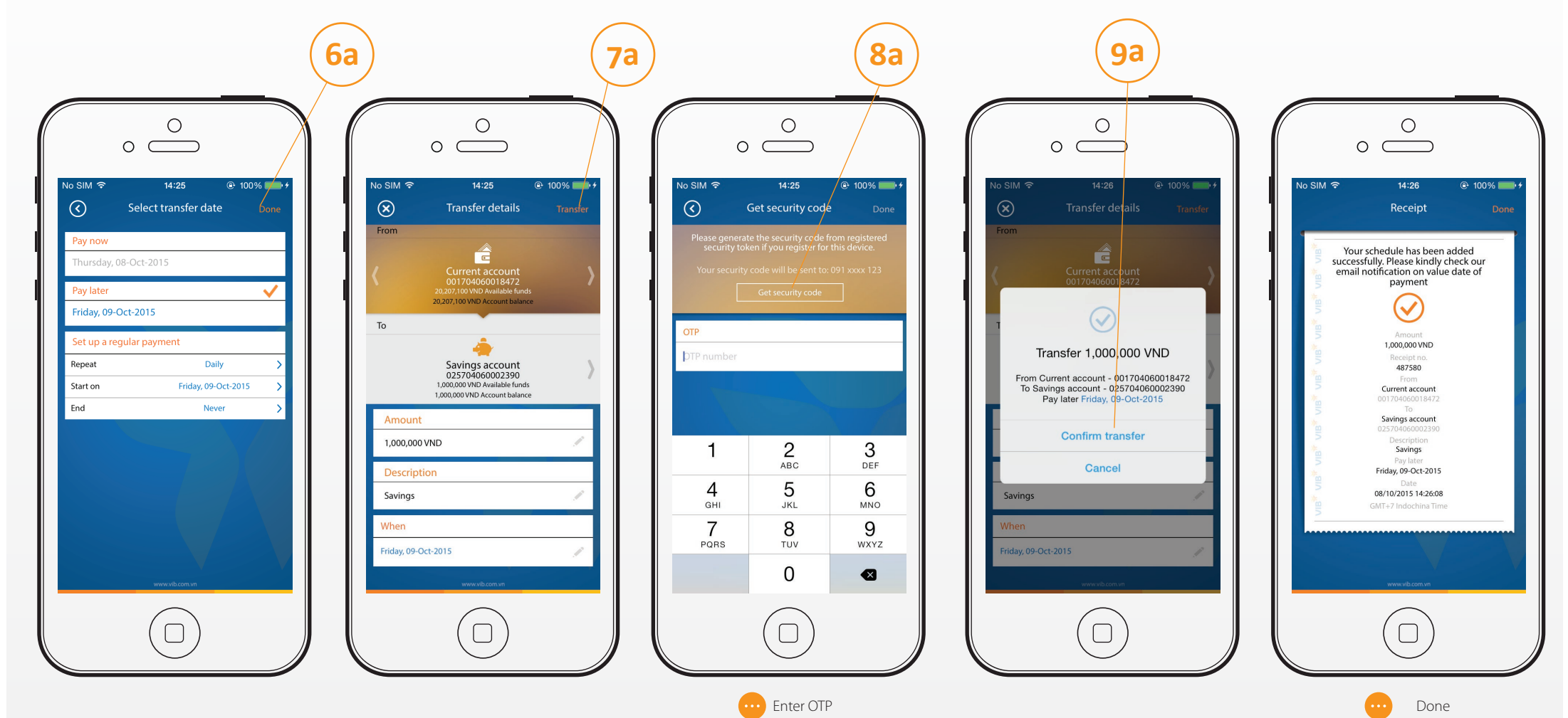

#### Funds transfer → Transfer between VIB accounts

You are able to transfer money from your VIB accounts to another person having VIB account.

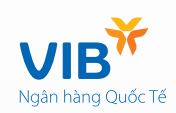

3

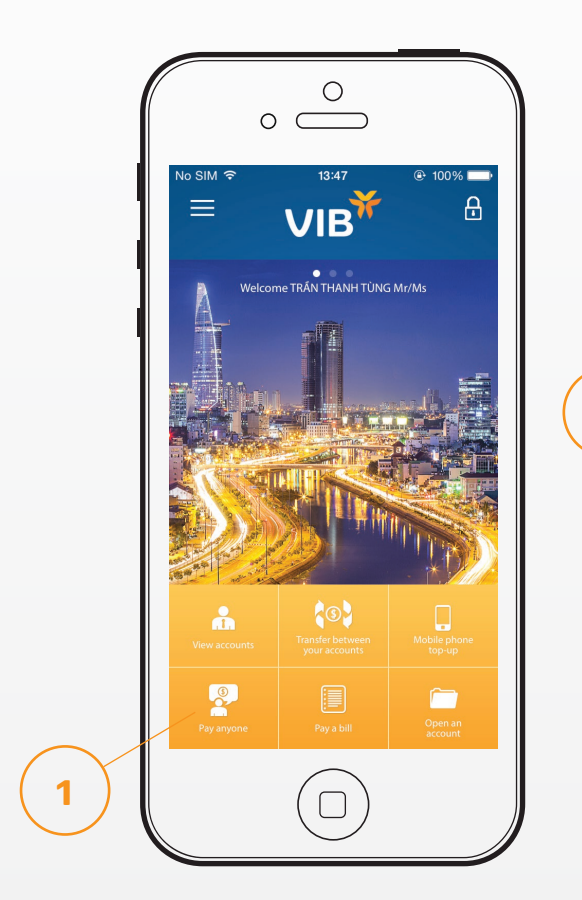

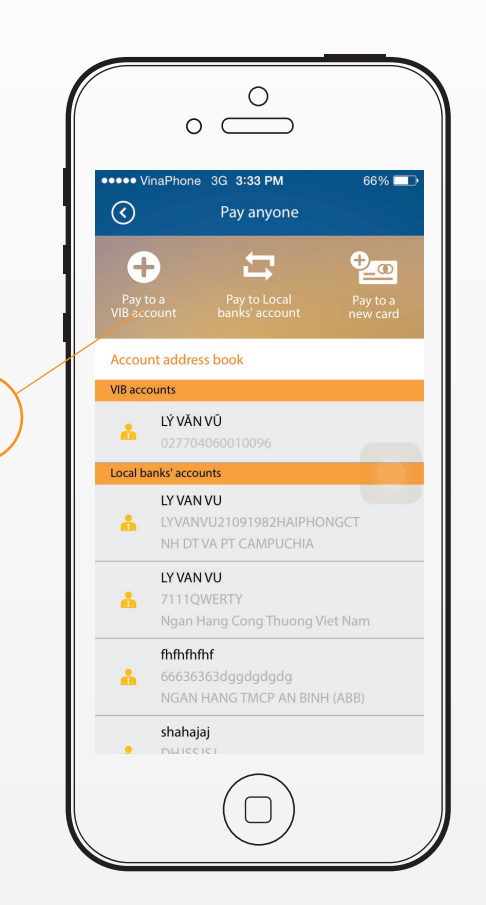

2

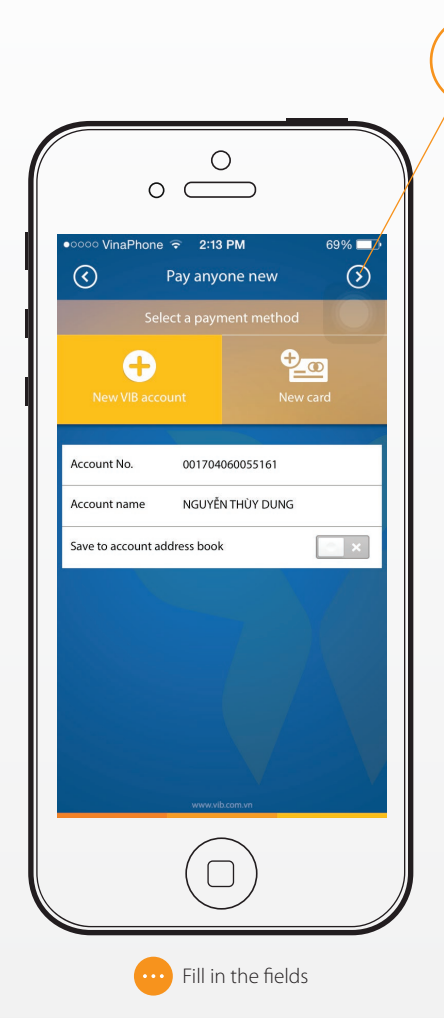

#### Funds transfer → Transfer between VIB accounts

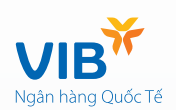

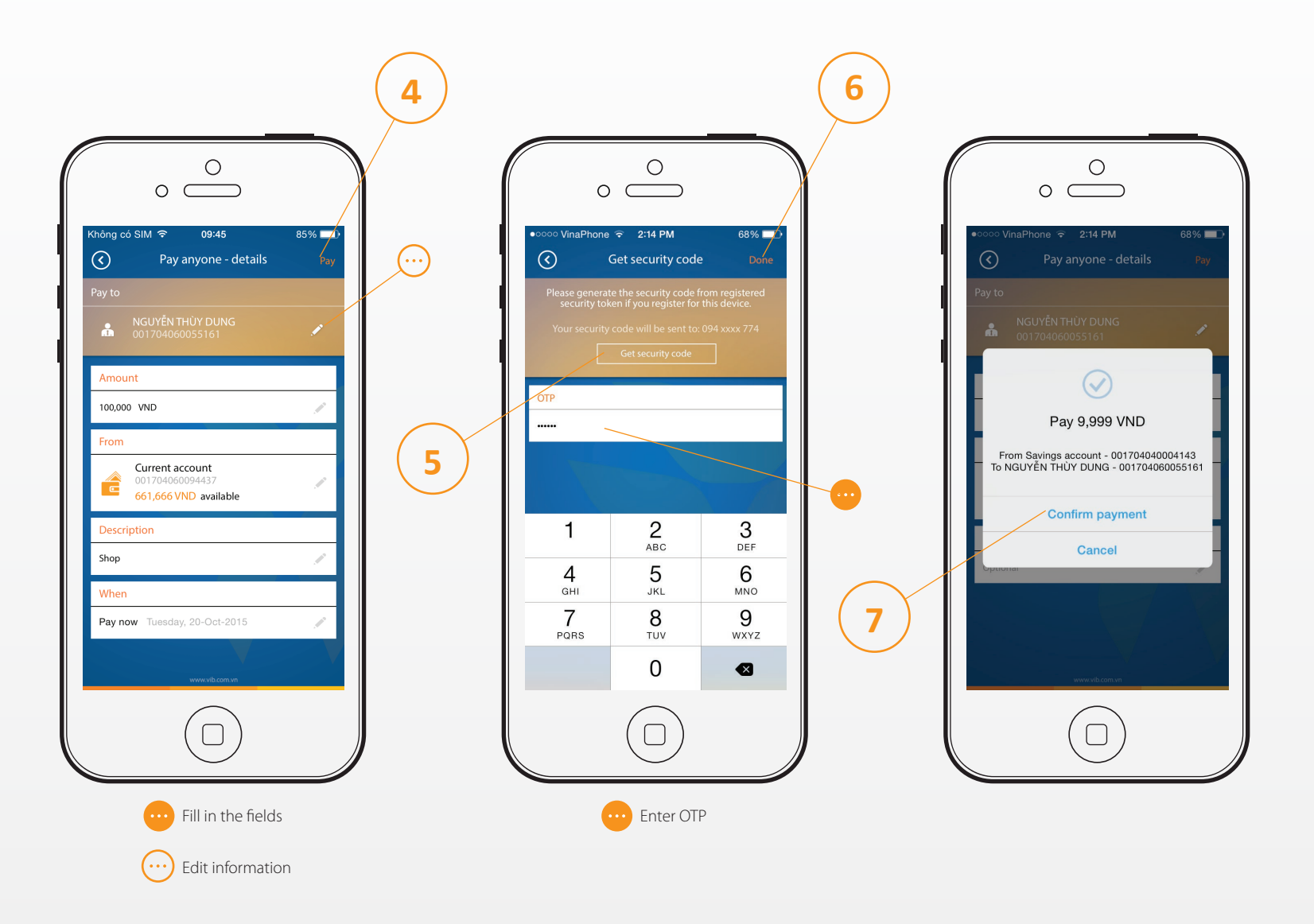

#### Funds transfer → Transfer between VIB accounts

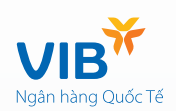

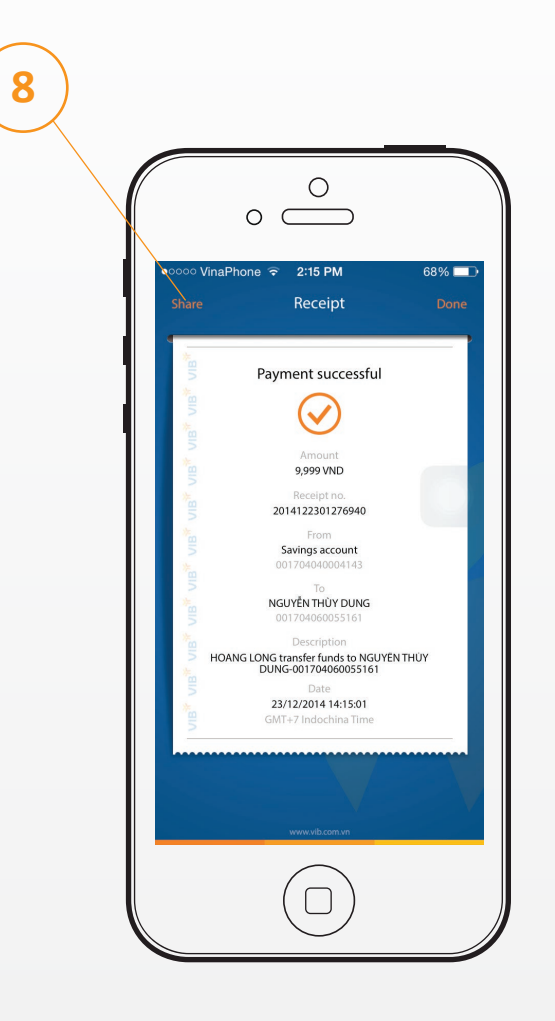

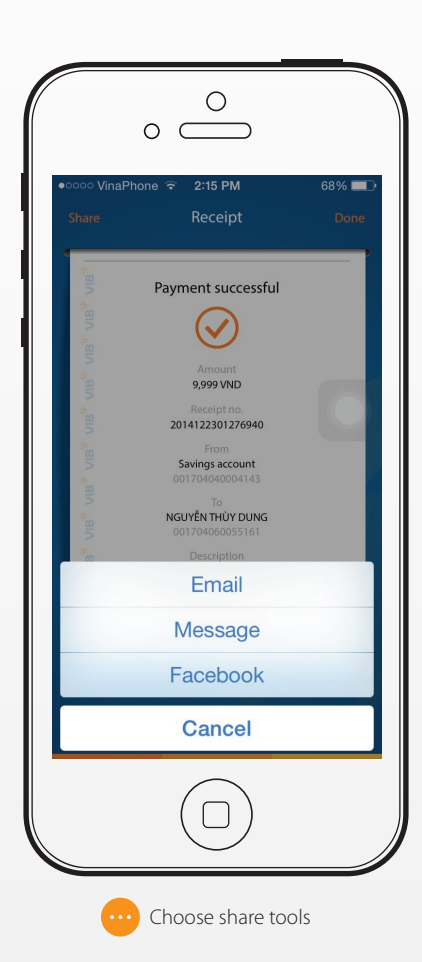

#### Funds transfer $\rightarrow$ Transfer to accounts at other banks

#### For accounts not in address book

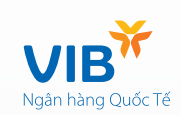

3

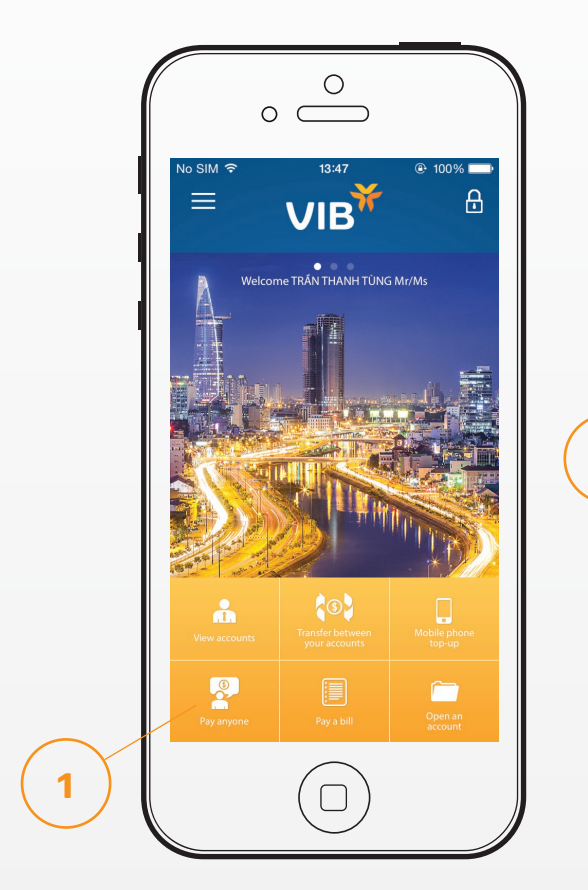

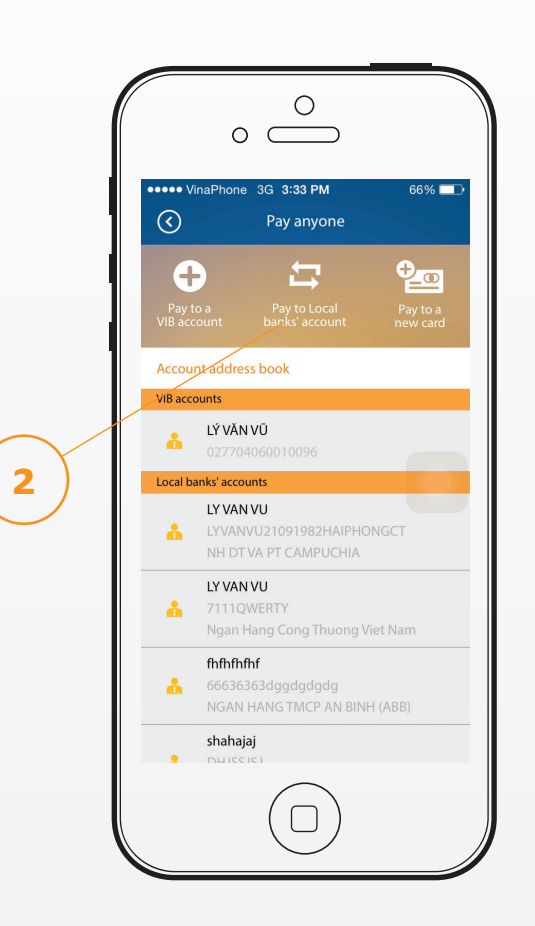

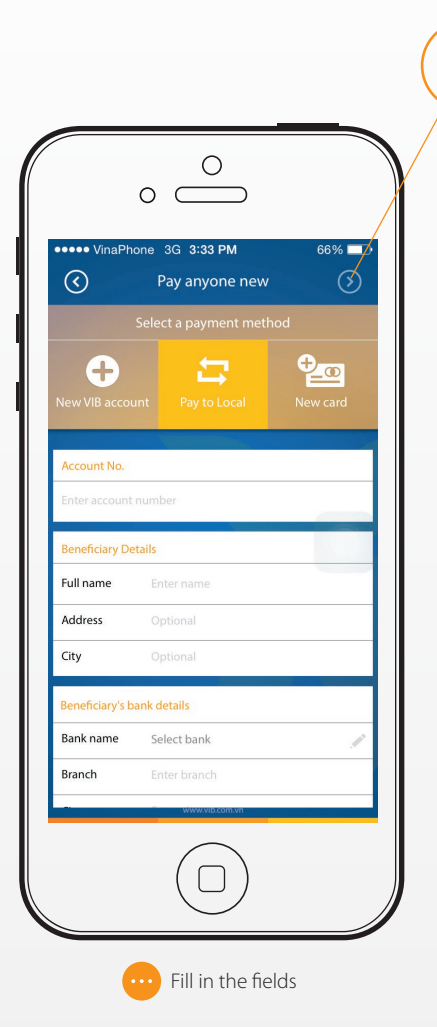

#### Funds transfer $\rightarrow$ Transfer to accounts at other banks

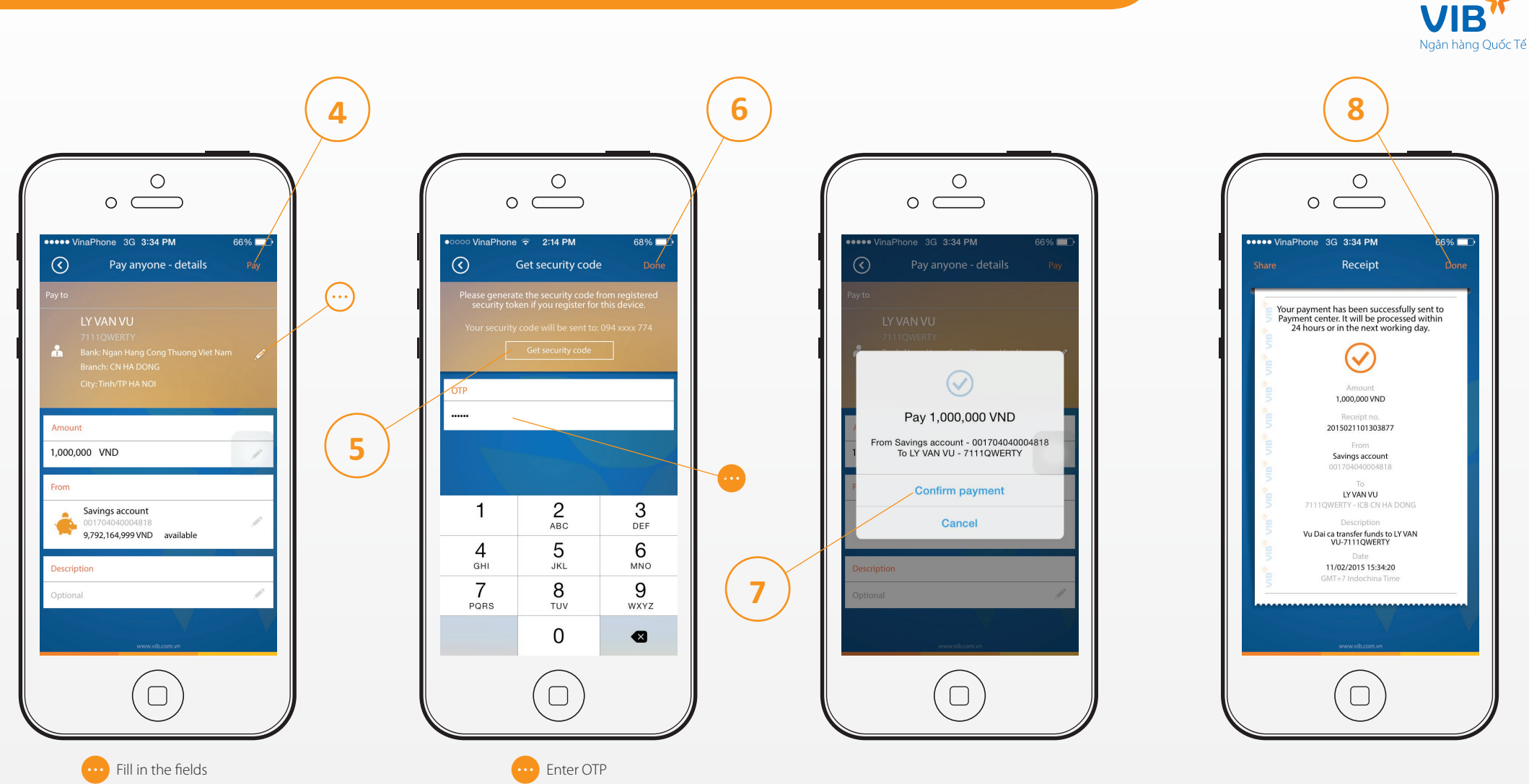

Edit information

#### Funds transfer $\rightarrow$ Pay anyone using card numbers

You are able to pay anyone using ATM card numbers opened at local banks.

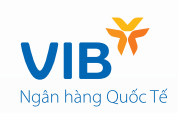

3

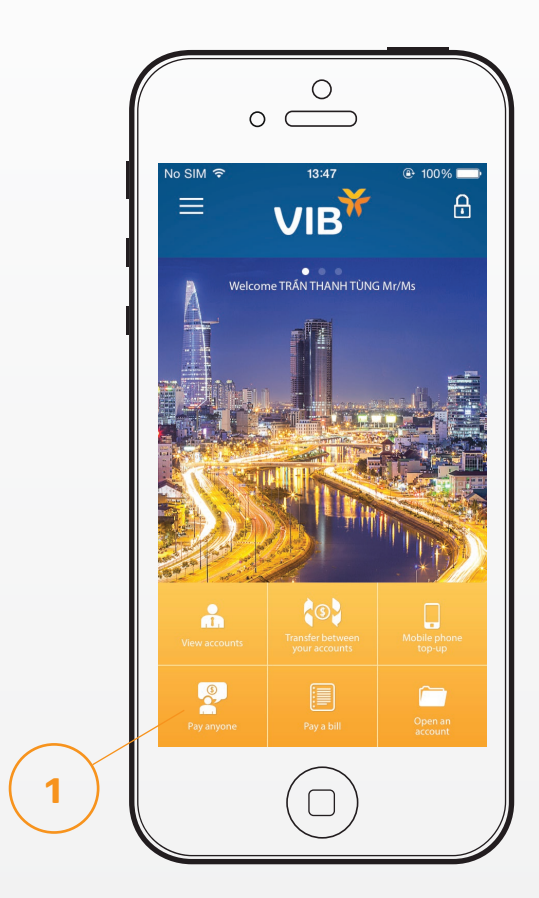

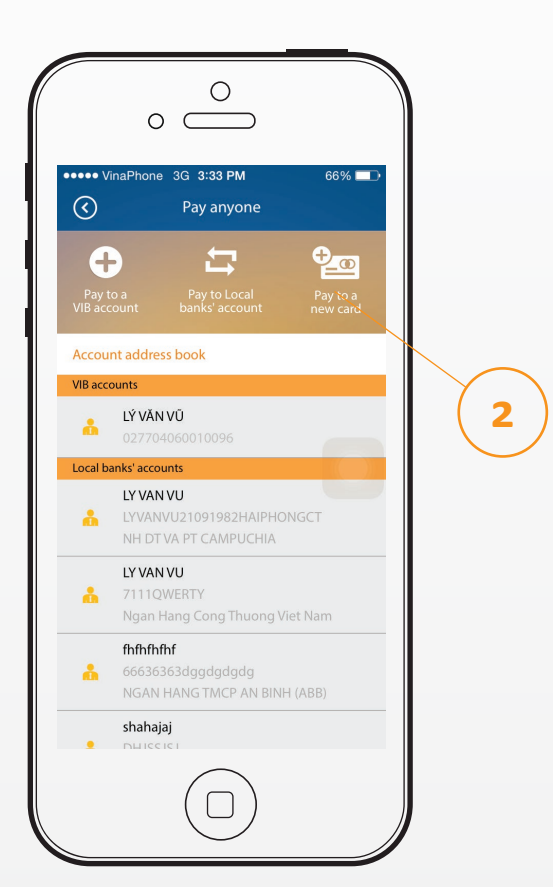

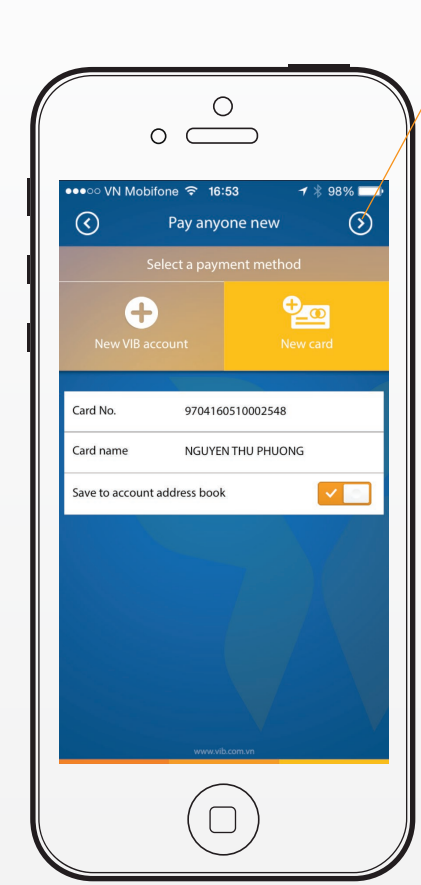

#### Funds transfer $\rightarrow$ Pay anyone using card numbers

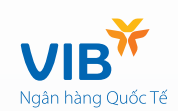

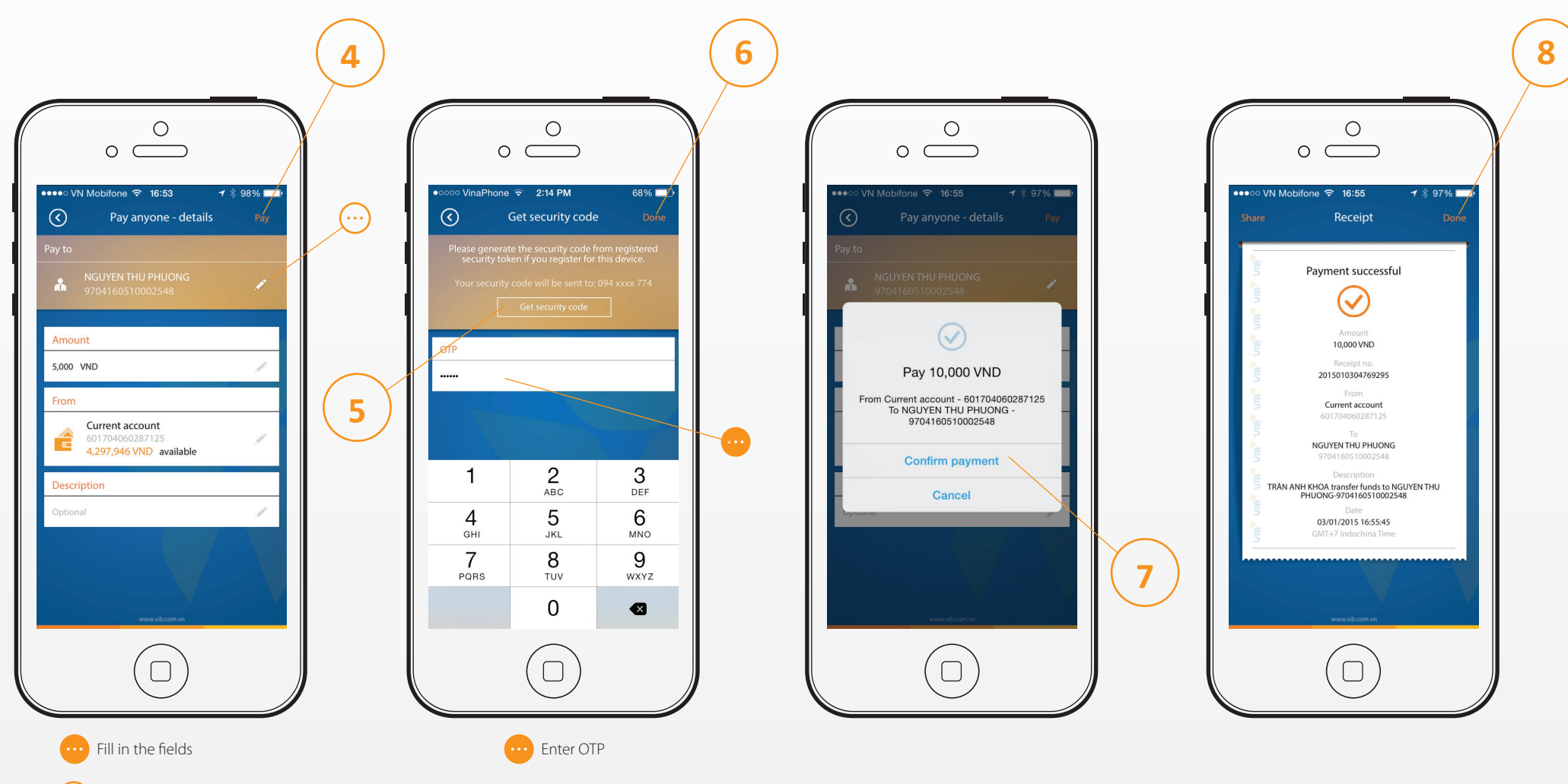

#### Pay a bil

Using MyVIB, you can pay electricity bills, water bills, telecommunication bills, airline tickets or insurance premiums.

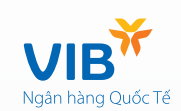

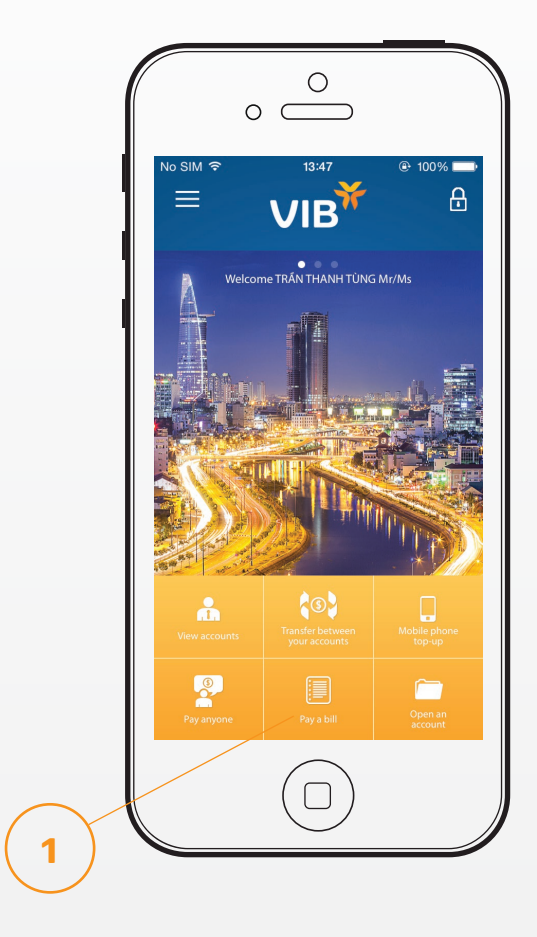

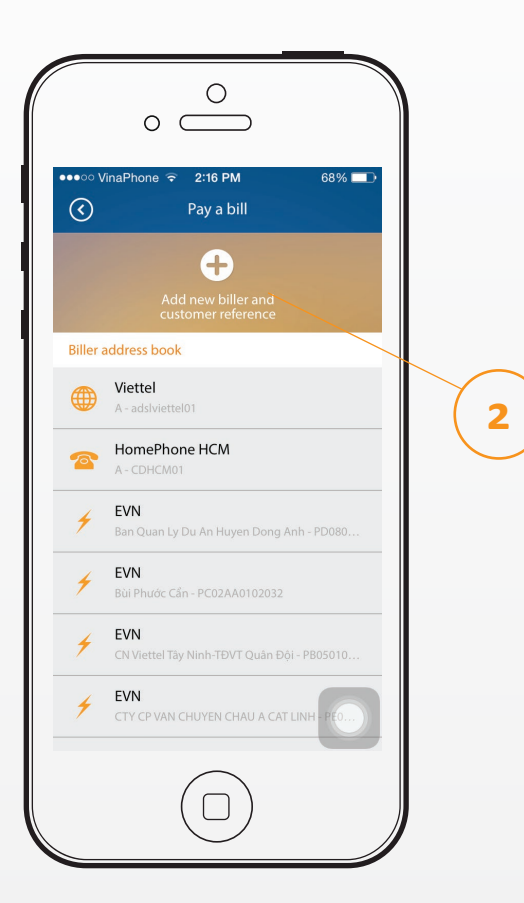

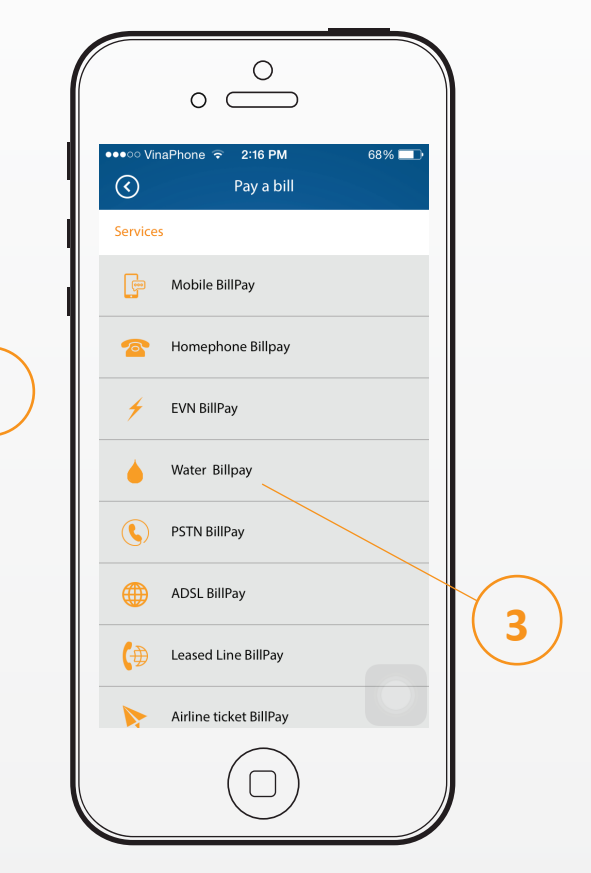

#### Pay a bill

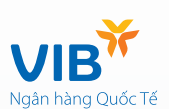

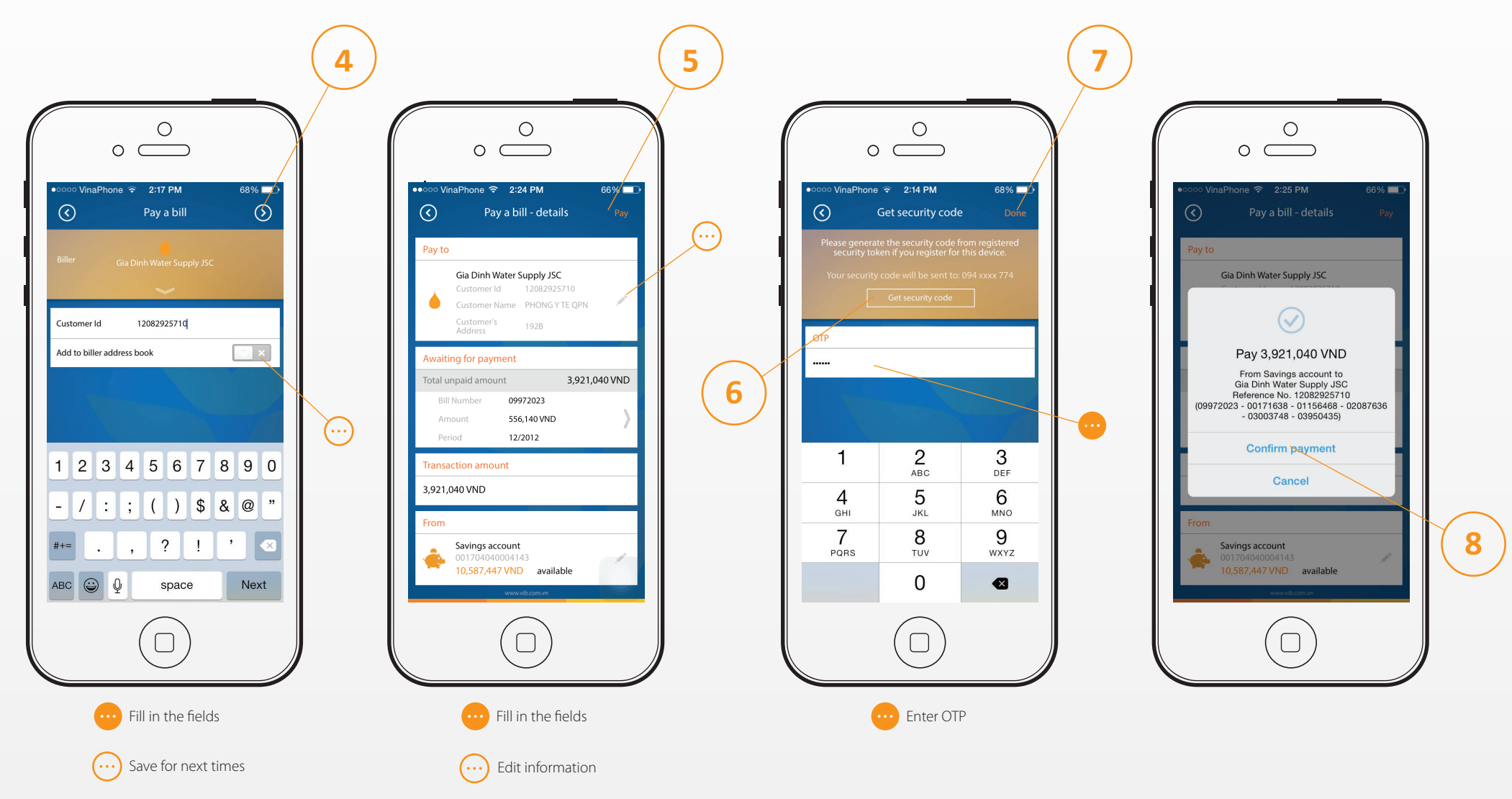

#### Pay a bill

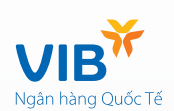

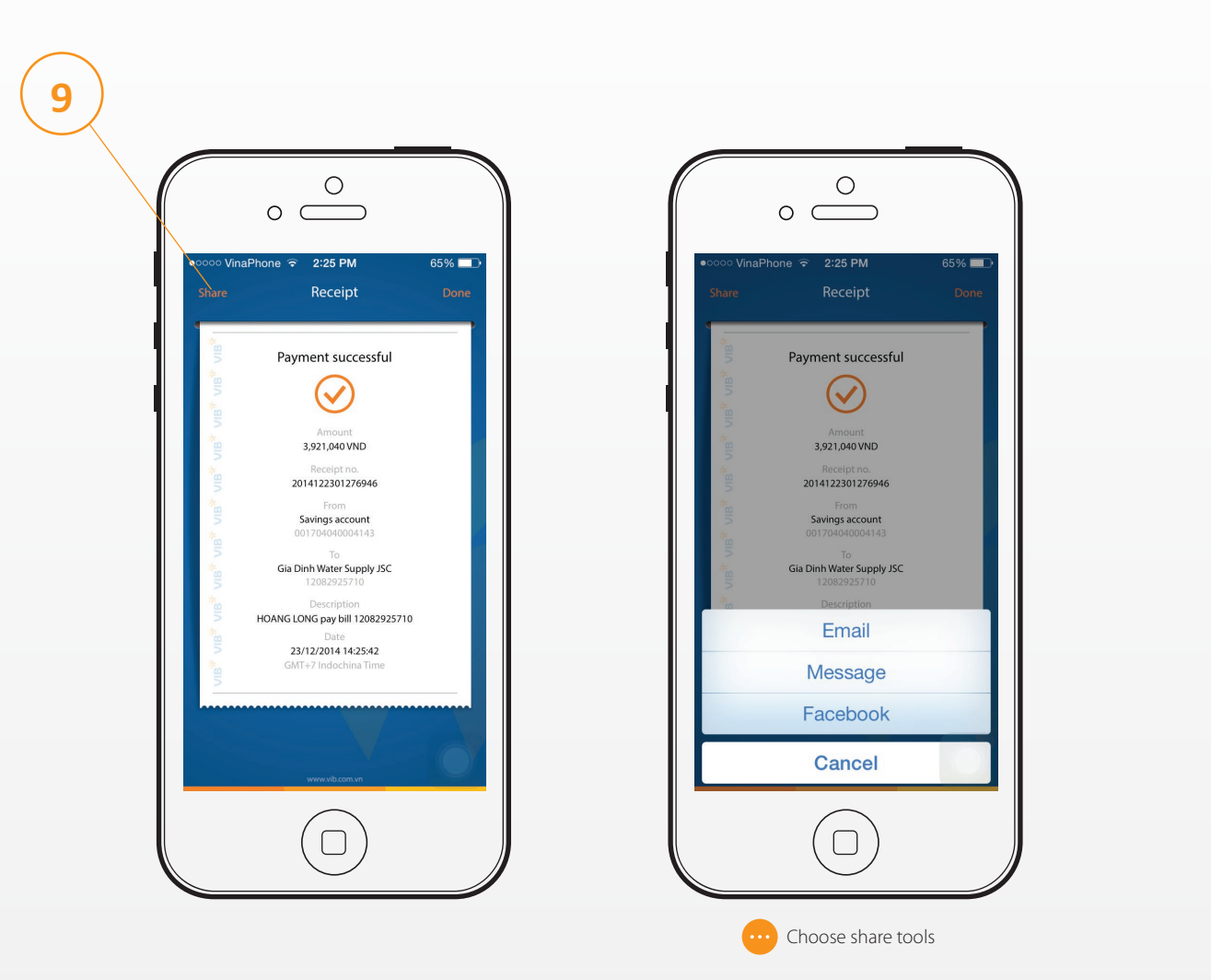

#### Mobile phone top-up → Instant Top up

Help customers to top-up 100.000VND for your phone by one click

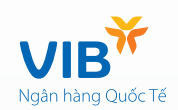

4

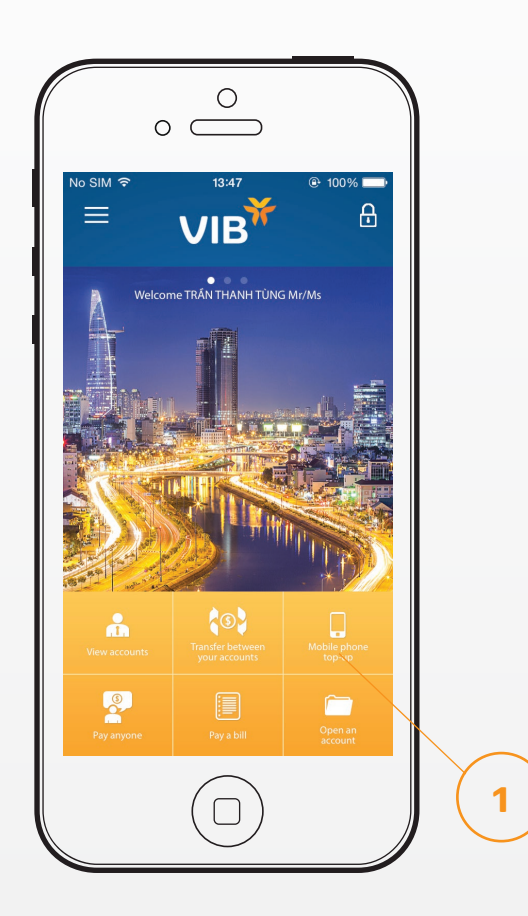

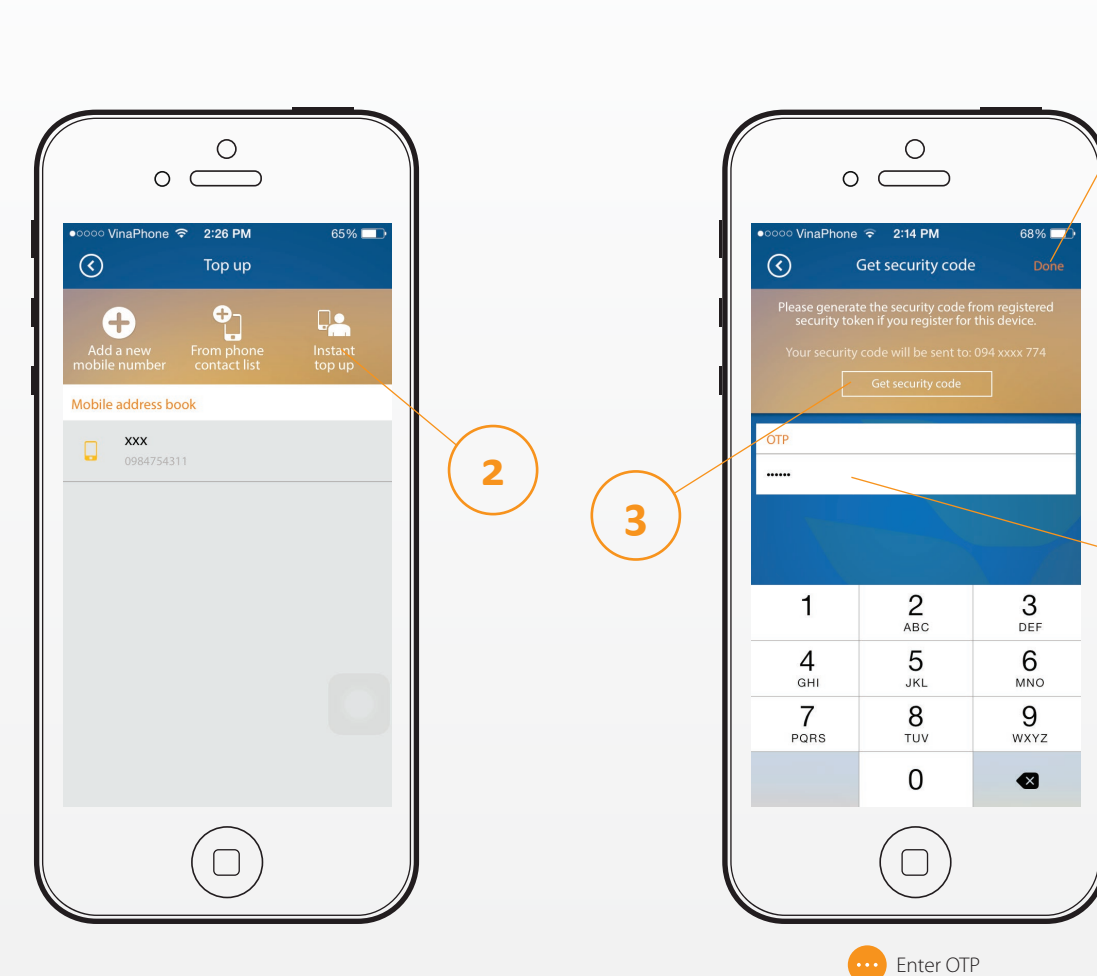

#### Mobile phone top-up → Instant Top up

Help customers to top-up 100.000VND for your phone by one click

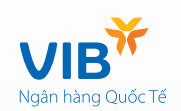

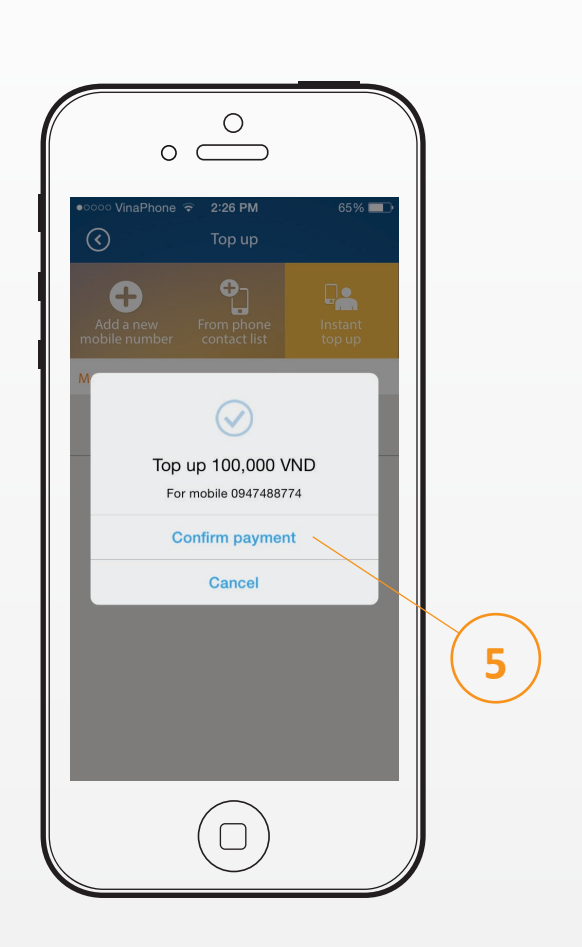

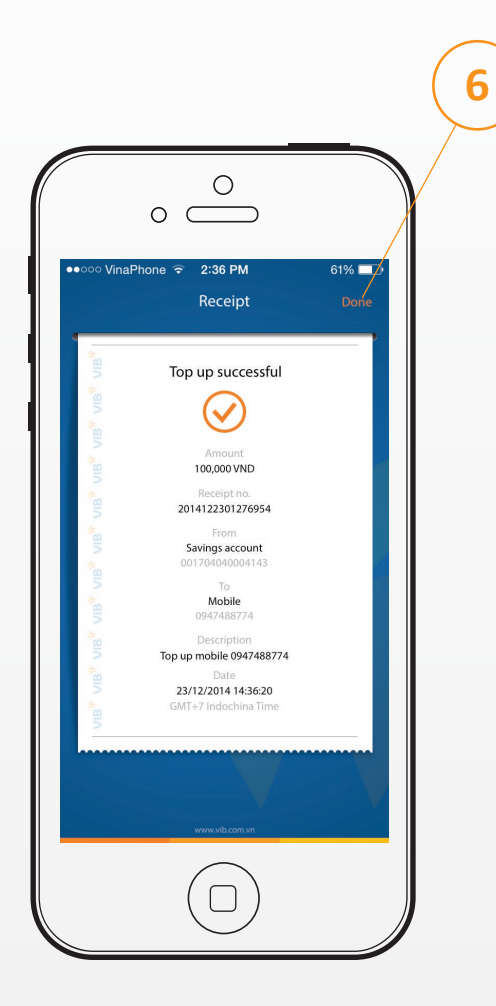

#### Mobile phone top-up $\rightarrow$ Top up new mobile phone number

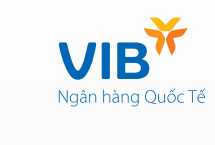

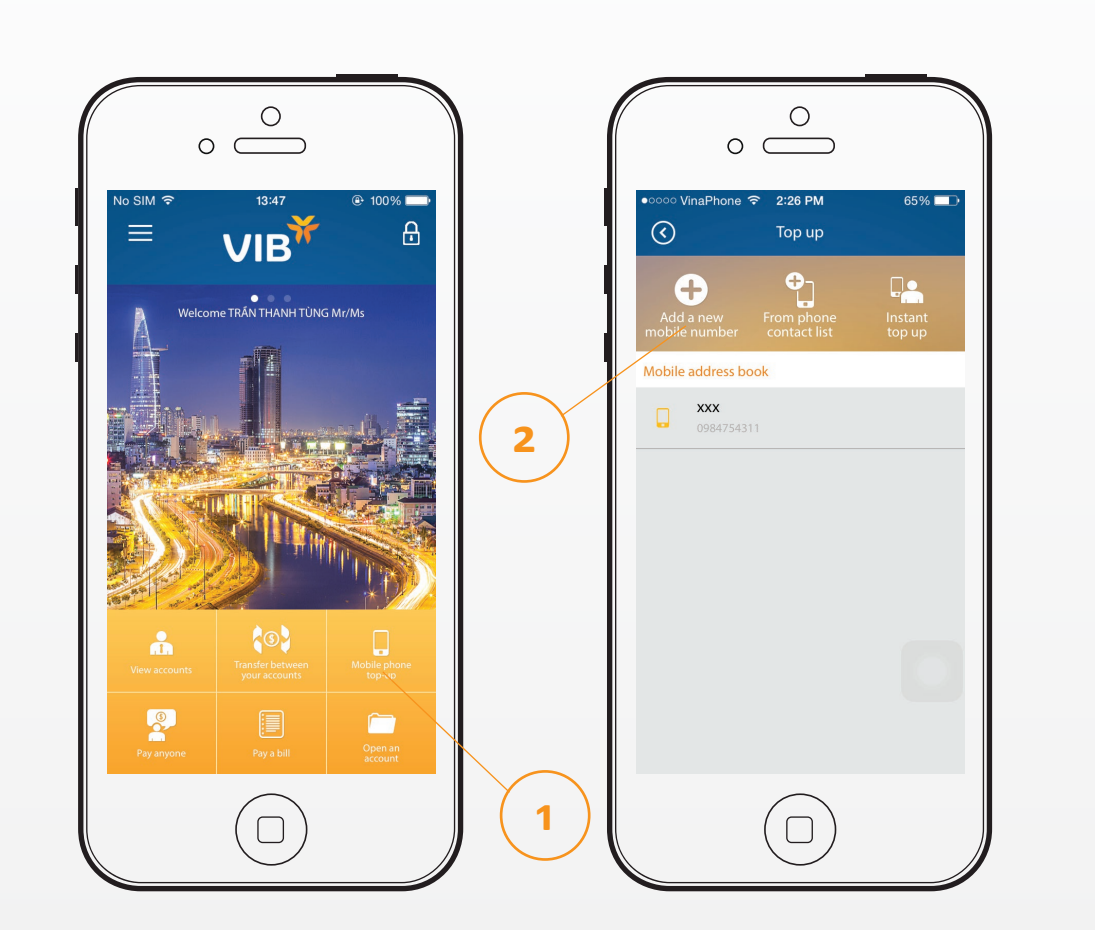

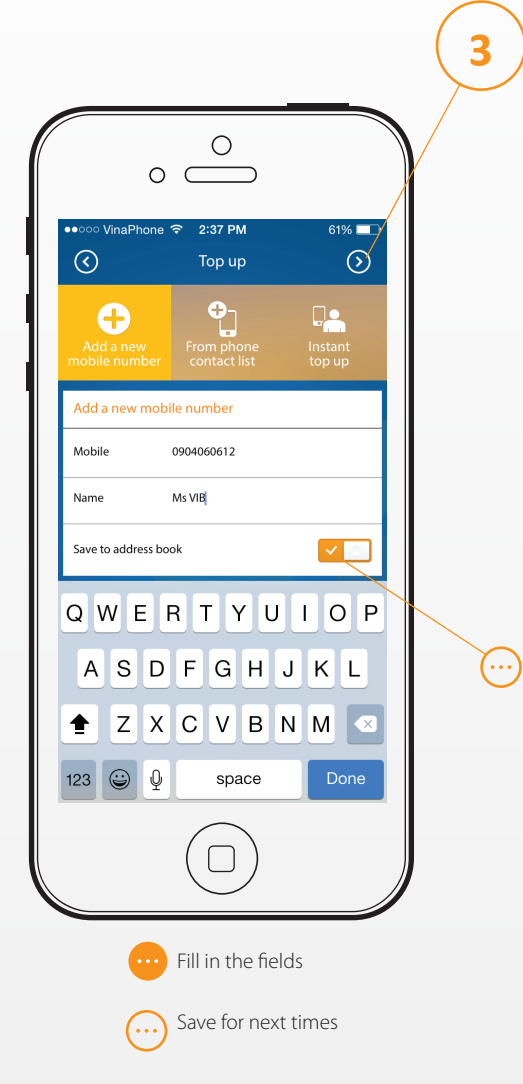

#### Mobile phone top-up $\rightarrow$ Top up new mobile phone number

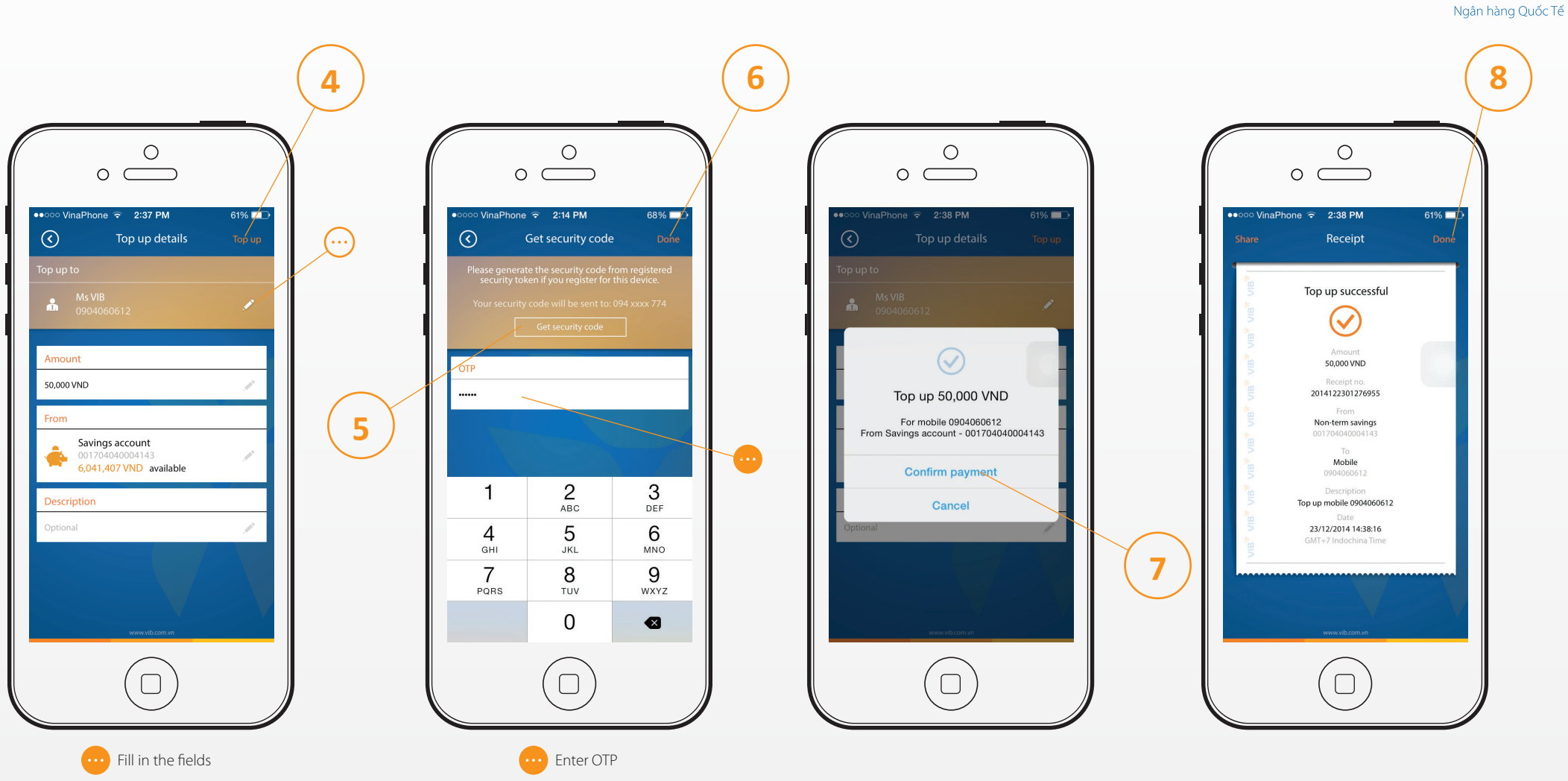

VIB

Edit information

#### Mobile phone top-up $\rightarrow$ Top-up to mobile number from phone contact list

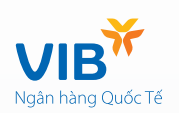

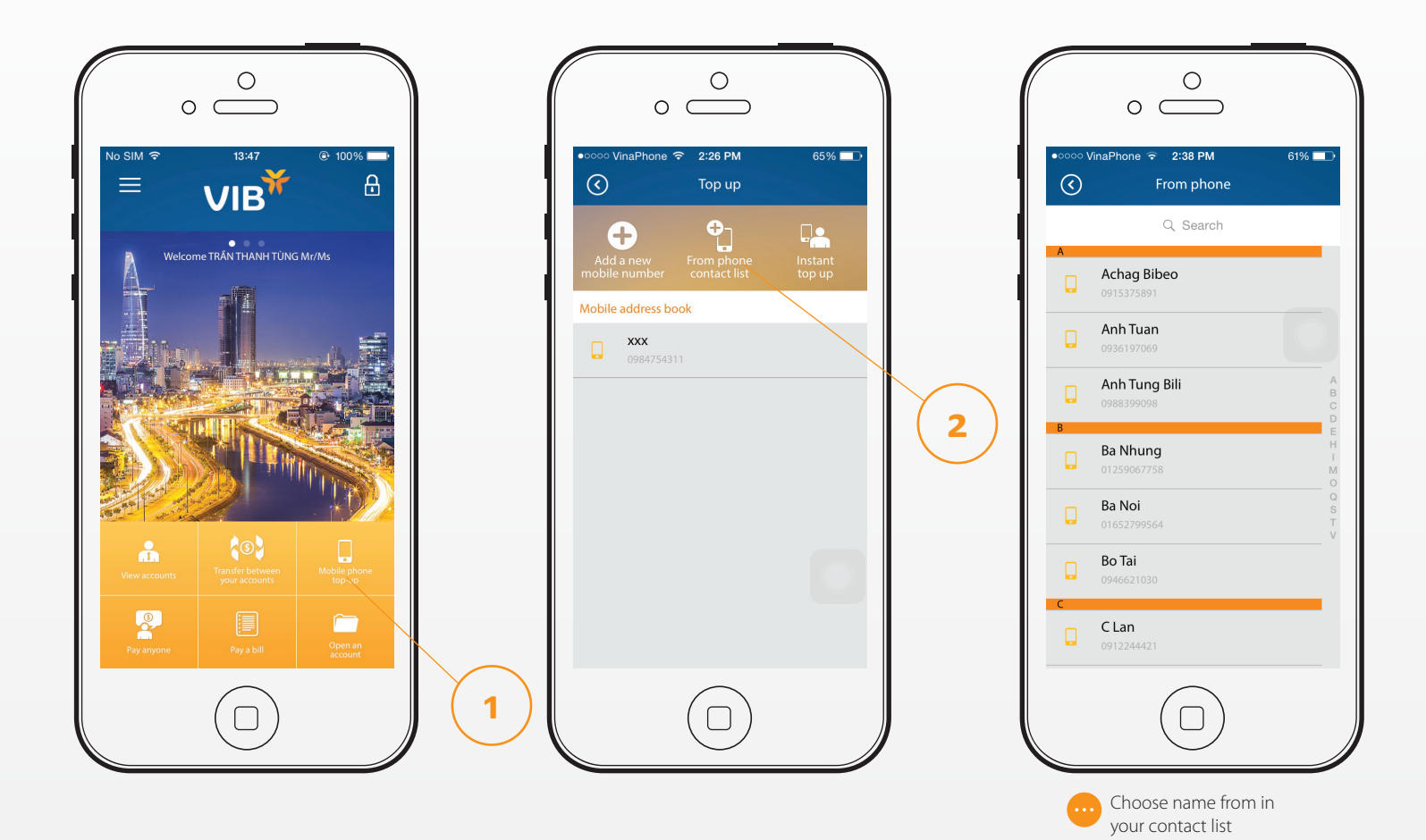

#### Mobile phone top-up $\rightarrow$ Top-up to mobile number from phone contact list

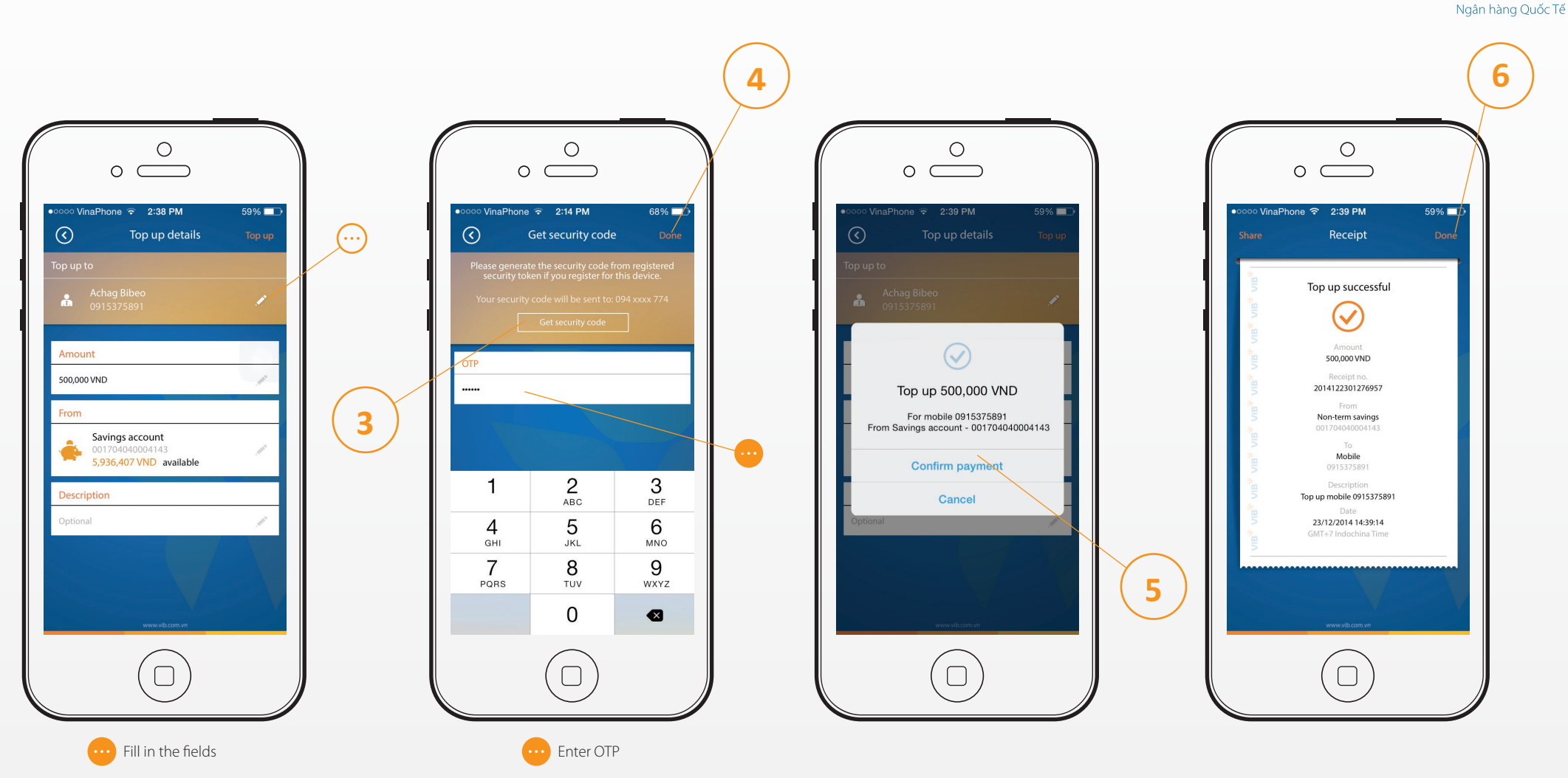

VIB

#### Set up quick balance 🔿 Set new accoun

Quick balance gives you a quick view of your account by swiping your finger at the top of the home page without requiring PIN and we make it completely optional for you to decide to use it.

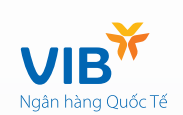

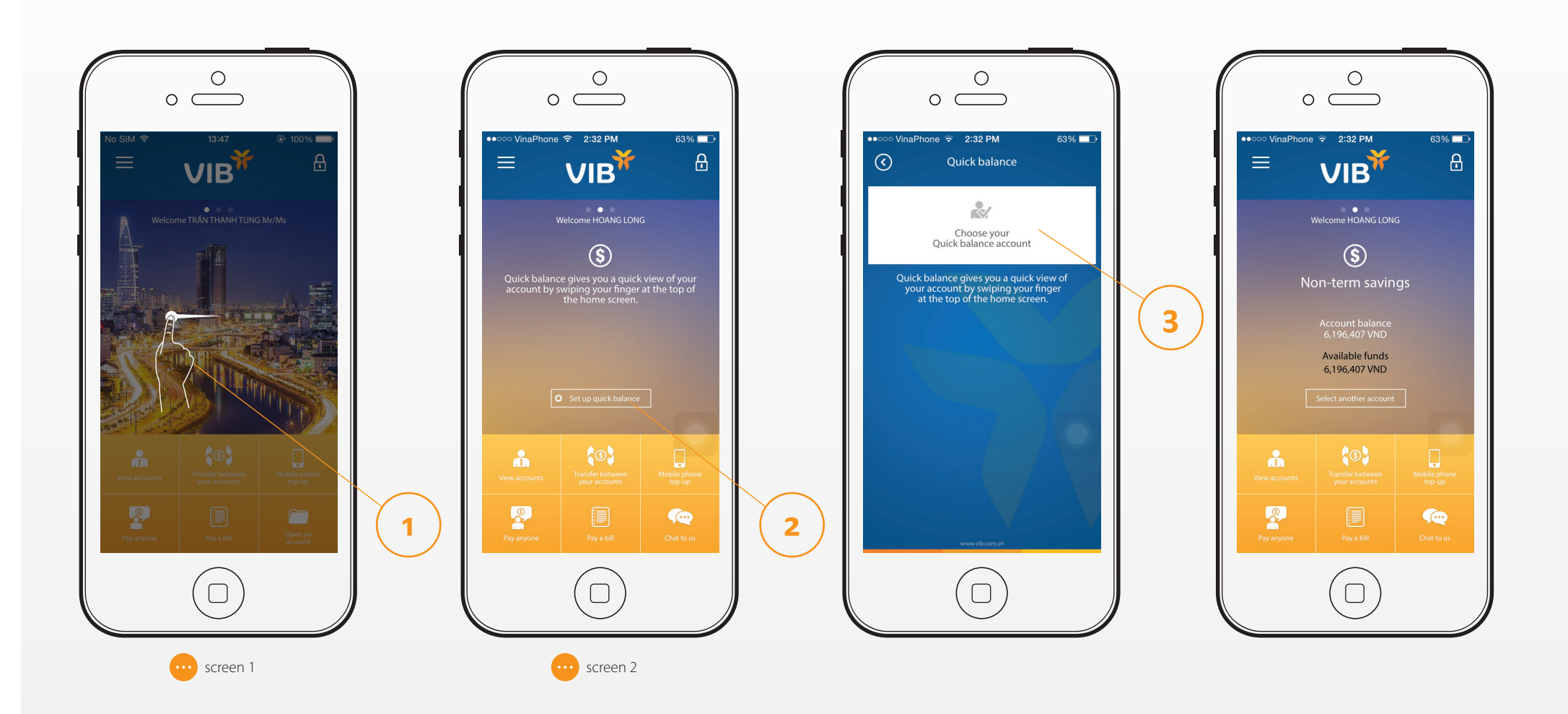

#### VIB's ATM/Branch locator and MasterCard Merchant promotions

MyVIB allows you to locate your nearest VIB's ATM or branch. It also has really advancing feature that helping you to find the MasterCard merchants with available promotion program for your consumers needs.

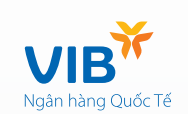

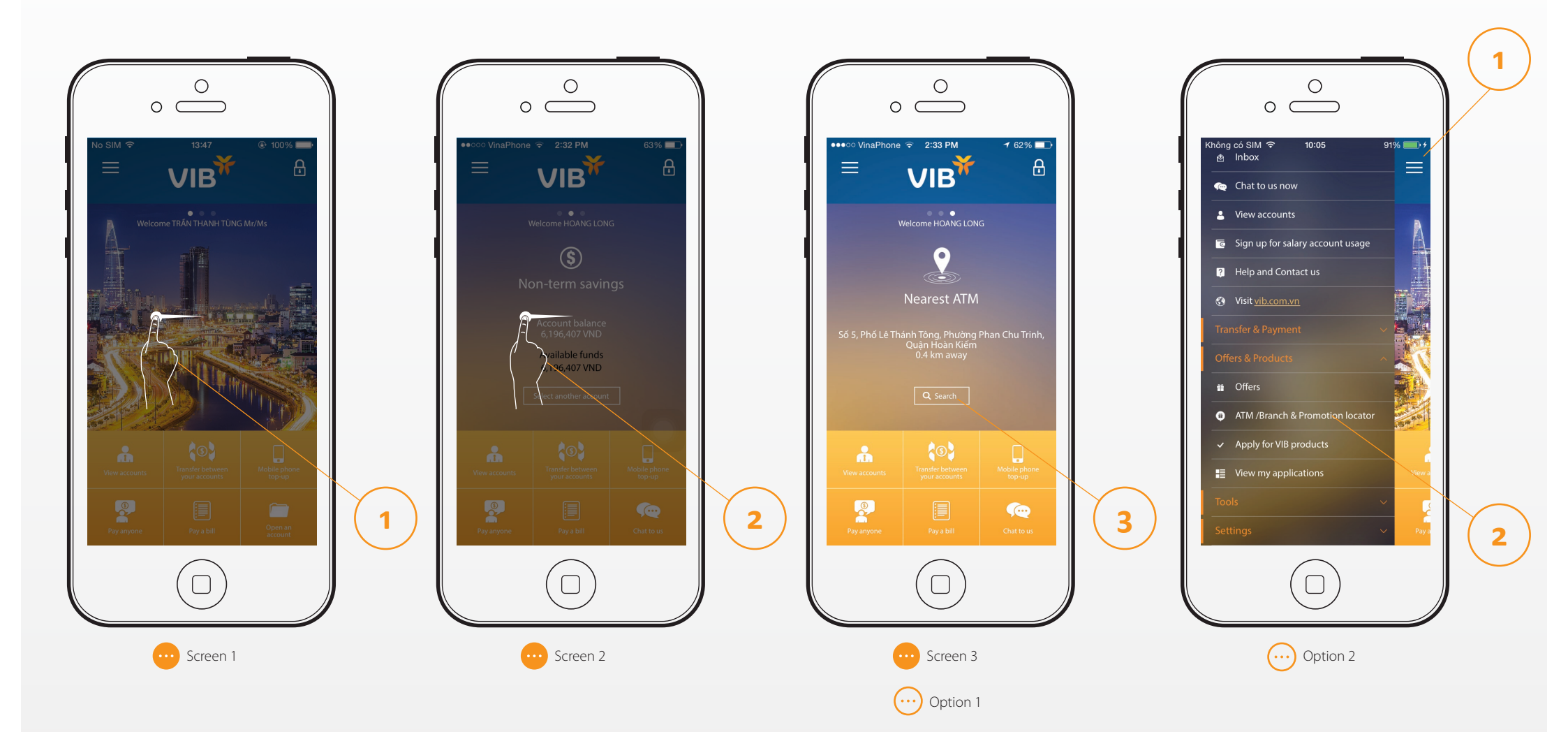

#### VIB's ATM/Branch locator and MasterCard Merchant promotions

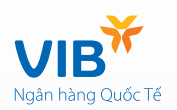

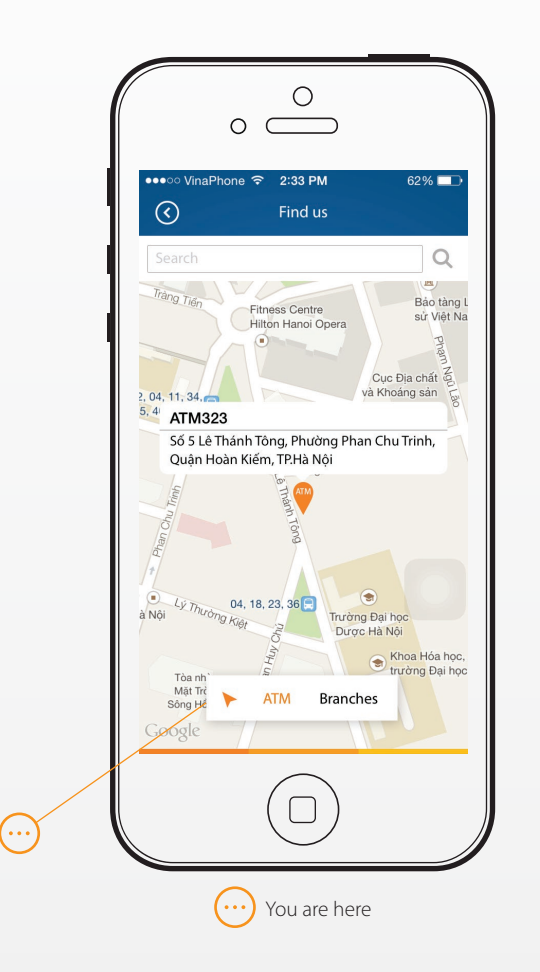

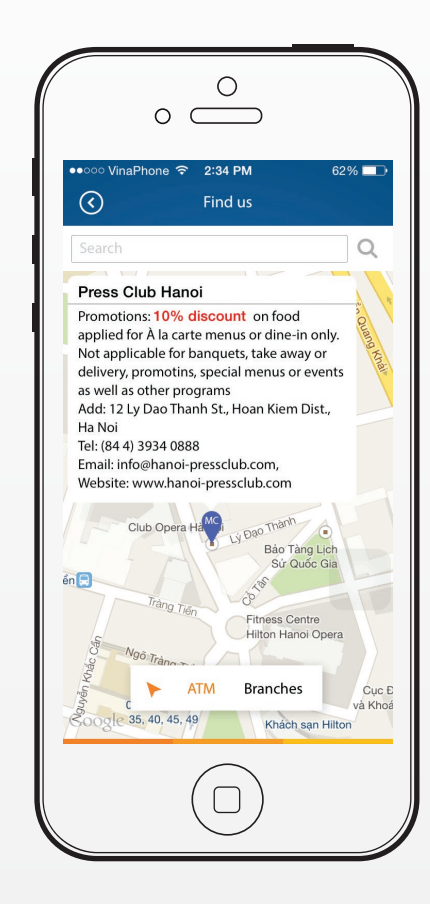

Note: Please enable GPS on your phone to use this feature

## Personalization $\rightarrow$ Change front page's image

MyVIB is all about you, the bank in your pocket. Make it your own mobile application by changing the front page's image using your own photos.

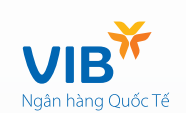

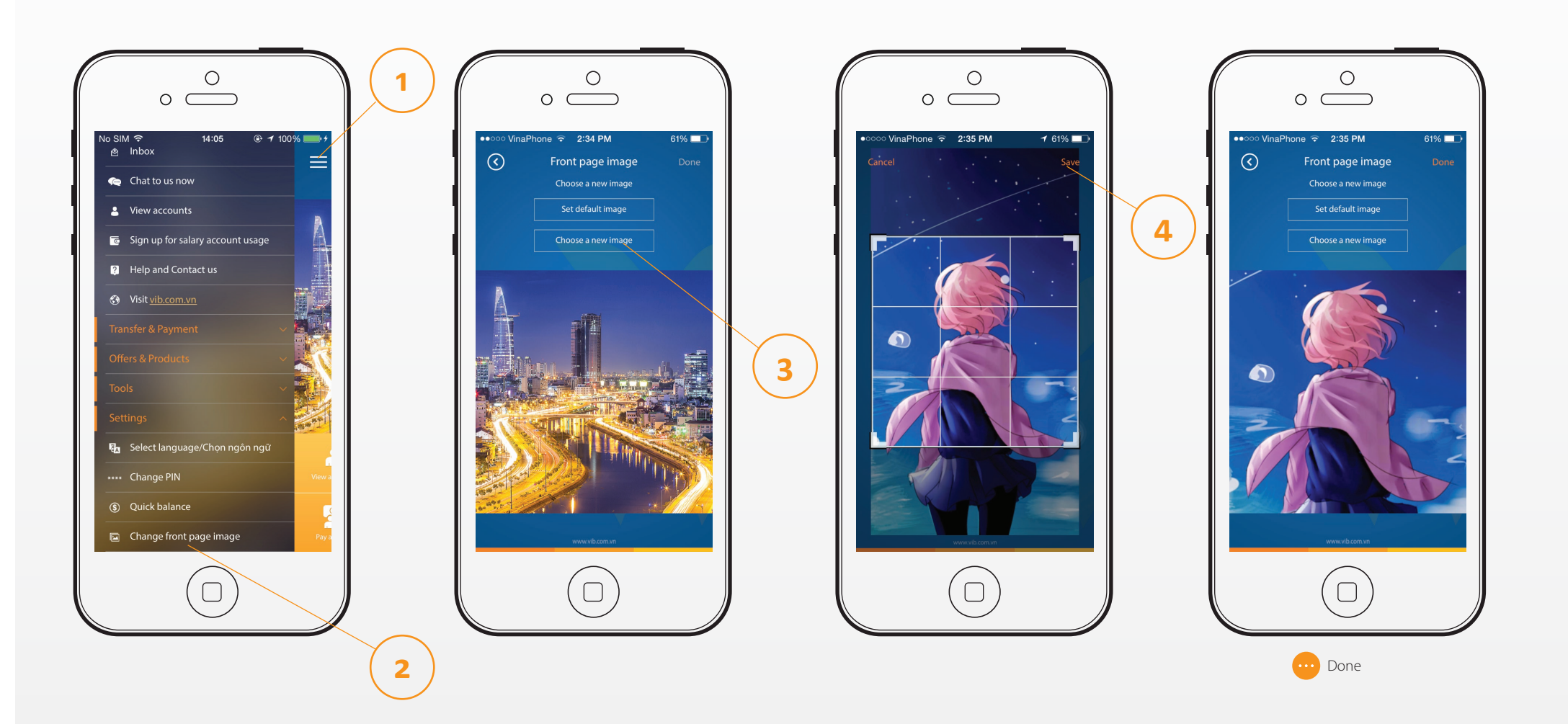

#### Personalization → Chat to a real VIB banker

With MyVIB, you can securely chat live to a real VIB banker wherever you are. The service is available from 8am to 9pm seven days per week.

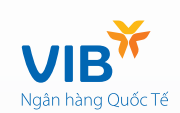

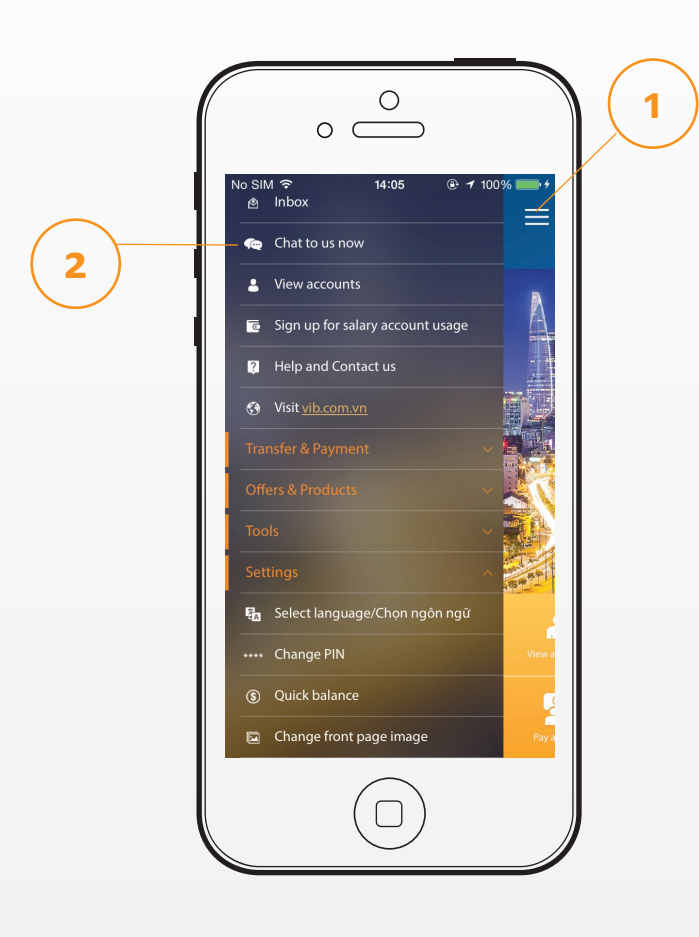

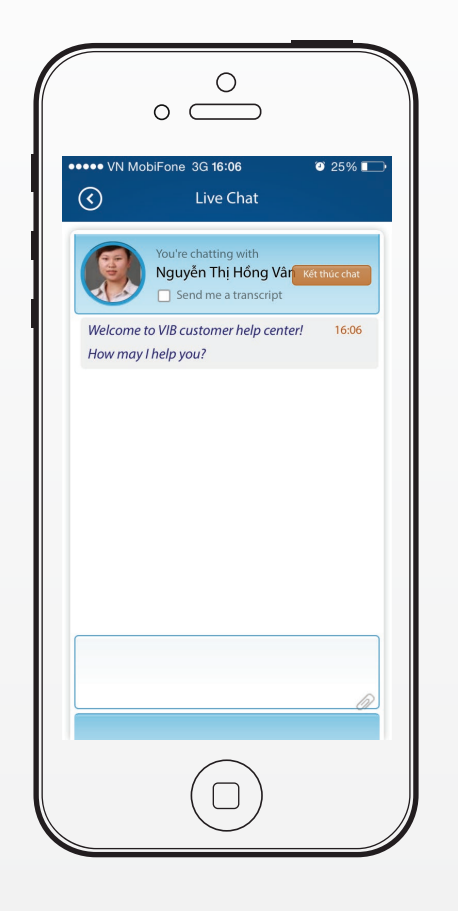

#### Personalization - Access latest deposit interest rate and foreign exchange rates

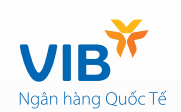

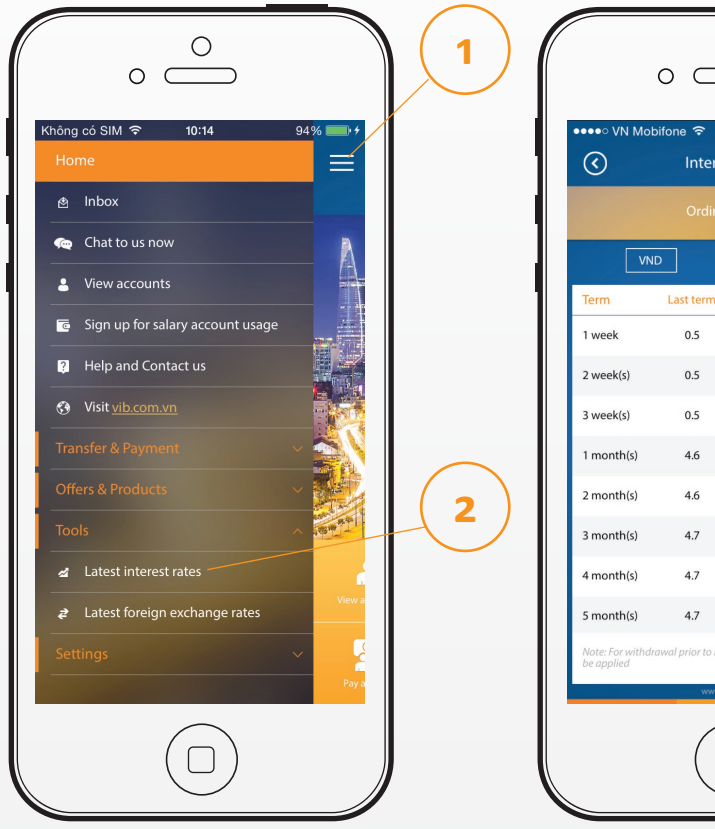

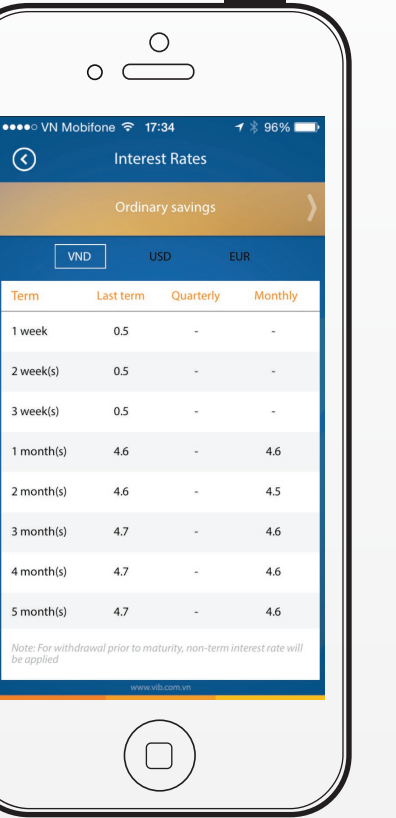

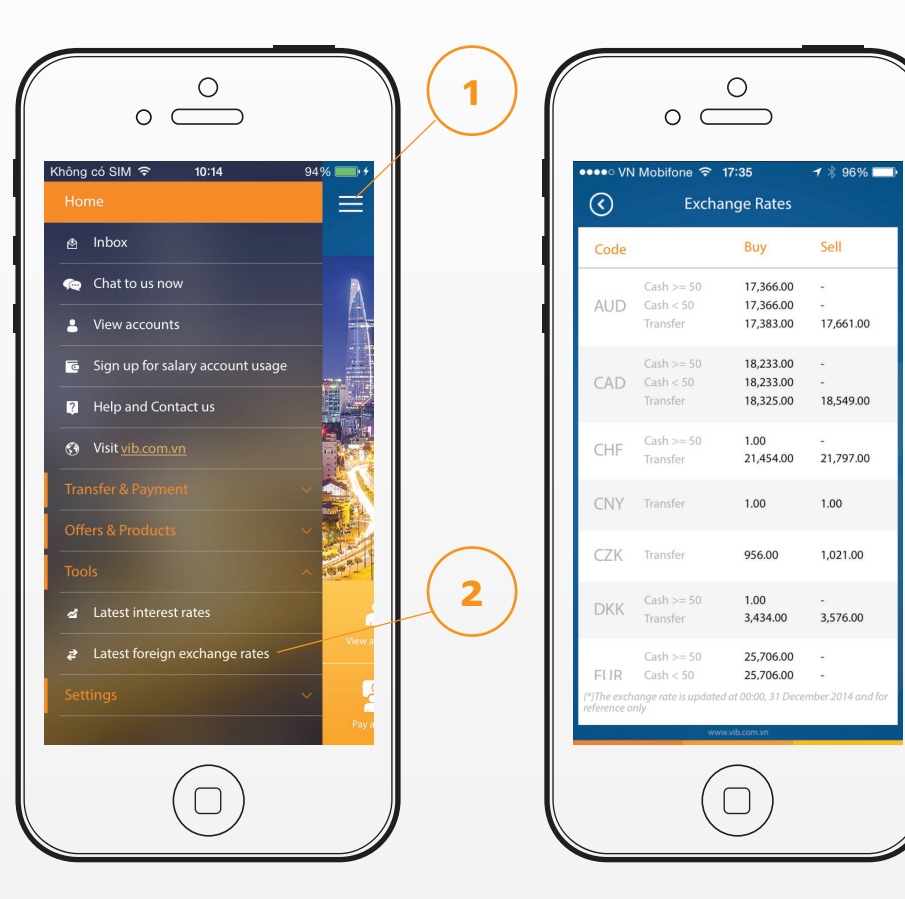

#### Personalization $\rightarrow$ Select language

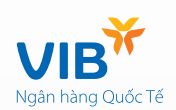

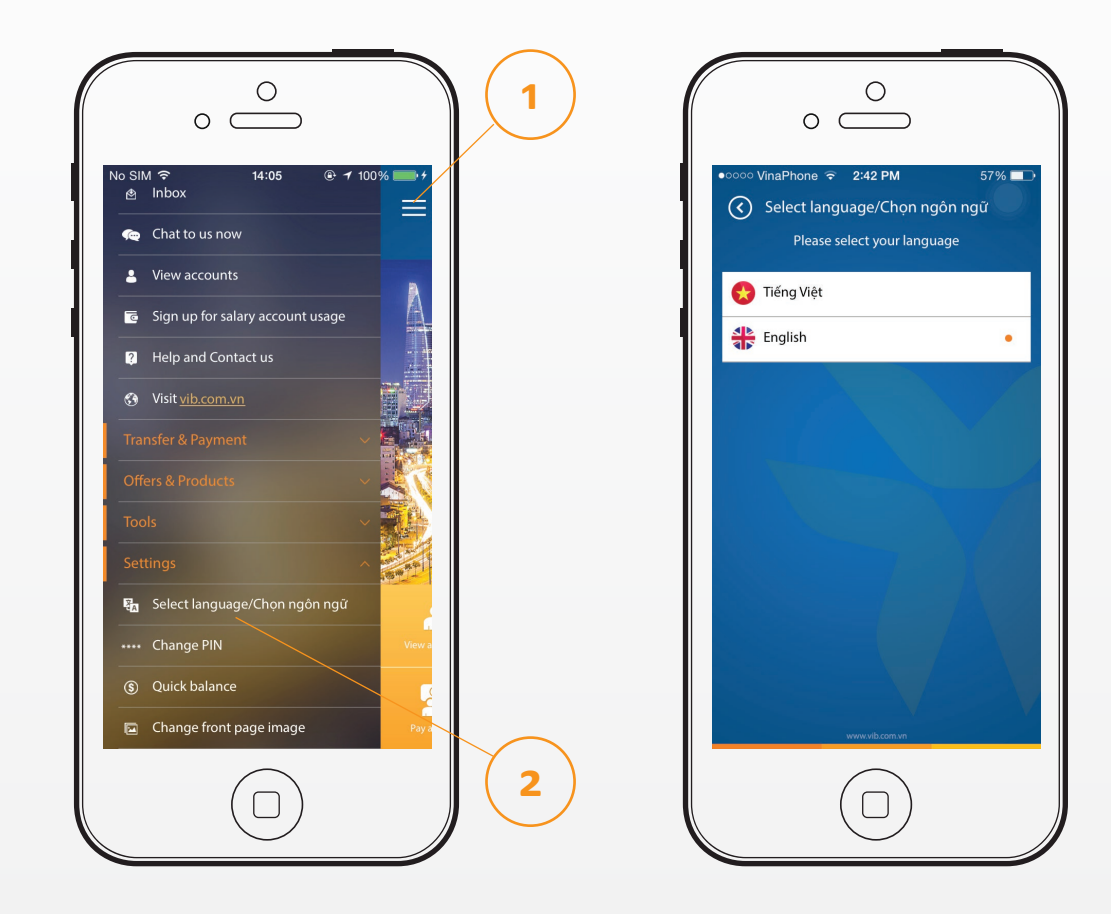

#### Personalization → Apply for VIB products

You are considering using another VIB's products and you need to be consulted? Easy. Please access main menu and choose "Apply for VIB products".

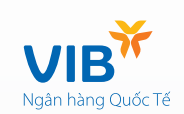

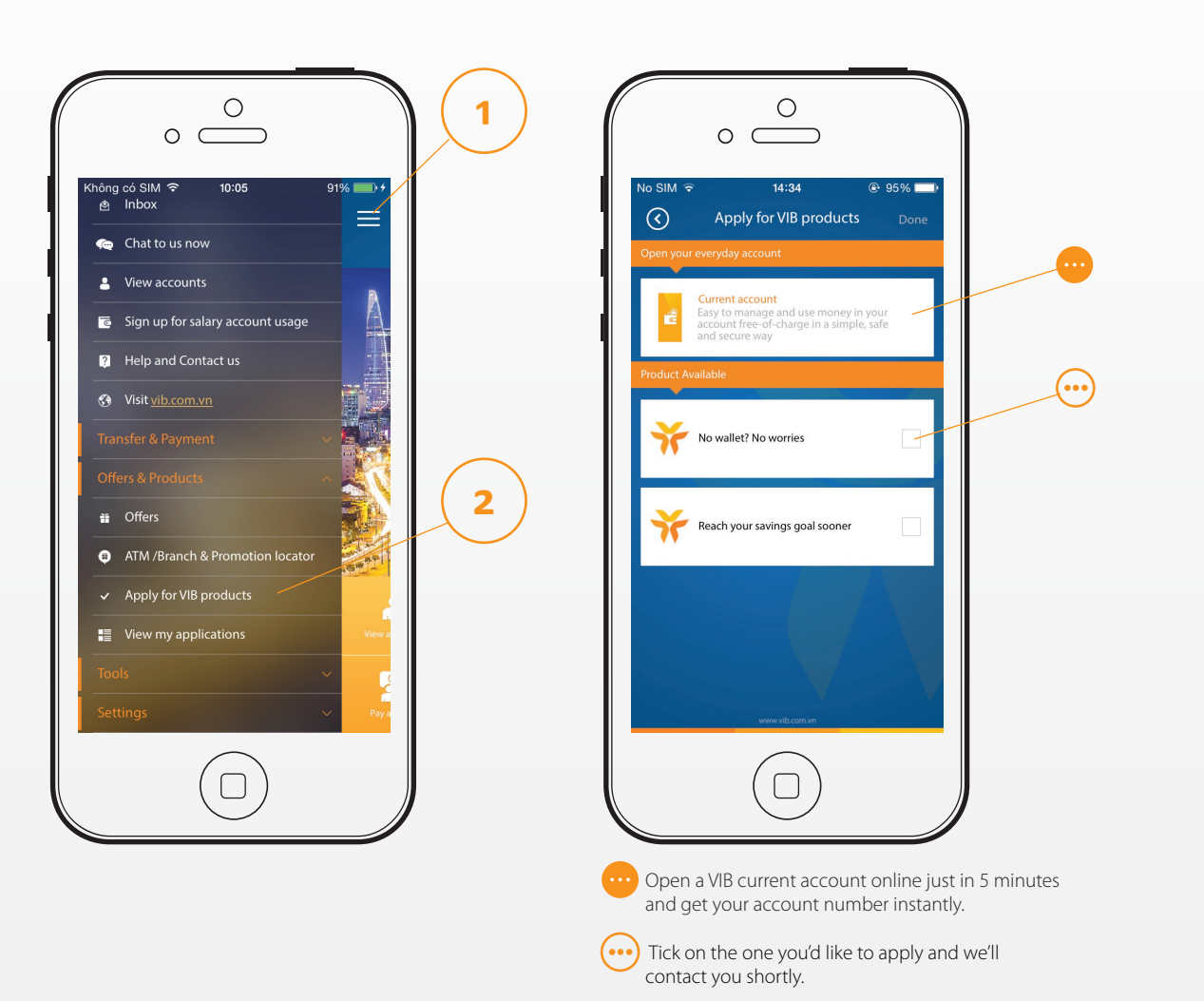

2

#### Personalization $\rightarrow$ Help and Contact us

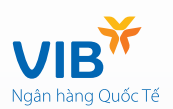

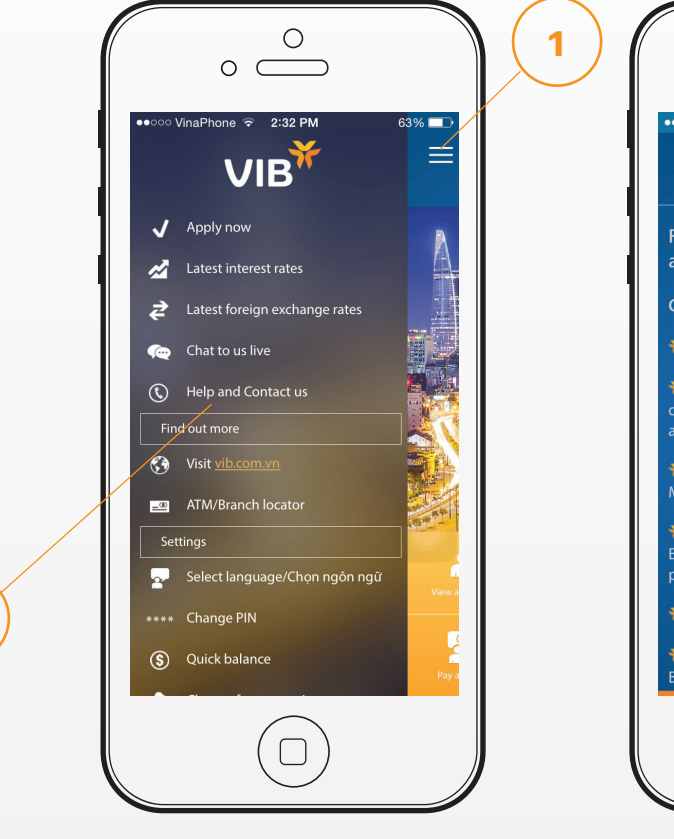

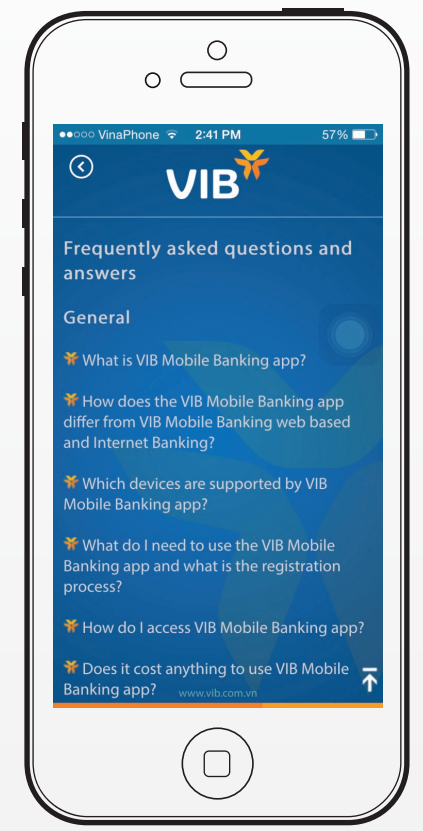

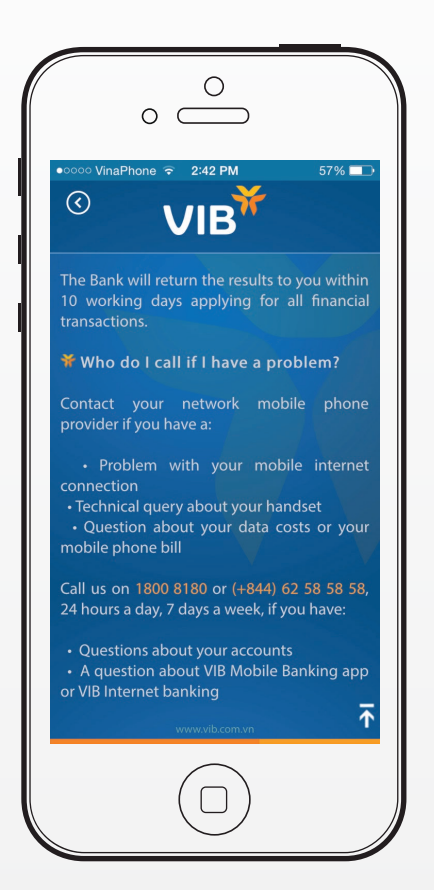

## Sign up for salary account usage (for VIBers)

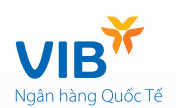

2

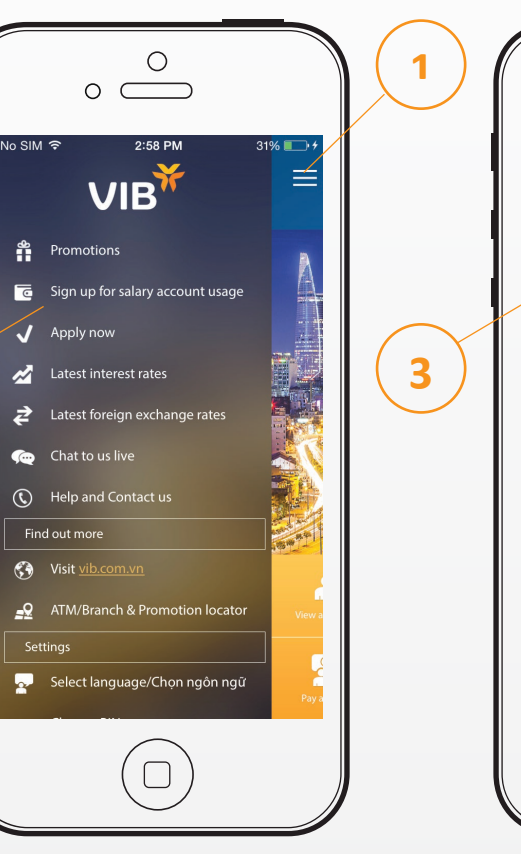

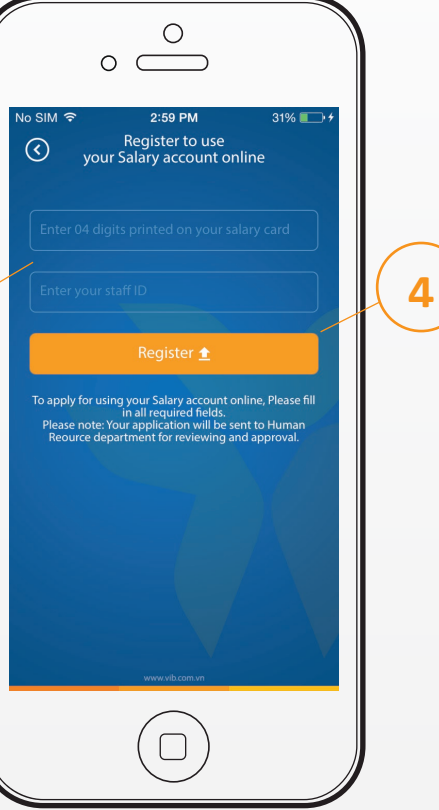

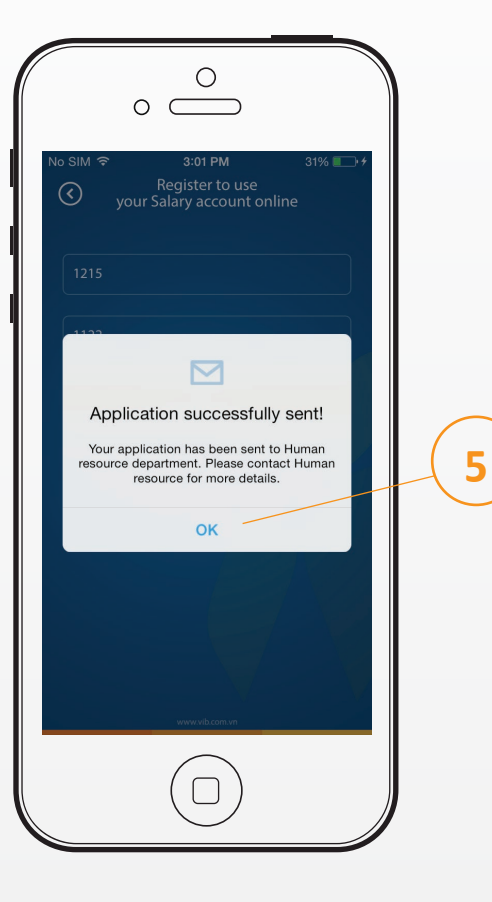

## Sign up for salary account usage (for VIBers)

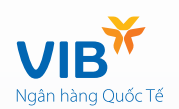

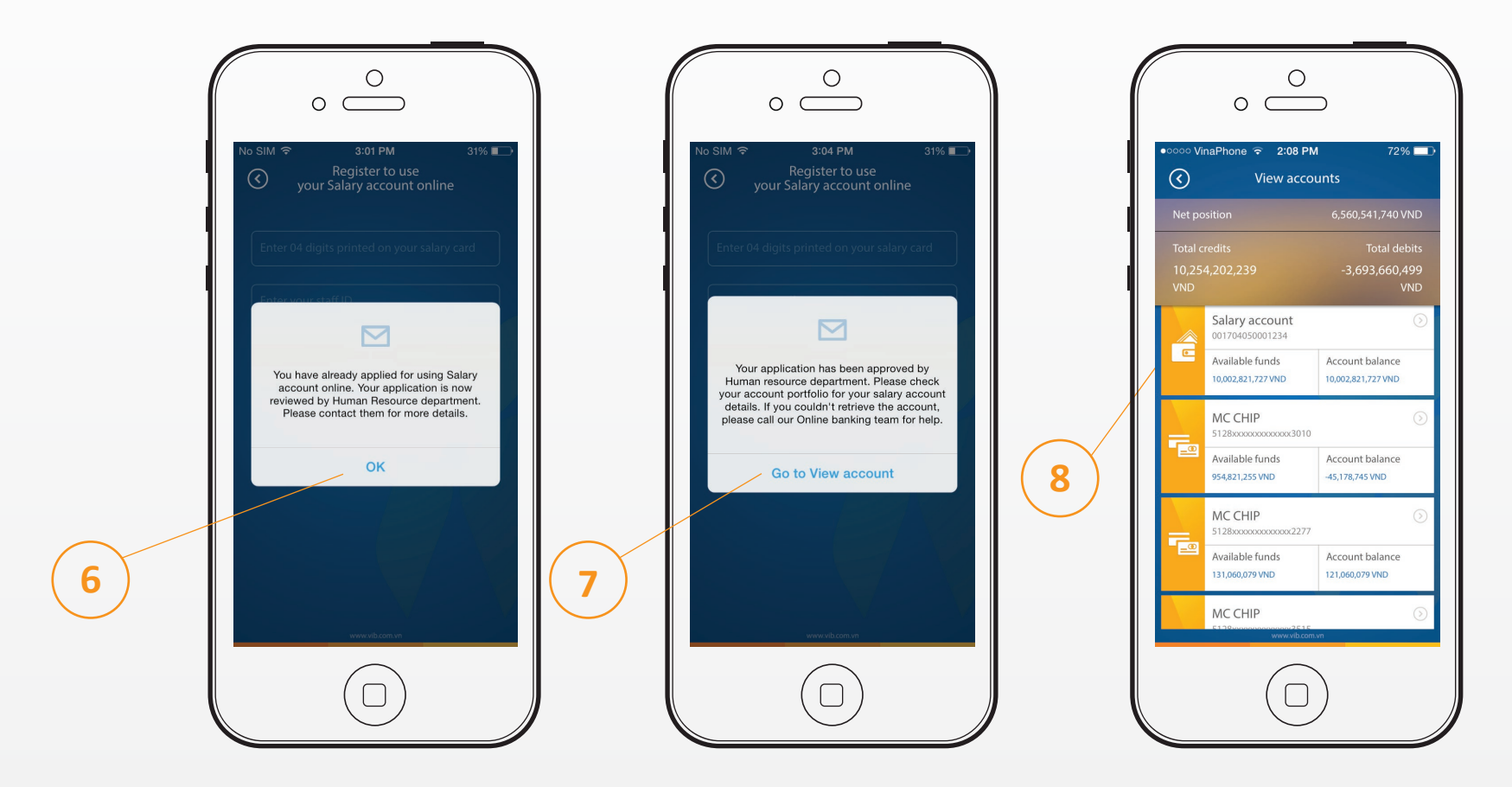

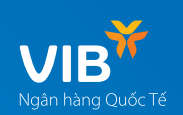

10:44

1

Interest rates

00

\$

Foreign exchange rates

5

Chat to us now

@ 81% 💽 +

Login

# MyVIB for a new customer

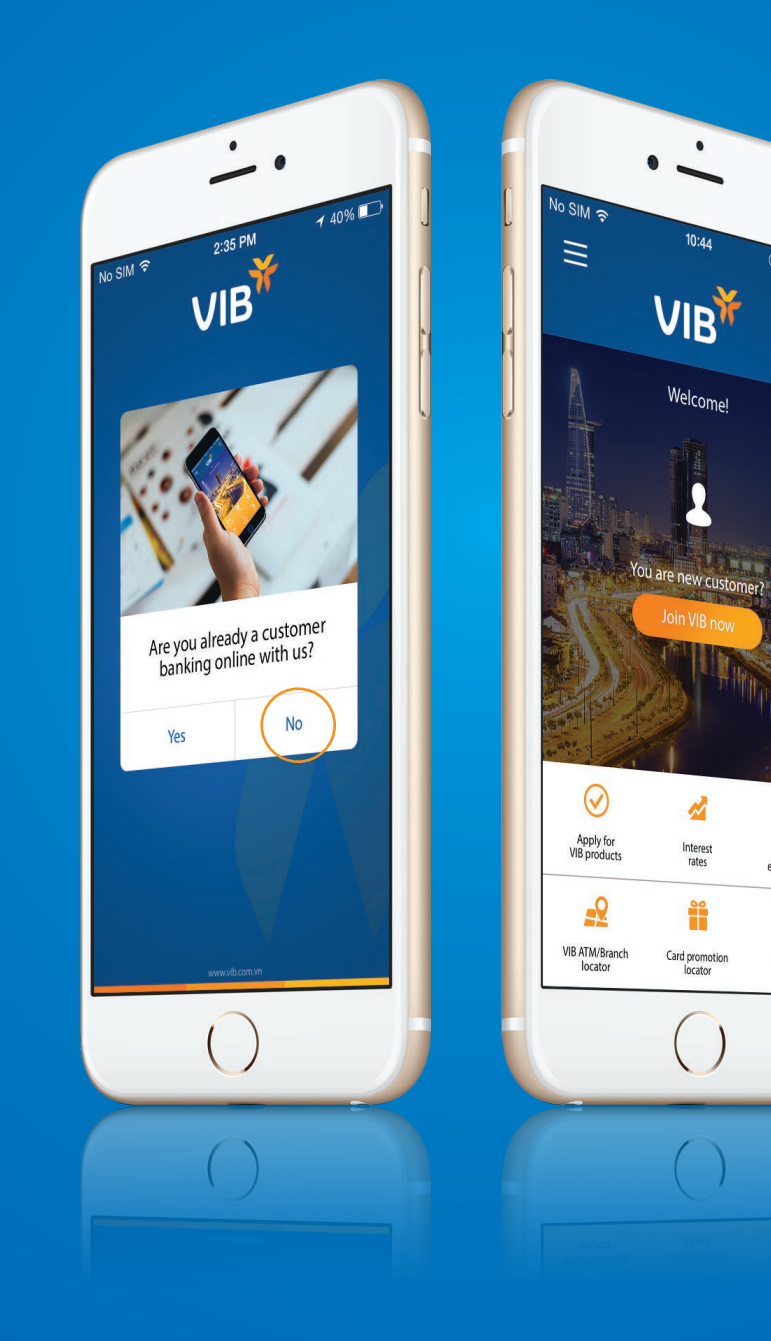

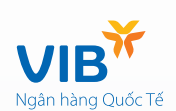

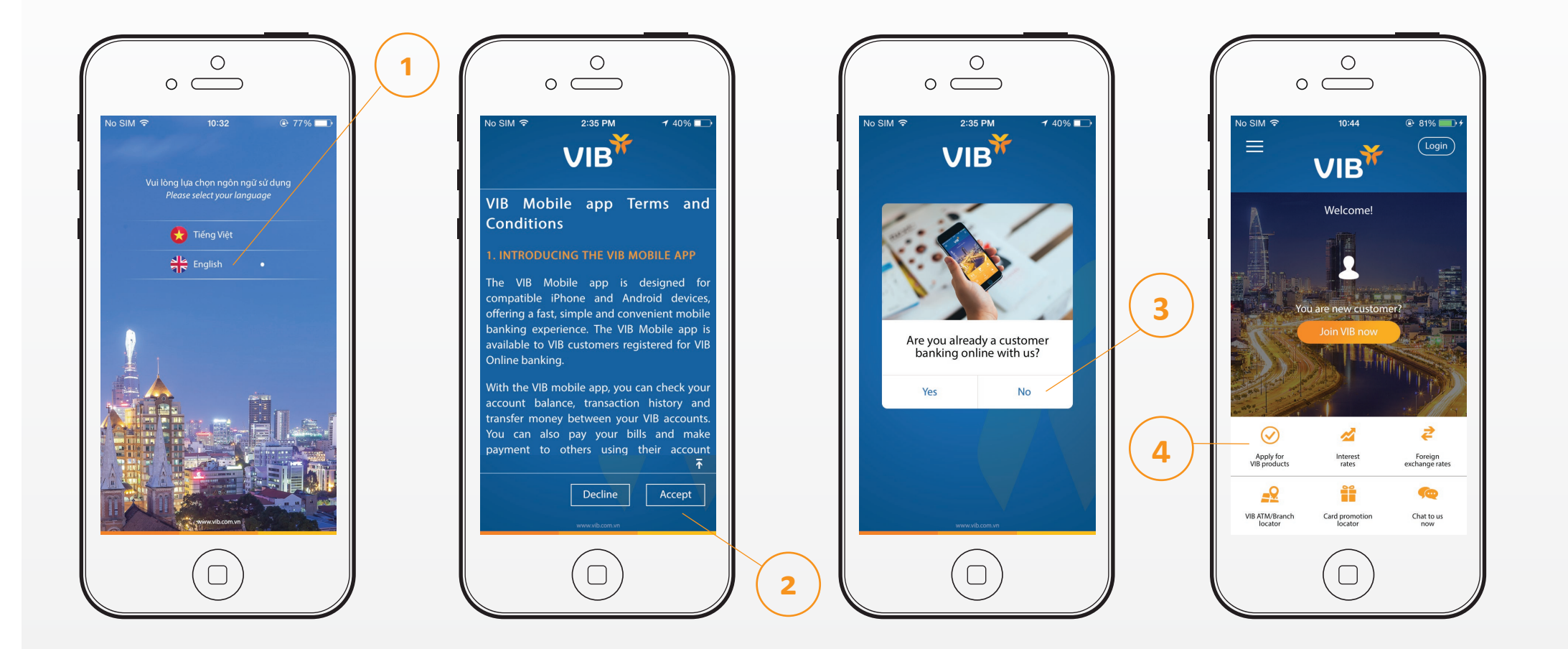

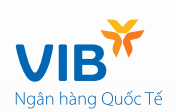

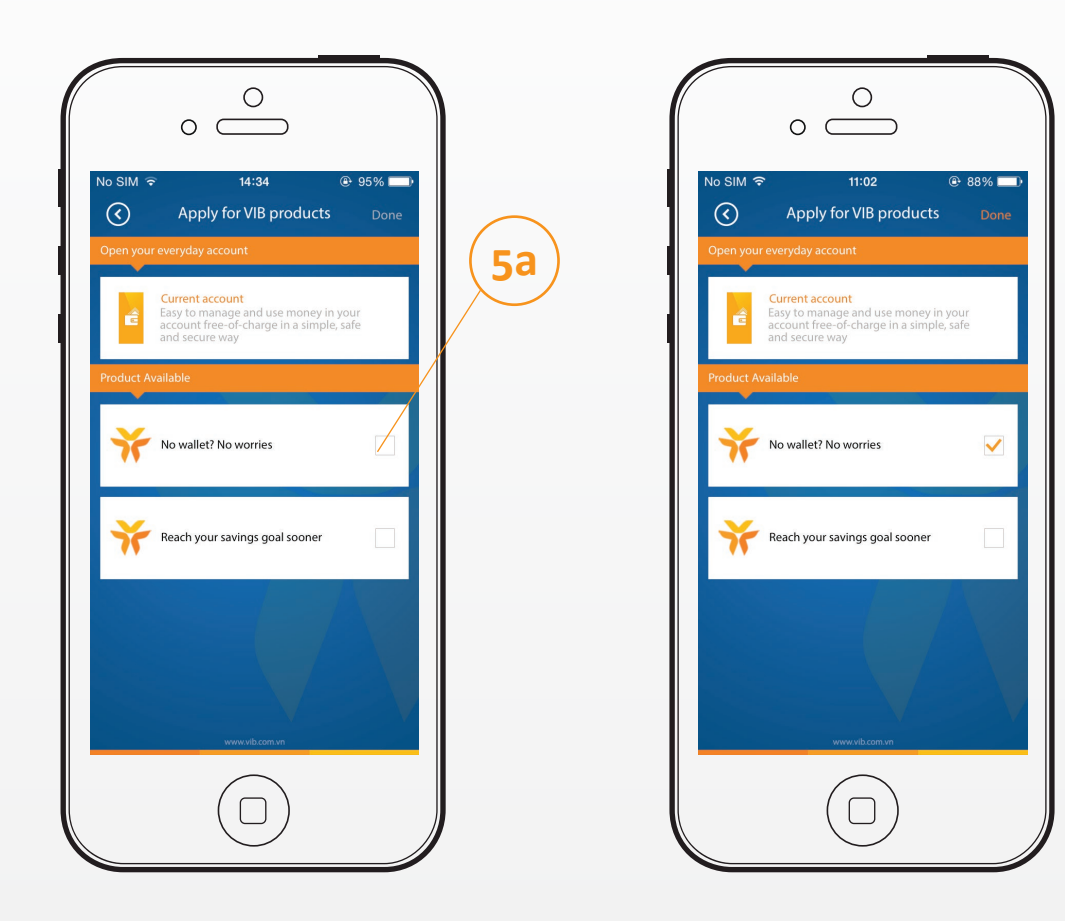

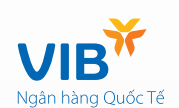

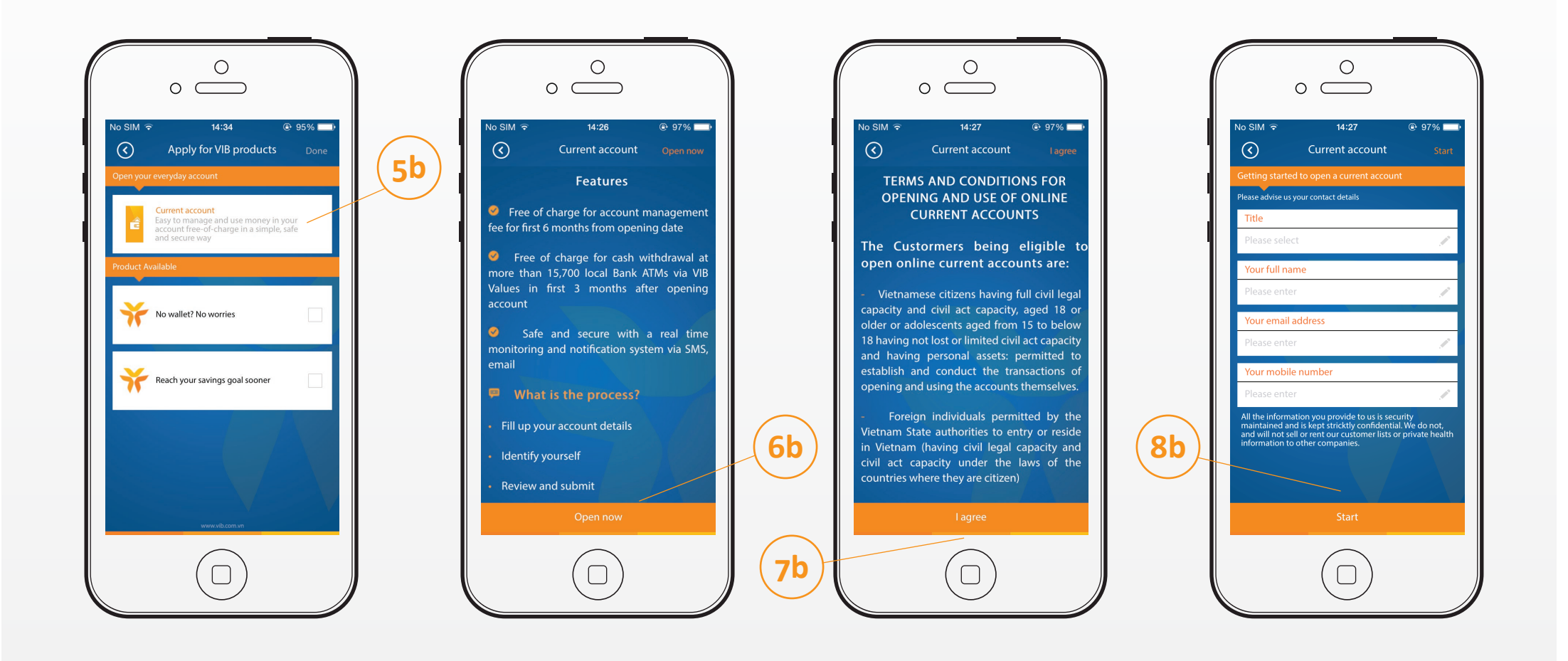

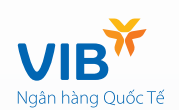

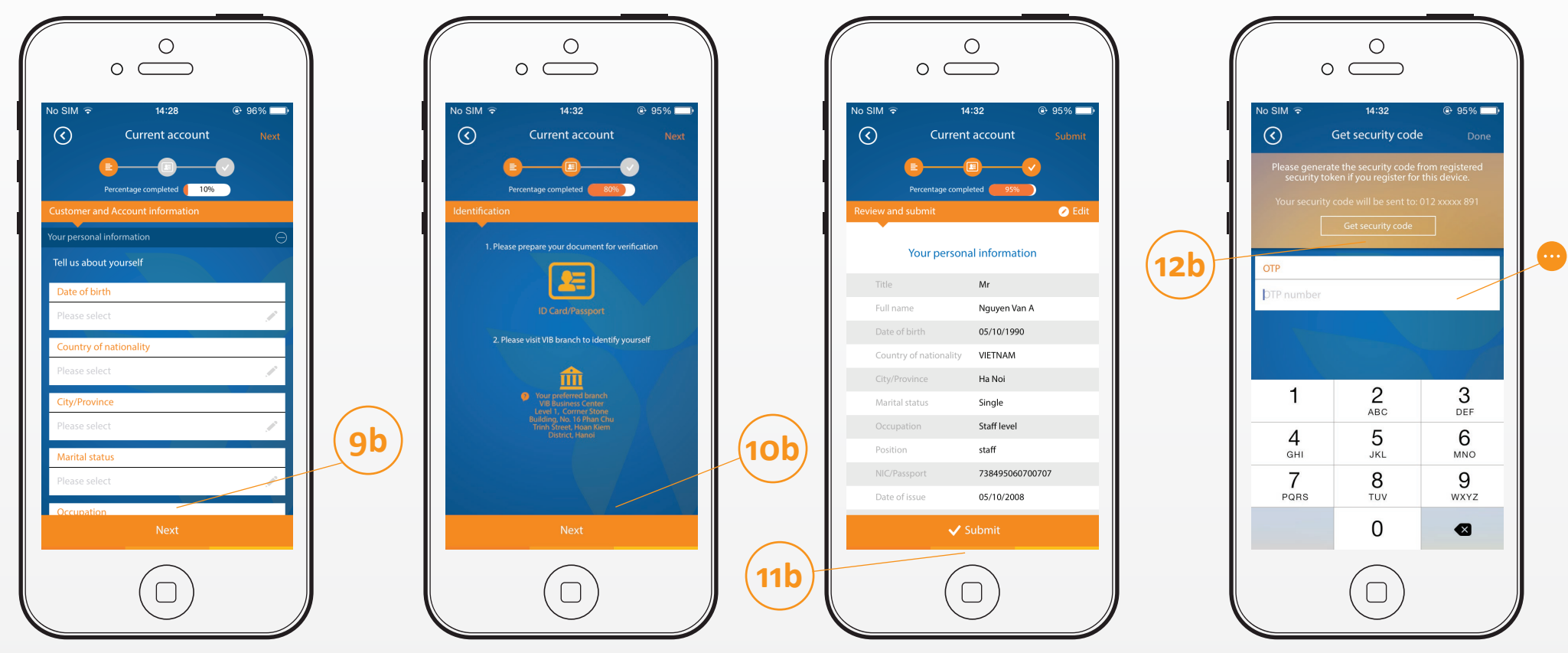

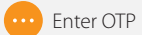

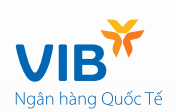

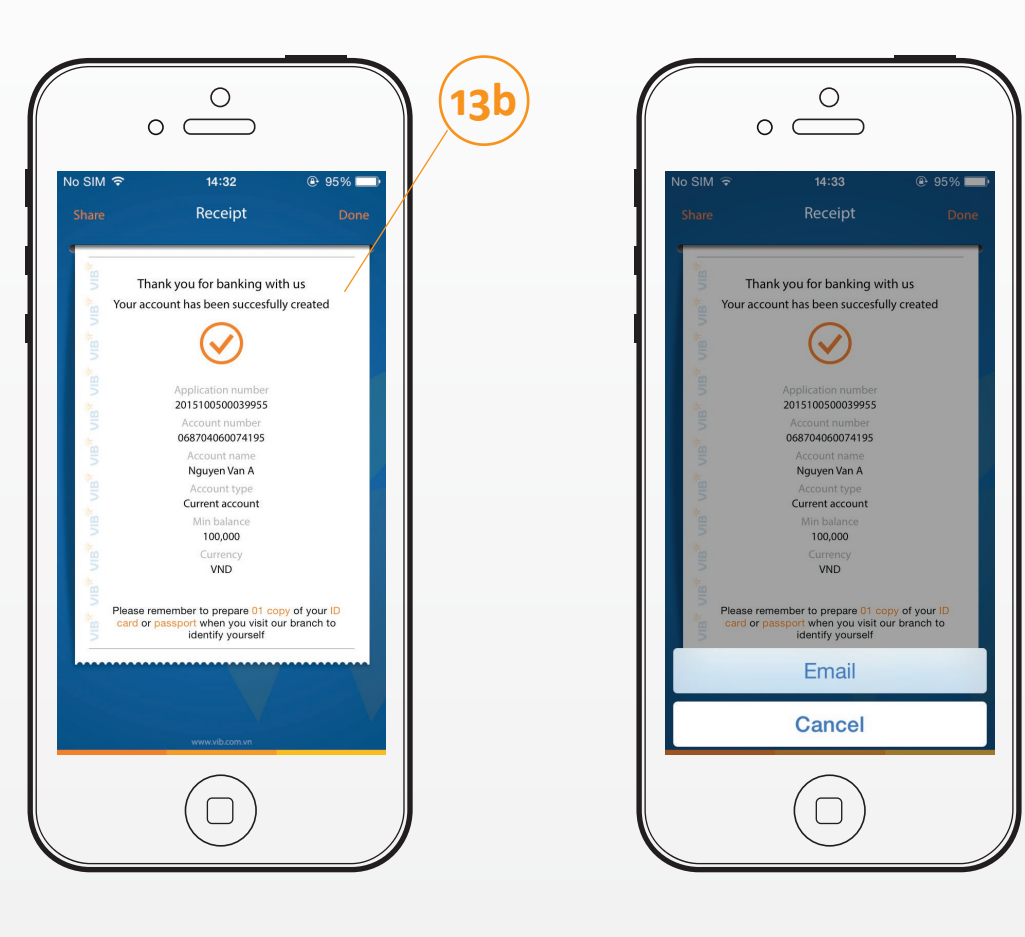

#### Interest Rates

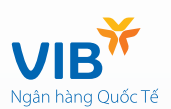

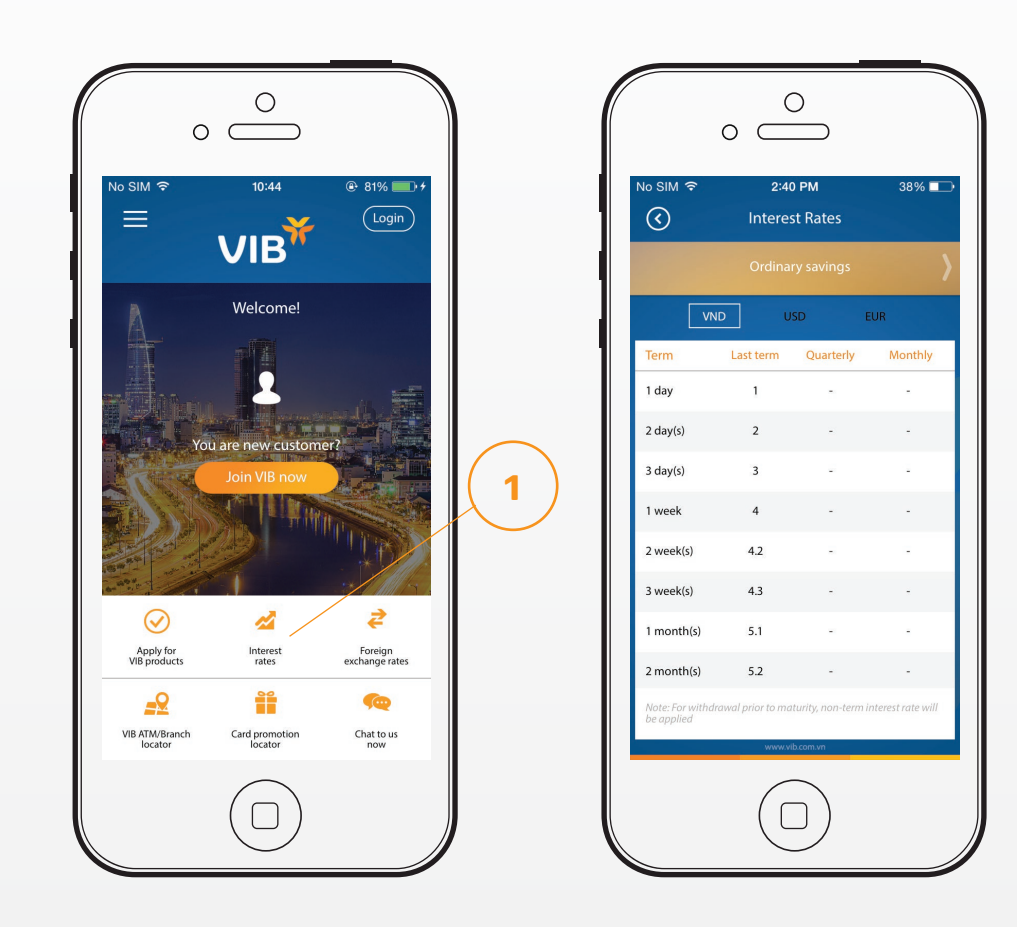

#### Exchange Rates

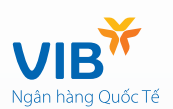

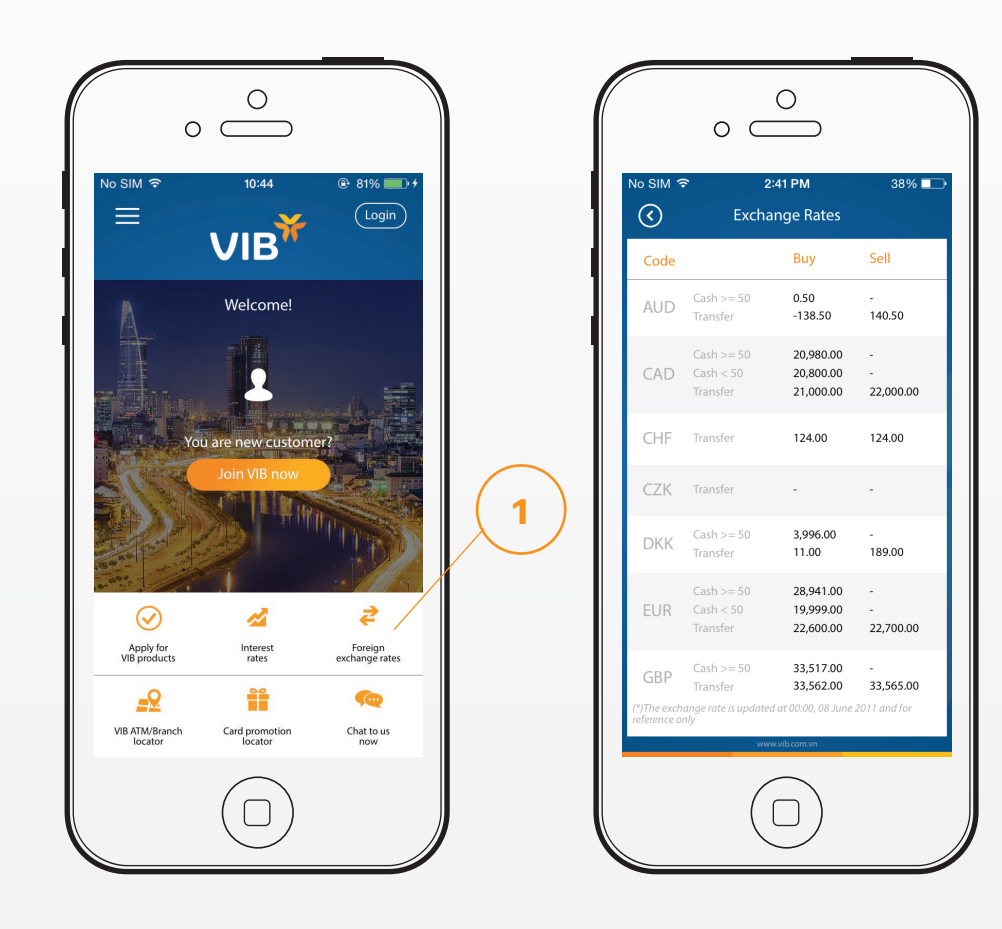

#### Live Chat

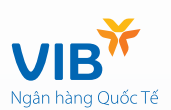

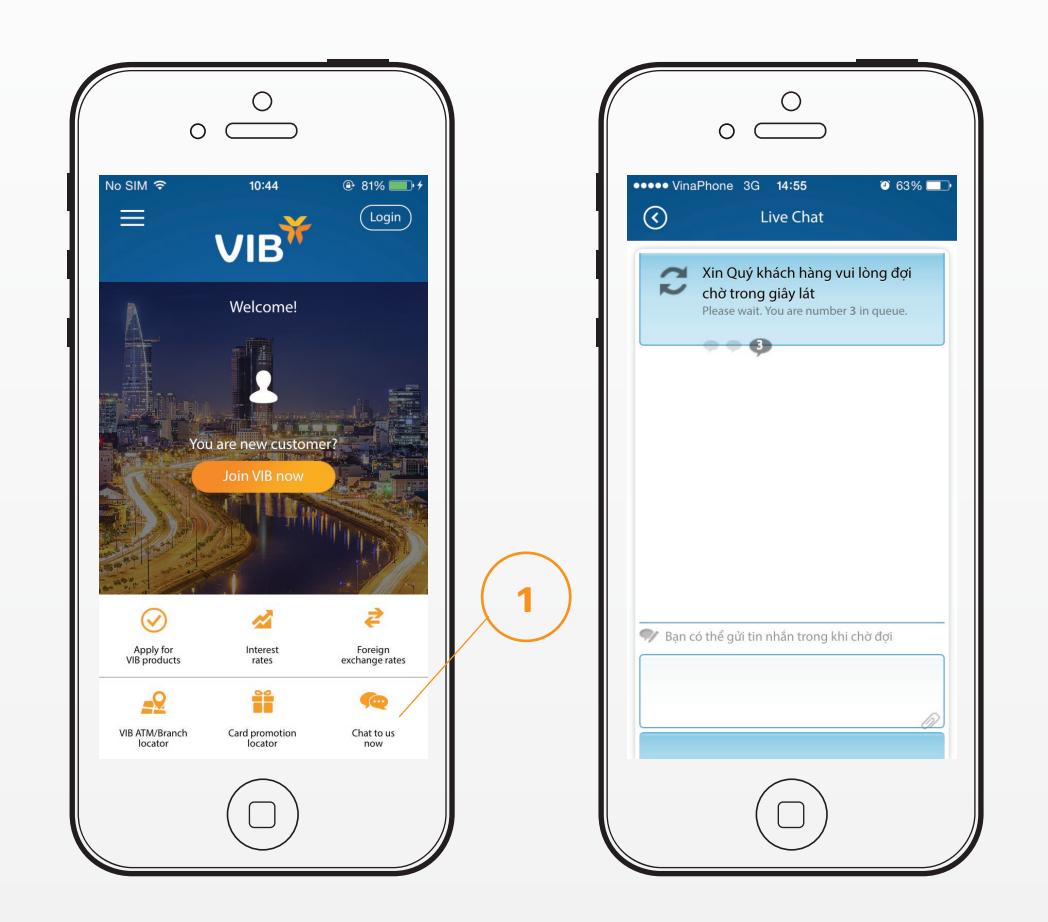

### VIB ATM/ Branch/ Card Promotion locator

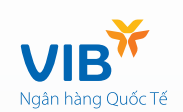

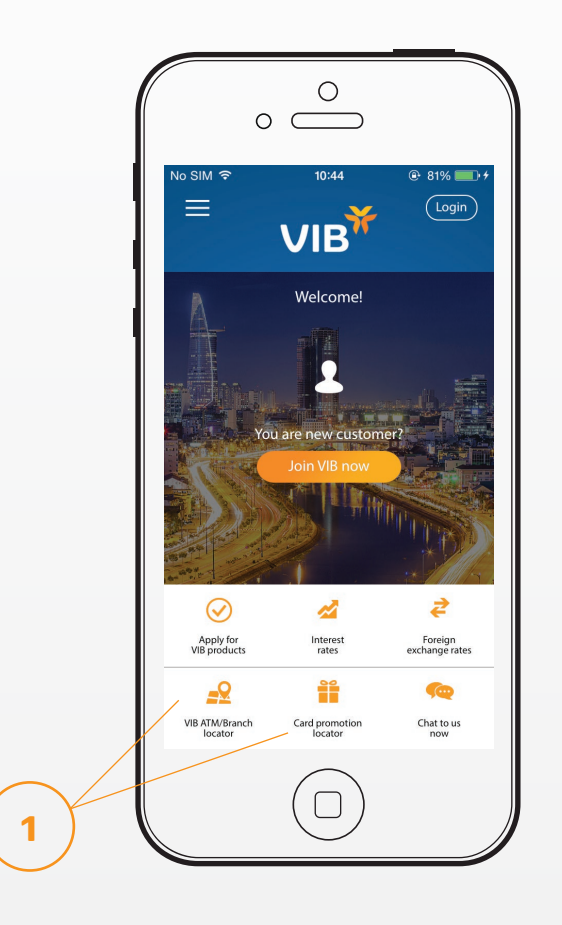

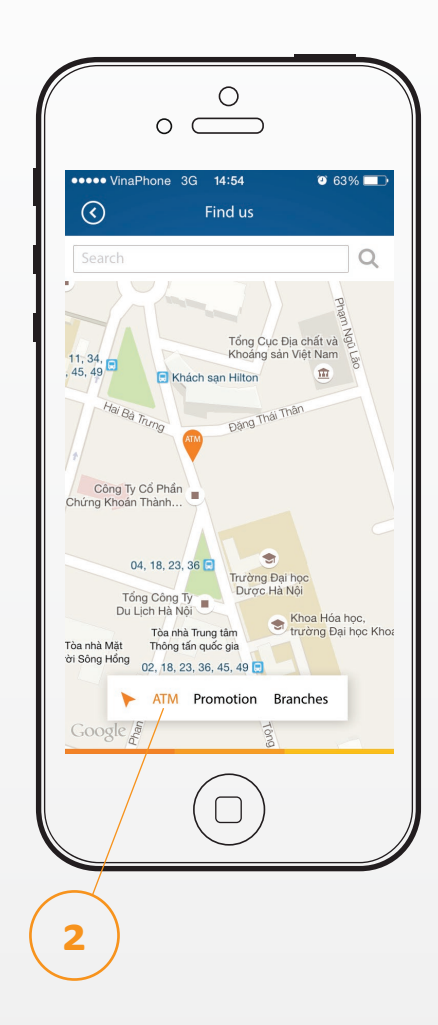

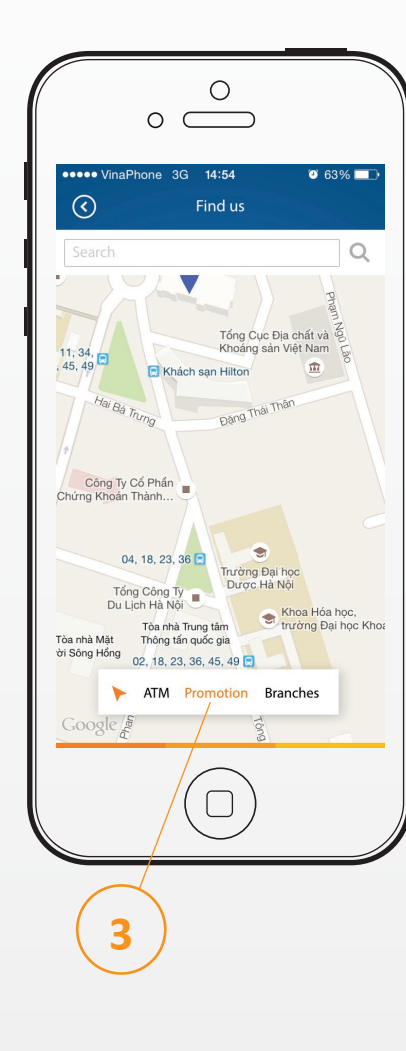

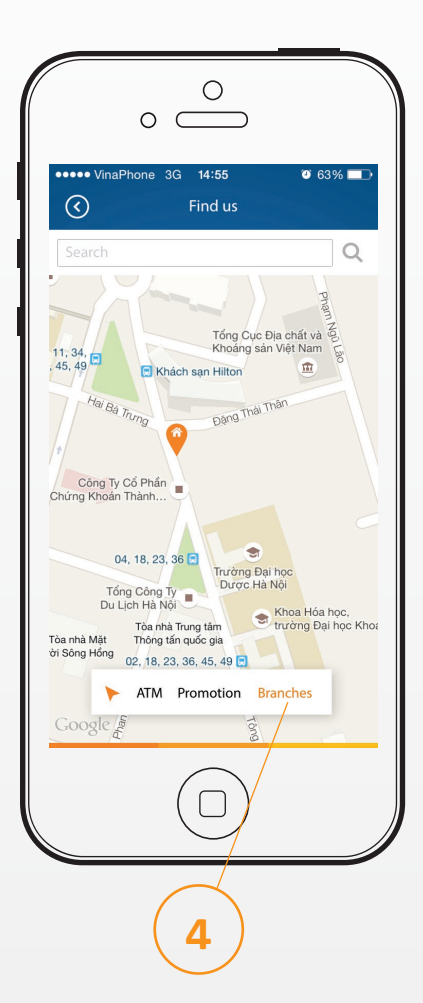

#### Open your everyday account

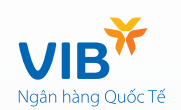

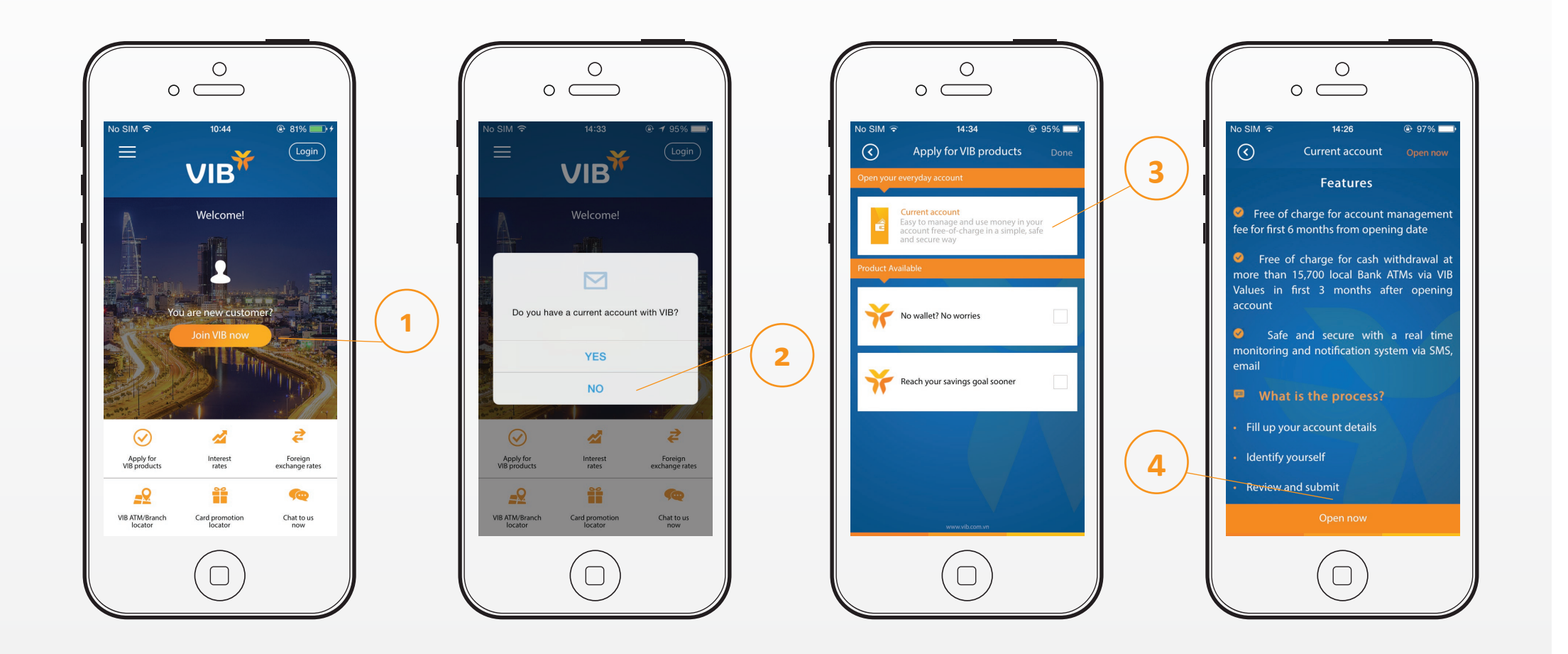

#### Open your everyday account

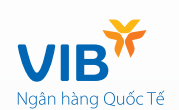

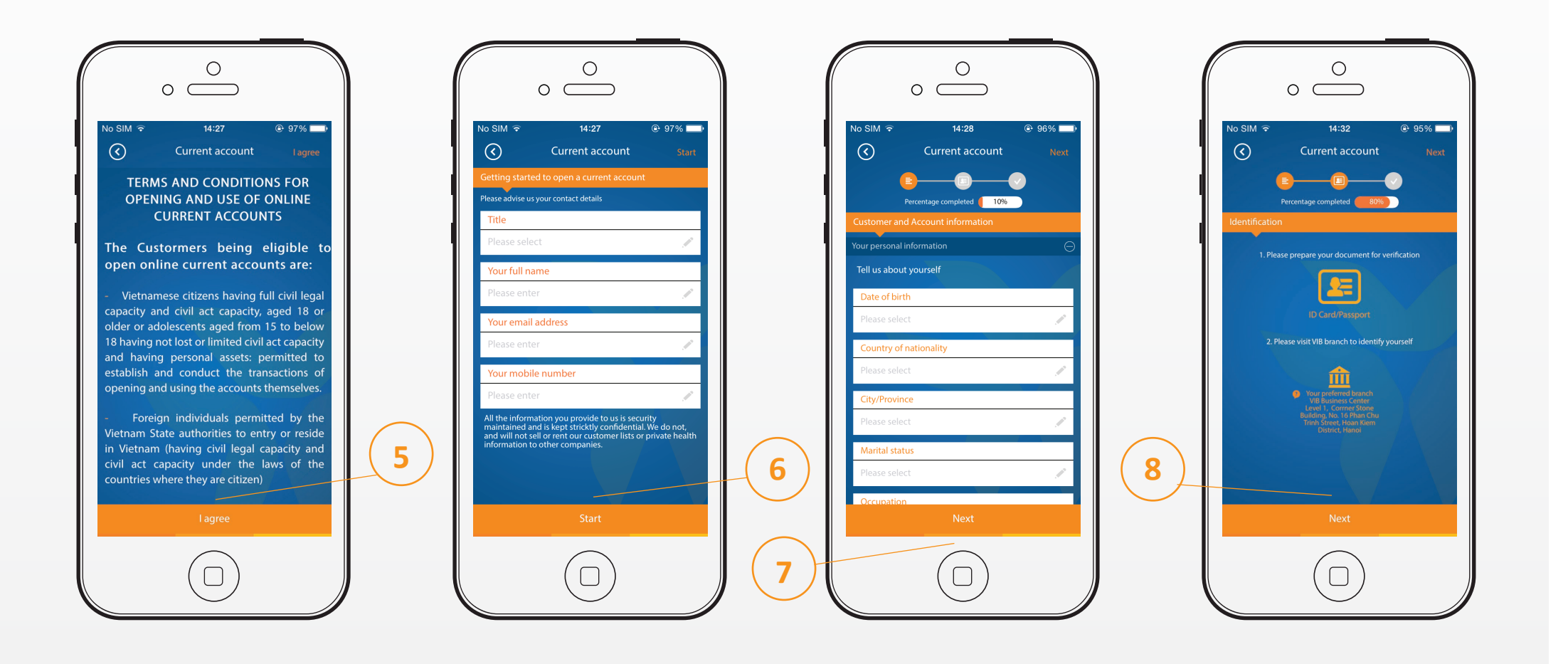

#### Open your everyday account

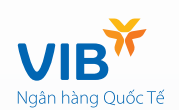

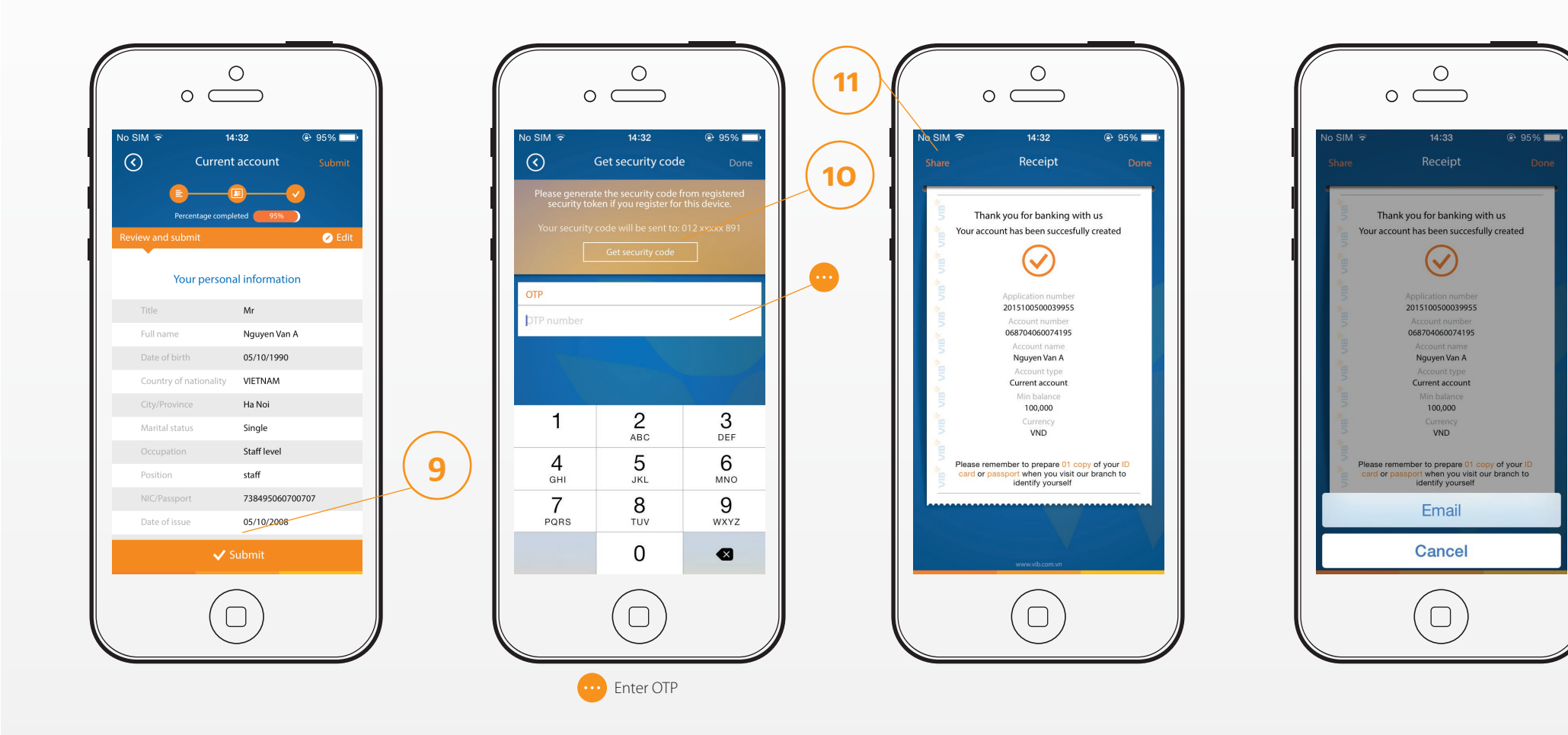

#### Register for VIB Internet Banking

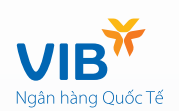

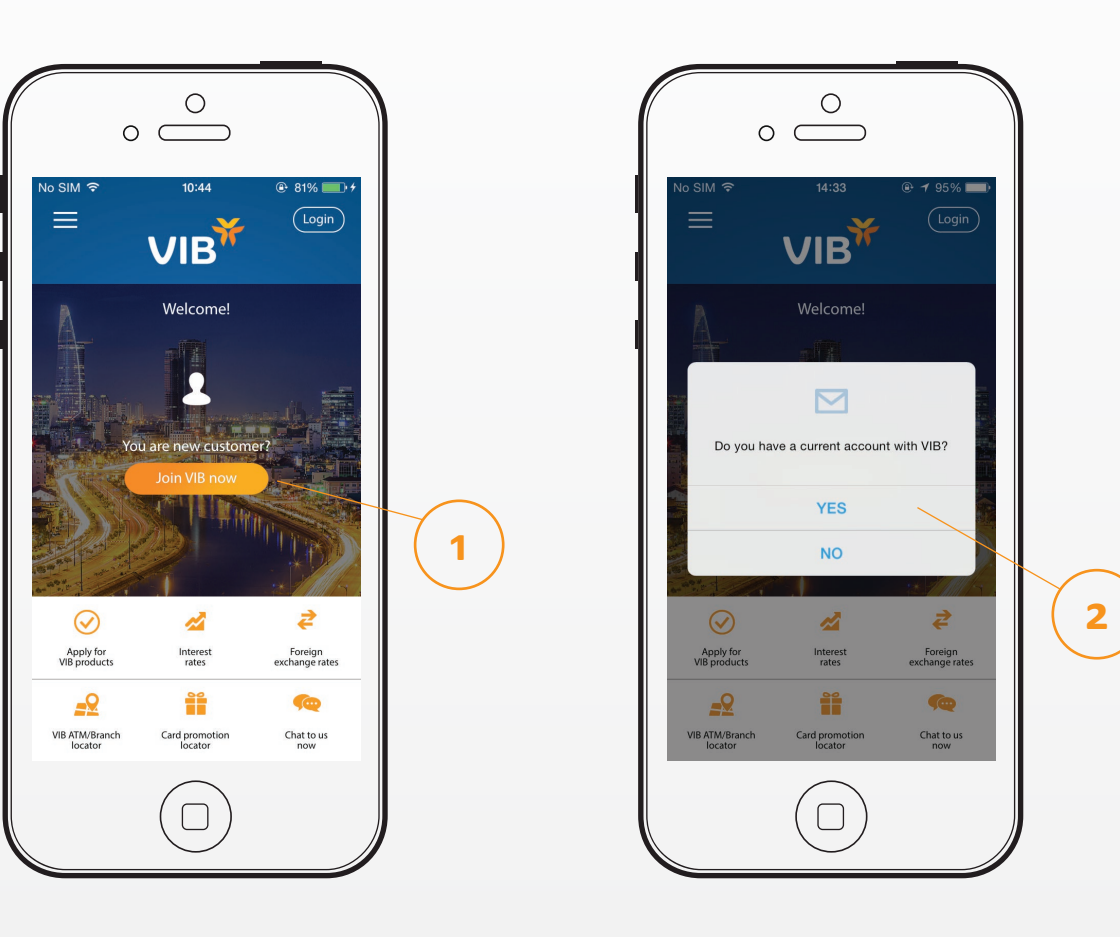

#### Register for VIB Internet Banking

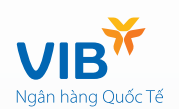

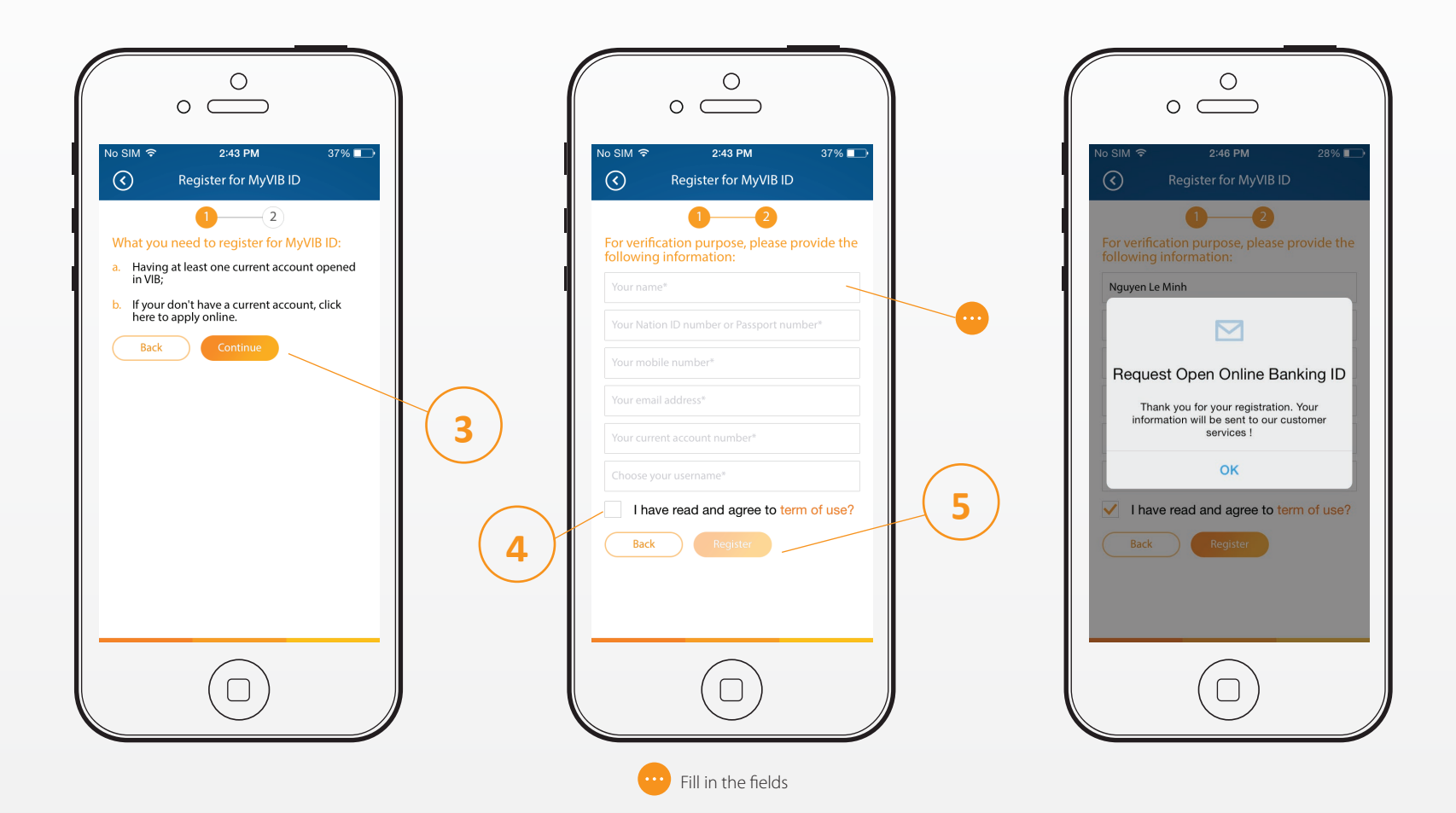

#### Logon MyVIB after you are already a customer banking online with us

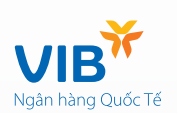

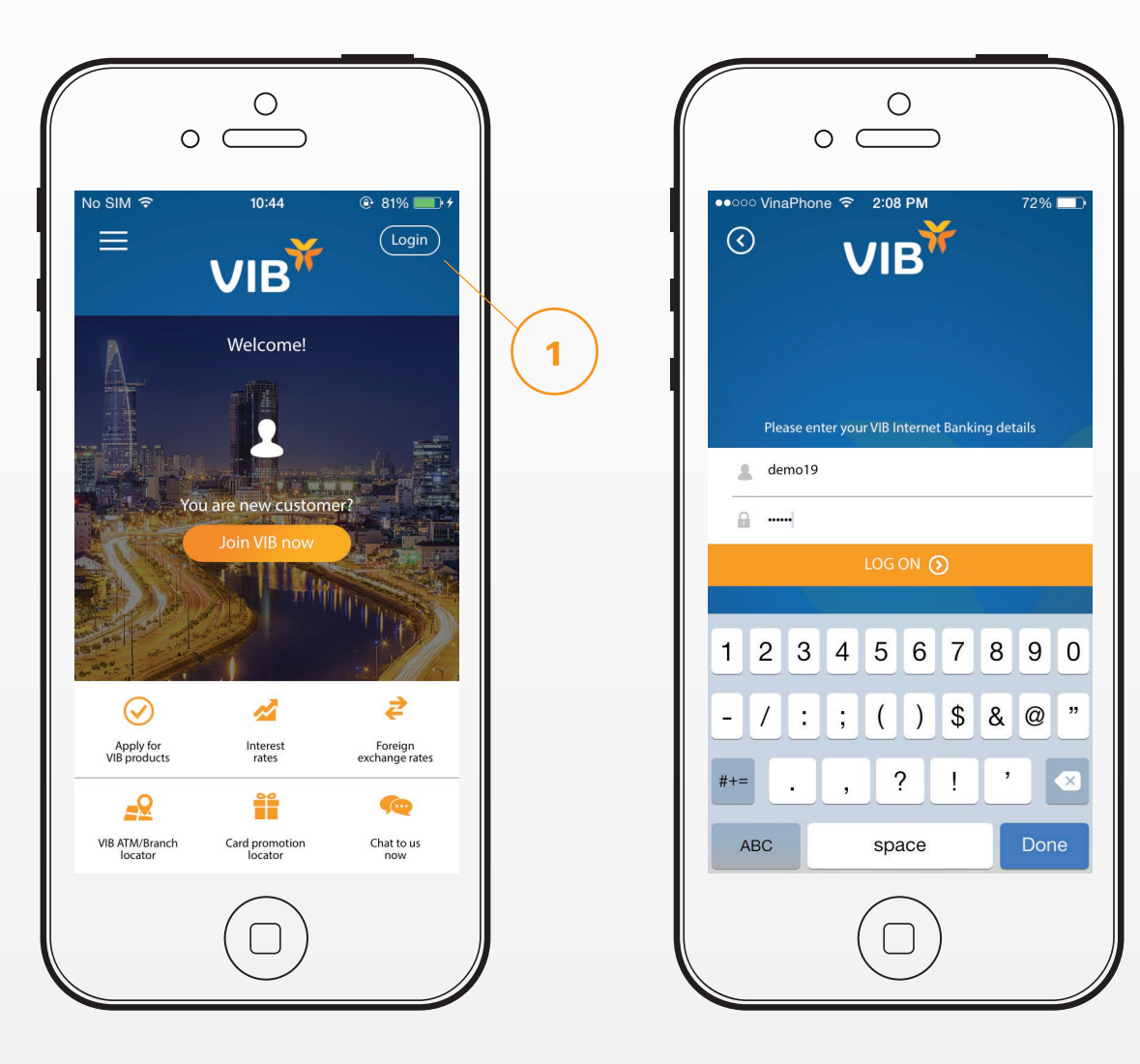

Thank you!